# 雨课堂数据看板使用说明

# 1. 数据看板介绍

1.1 数据看板说明

雨课堂数据看板基于雨课堂教学互动系统采集的教学大数据,从用户概况、 教学活动、课堂互动三个维度做数据统计、分析,把日常教学数据变成可视化、 易于理解的教学运营报表,为高校教学管理提供数据支持。

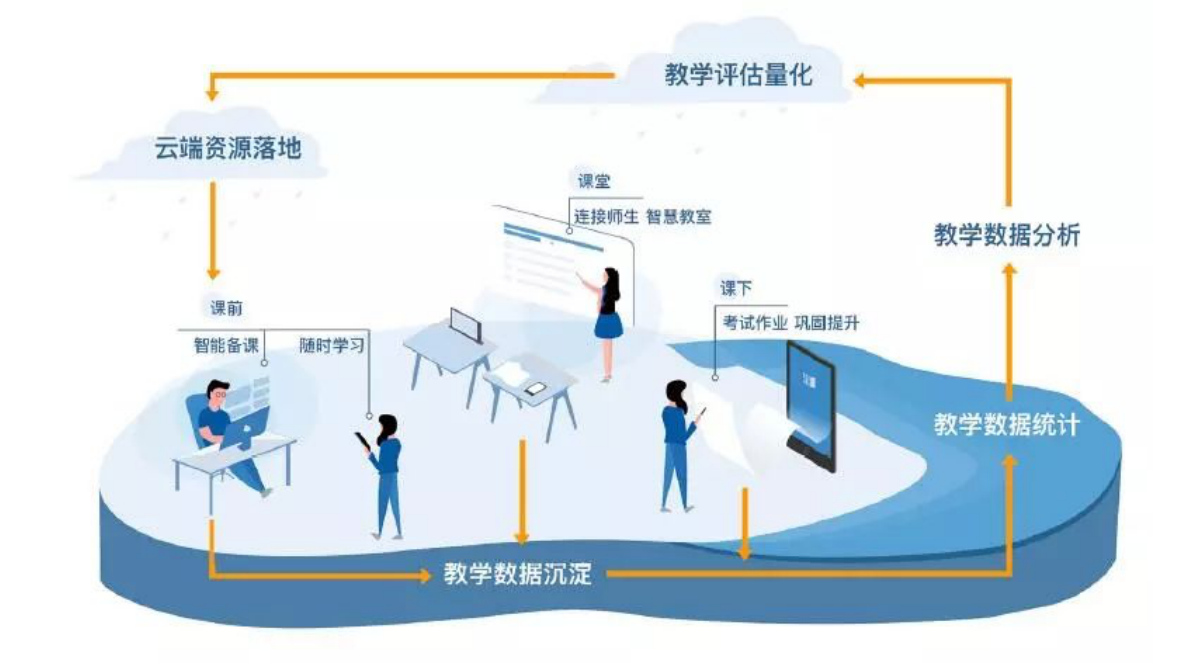

## 1.2 使用角色

雨课堂数据看板的主要用户是高校教学管理人员,如校长、院长、教务处负 责人、教学秘书等。

访问雨课堂管理后台-看板模块需要您绑定拥有"校级/院级"权限的管理员

账号。两类账号页面功能相同,可查看的数据范围不同,校级账号可以查看全校 教学数据,并可以切换到院级管理员视角查看二级学院的教学数据,院级账号只 能查看所属学院的教学数据。

1.3 常见问题

## Q1: 如何访问雨课堂管理后台?

雨课堂为每个合作院校提供拥有独立域名的管理后台,访问地址为"学校名称缩写.yuketang.cn",如昆明理工大学的学校名称缩写为kmust,那么管理后台访问地址为"kmust.yuketang.cn"。

管理后台支持"微信扫码登录 (推荐)"和"邮箱账号登录":

- 微信扫码登录需要您绑定拥有"校级/院级"权限的管理员账号。身份绑定
   流程:打开手机微信-进入雨课堂公众号-点击更多-身份绑定-选择所属学校
   -按页面提示输入账号密码-认证通过后系统会为您同步校内个人信息及开
   课数据。绑定成功后,网页端打开雨课堂管理后台,微信扫码即可登录。
- 每个合作院校部署上线时,我们会为项目负责人提供一个通用的后台邮箱账号,该邮箱账号拥有校级管理员权限,支持多人同时登录,项目负责人可以使用邮箱账号将其他用户设置为管理员。考虑到数据安全问题,我们会限制邮箱账号某些功能的操作权限,如删除课程、订阅数据月报、进入班级听课等,所以建议您尽量使用微信扫码登录管理后台。

### Q2:浏览器兼容问题

由于不同浏览器的兼容性差异,推荐您使用Chrome浏览器访问管理后台。

## Q3:为什么登录后看不到数据看板页面

数据看板仅开放给校级/院级管理员用户,普通老师和学生用户登录会进入自己的课程数据页,请确保您拥有相关访问权限。

校级,院级管理员可以在"教务管理-用户管理"模块,将老师用户设为管理员。如有需要,也可以联系客服同学帮您处理。

# Q4:老师使用雨课堂授课,后台看不到相关数据

每个学校部署时,我们会和学校教务系统做对接,同步用户及课程数据。 管理后台各类报表仅统计校内课程(教务系统导过来的课程)的教学活动数 据,教师在用户端自建课程数据不计入计算。原因是老师自建课程班级信息、 学生进班退班等行为非常自由,无法保证数据准确性。

# Q5:有些老师用自建课程上课,能不能将自建课和校内课数 据合并

目前不支持数据合并操作。原因是雨课堂自建课(微信端建课)和校内课 (教务系统导入)数据存储于两套不同的账号体系,系统通过身份绑定操作来 关联用户微信和校内工号,两套系统互不兼容,顾暂不支持数据合并。

# 2. 操作手册

雨课堂数据看板主要四个功能模块:综合数据、数据详情、今日动态、数据 下载

- 综合数据从用户概况、教学活动、课堂互动三个维度采集并分析全校教学数据,每日凌晨更新前一天数据,为管理员提供宏观的教学统计数据。
- 数据详情记录教学全过程,师生每一次教学交互,如习题、考试、讨论、课 堂板书等都会被记录,并生成可视化图表。支持一些关键指标的筛选和排序。
- 今日动态为管理员提供实时的教学监控面板,管理员可以进入课堂旁听,以
   学生身份查看课堂 PPT、习题互动、语音、板书、视频等教学内容。
- 数据下载支持全校、学院、班级、教师、教学活动(课堂、课件、试卷、公告)、学生试卷成绩单等多维度的数据报表下载。

#### 2.1、综合数据

综合数据从用户概况、教学活动、课堂互动三个维度采集并分析全校教学数据,每日凌晨更新前一天数据,为管理员提供宏观的教学统计数据。

雨课堂专业版以学期为单位管理学校教学数据,看板默认展示当前学期数据, 暂不支持历史学期切换,学期切换功能预计6月份上线。

综合数据所有页面展示的是截止前一天教学统计数据,每日凌晨统计、存储、 更新前一天的教学运营数据,数据更新期间,看板有短暂时间(约半个小时)不 可访问,更新完毕后恢复正常。

综合数据所有页面支持"近7天、近30天、本学期"三个时间维度的切换, 支持校级/院级两种视角查看,后边不再赘述。

## 2.1.1 综合数据面板

综合数据面板是看板首页,主要为管理员提供统计类数据的查看和下载,包 括用户概况、教学活动、课堂互动三块。每个字段统计"数量绝对值、同总数的 占比、与上个周期的环比波动"3个数据。

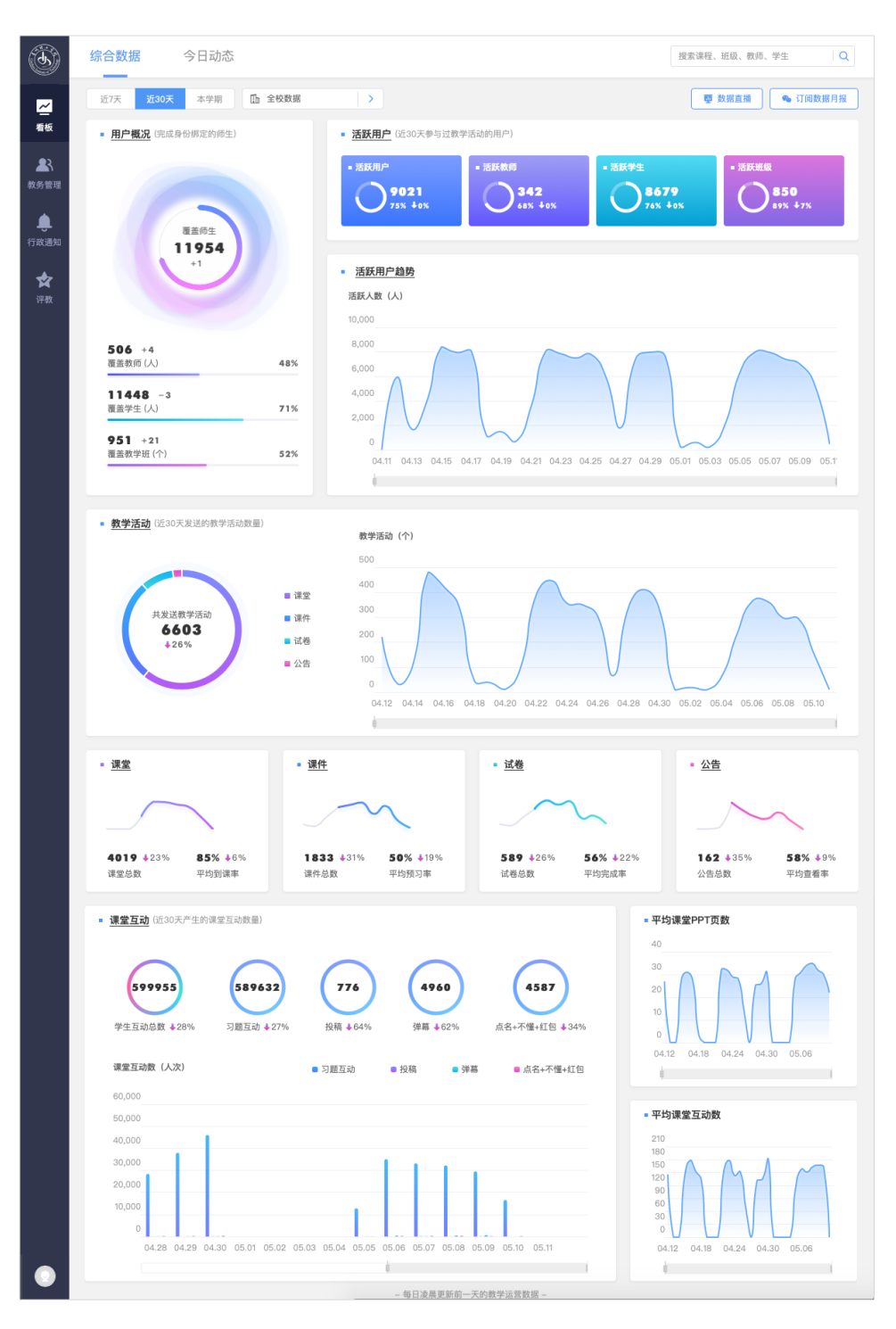

- 1、用户概况有覆盖师生、活跃用户、活跃班级三个关键指标
- 覆盖师生。系统部署时,通常会导入全校师生的基本信息,当用户完成 身份绑定,即在微信公众号关联了校内工号/学号(类似激活),才会是 一个有效用户。覆盖师生统计当前学期完成身份绑定操作的全校师生数 量,并计算覆盖人数和导入总人数的比例,代表本校雨课堂专业版的实 际用户数量。其中,师生数量针对开课选课数据做了筛选,只计算有课 程的师生人数,以减少非教学单位数据对统计结果的影响。
- 活跃用户。雨课堂的教学交互通过教学活动来实现,这里把是否发送/参与教学活动作为活跃用户的计算标准,若用户在统计周期内至少参与了
   一次教学活动,则被记为活跃。
- 活跃班级。至少发送过一次教学活动的教学班为活跃班级,表示这个班级正在使用雨课堂教学,活跃班级占比表示全校使用雨课堂教学的班级比例。

2、教学活动:雨课堂教学任务主要是课堂、课件、试卷、公告四类,这里针 对四类教学互动分别做数据统计。

- 课堂。课堂是雨课堂最主要的教学交互场景,支持 PPT 同步、习题发送、
   试卷发放、弹幕讨论等多种教学交互功能。这里展示统计周期内全校开
   课数量和平均到课率。
- 课件。主要应用与课前预习和课后复习,可以将传统 PPT 转化为 H5 课件推送给学生。这里展示统计周期内全校课件发送数量和学生对课件的平均预习率。
- 试卷。用于课后测验或期中期末考试,这里展示统计周期内全校试卷发。

送数量和学生对试卷的平均完成率。

公告。用于推送班级消息或任务,统计周期内全校公告发送数量和学生
 对公告的平均查看率。

3、课堂互动:雨课堂四类教学活动中,课堂是最主要的师生交互场景,课堂 互动次数越多,代表课堂教学越活跃,能一定程度的体现教学效果。

课堂互动数量以人次为单位,如老师发出一道课堂习题,班里 50 个学生参 与答题,则产生 50 人次的课堂互动。目前雨课堂主要有习题、投稿、弹幕、随 机点名、PPT 不懂、课堂红包 6 种课堂互动形式。

## 2.1.2 数据月报

雨课堂数据月报基于雨课堂教学互动系统产生的教学大数据,生成教学运营 报告,为学校教学管理工作提供数据支持。数据月报支持微信订阅,订阅后系统 每月1号为您推送上个月的教学运营报告,及时了解全校教学情况。

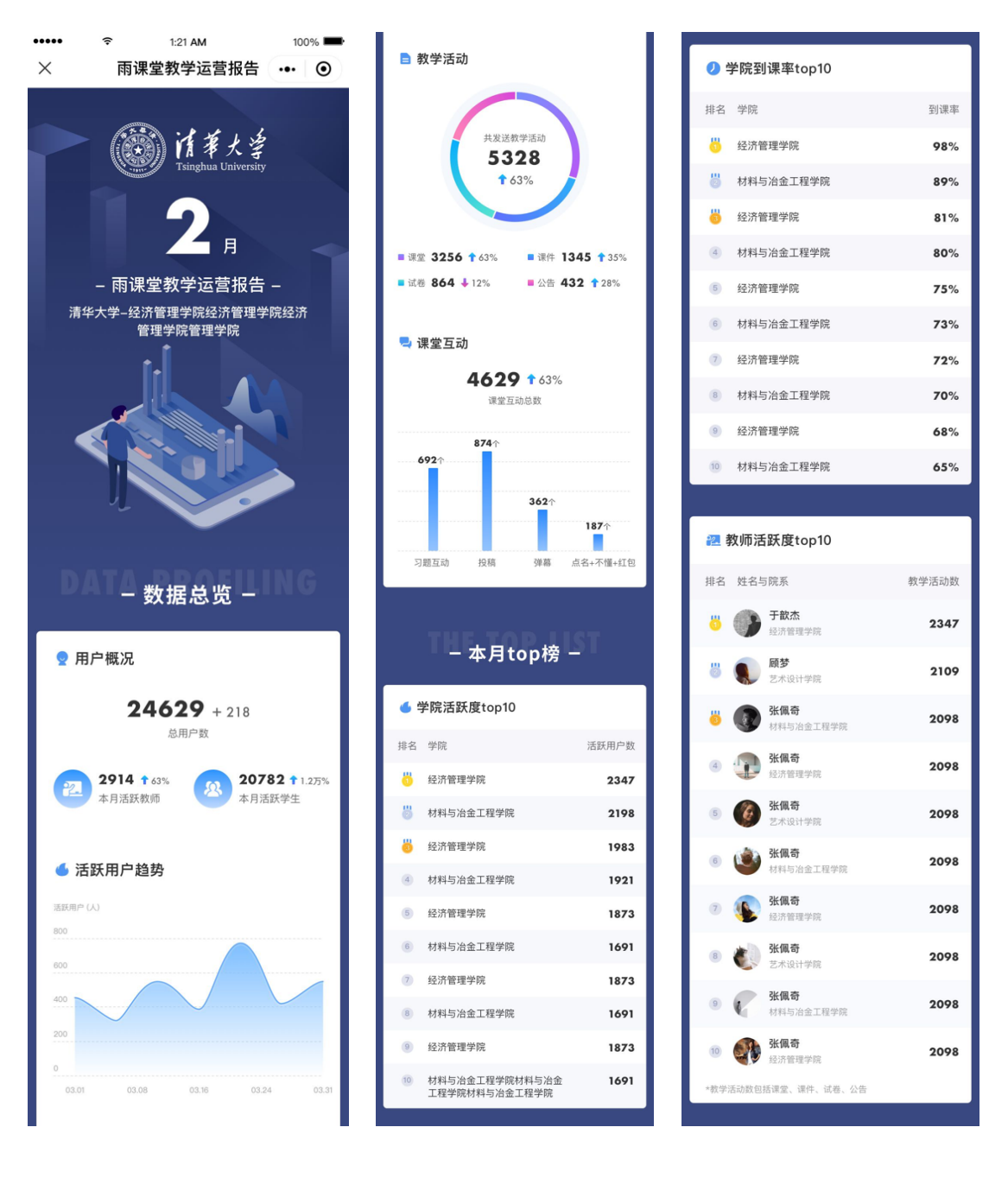

数据月报分"数据总览"和"本月 TOP 榜"两部分:

 数据总览。从用户概况、教学活动、课堂互动三个维度统计前一个月的教 学数据,包括活跃用户数量、发送教学活动数量、各类课堂互动数量等,每项数 据都会计算环比上月的波动比例。

本月 TOP 榜。一共三个榜单:以活跃用户数排名的学院榜单、以学院平均到课率排名的学院榜单、以教师发送教学活动数量排名的教师榜单。

微信订阅流程

校级/院级管理员登录本校雨课堂管理后台,点击首页右上角"订阅数据月报",微信扫描二维码进行身份验证,认证通过即可收到本校上个月的教学运营报告。之后每月1日7:30,系统会将上个月的数据月报推送到您的微信。

用户权限不同,看到的"数据总览"统计维度不同,校级管理员可以看到全校的教学数据,院级管理员只能看到本学院的数据总览。各级管理员看到"本月 TOP 榜"的数据相同。

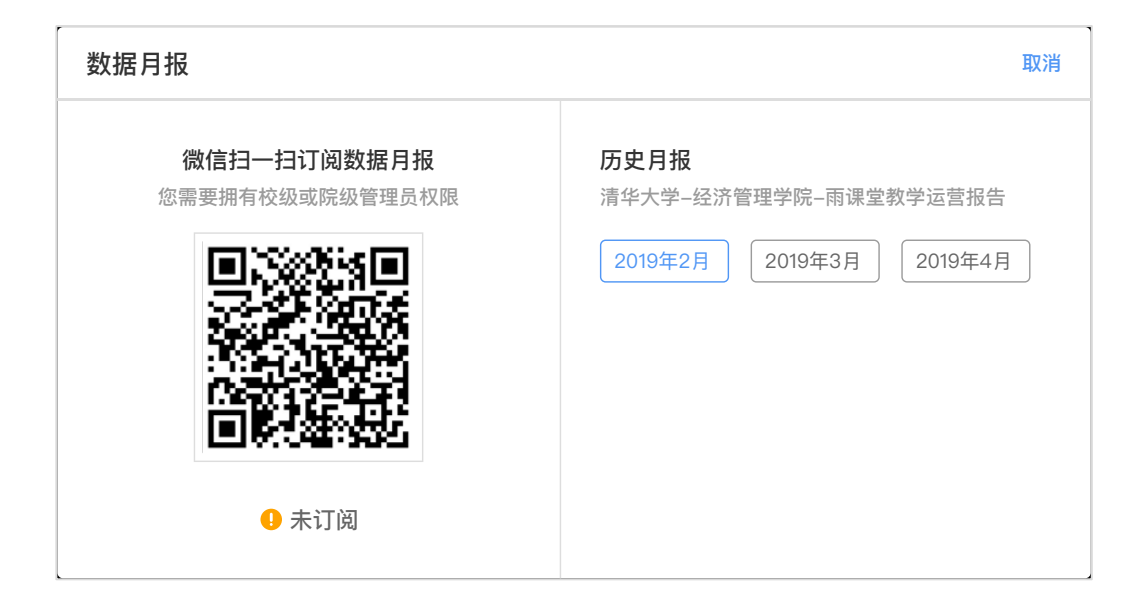

# 2.1.3 数据直播

为方便汇报和展示,我们将综合数据的主要指标重新设计,针对大屏智能电视重新适配,并开发了独立的平板电视 APP。数据直播字段及含义同综合数据面板,这里不再赘述。

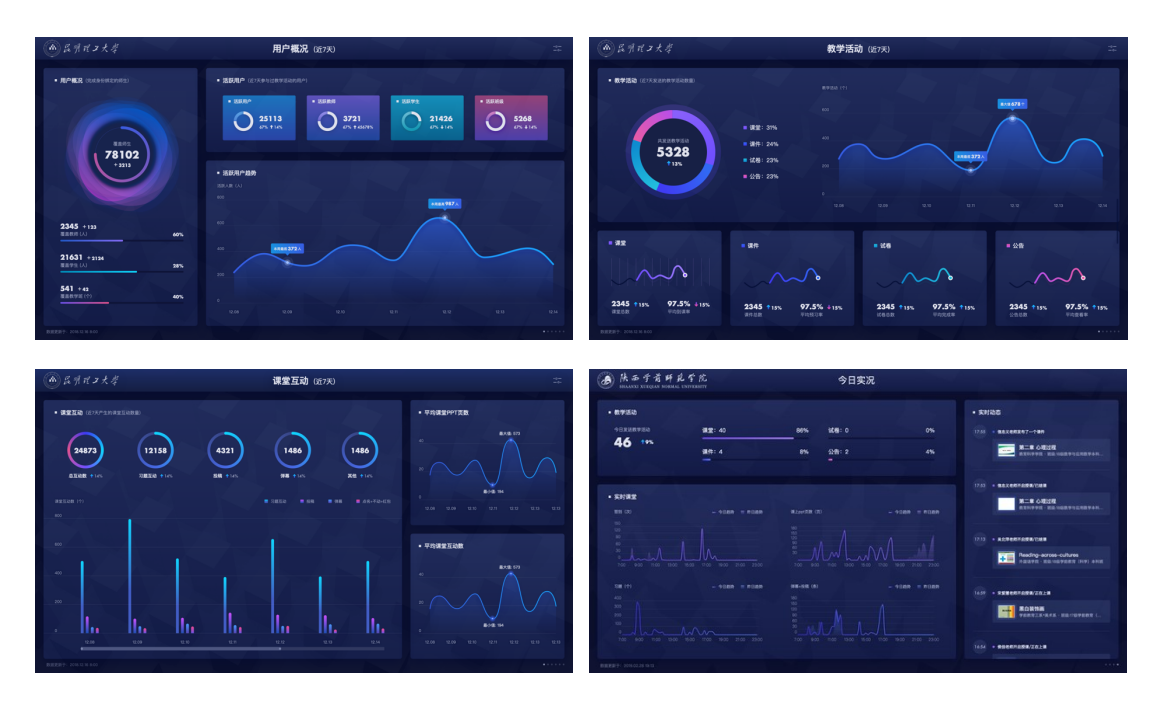

#### 2.2 数据详情

数据详情记录教学全过程,师生每一次教学交互,如习题、考试、讨论、课 堂板书等都会被记录,并生成可视化图表。支持一些关键指标的筛选和排序。

用户在综合数据面板,点击各模块标题,可以进入数据详情页面。数据详情 页面由条件筛选区、图表展示区、数据列表三部分组成。

- 条件筛选区。支持切换"数据统计范围(全校/二级学院)"和"数据指标(目前有新增用户、活跃用户、活跃班级、课堂、课件、试卷、公告、课堂互动 8个指标)"
- 图表展示区。按时间或学院统计展示数据,支持对关键指标排名
- 数据列表。以天为维度展示数据详情,点击具体教学活动可以进入教师视角
   查看教学活动小结面板

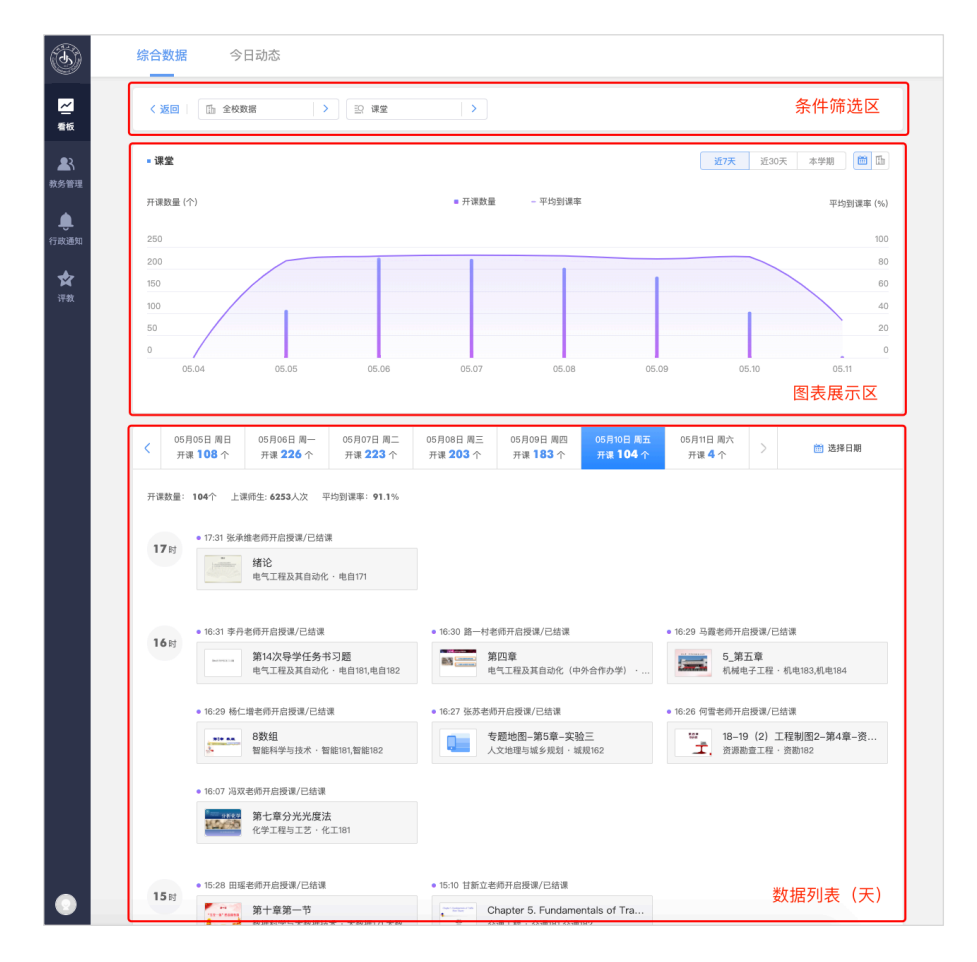

## 2.2.1 用户概况

#### 2.2.1.1 新增用户

只有老师或学生完成身份绑定操作,才能被称为有效用户,"新增用户"页面 记录用户绑定时间,管理员可以查看每天的绑定用户数量,将视角切换到"按学 院统计",还能看到统计周期内各院系绑定用户的数量排名。

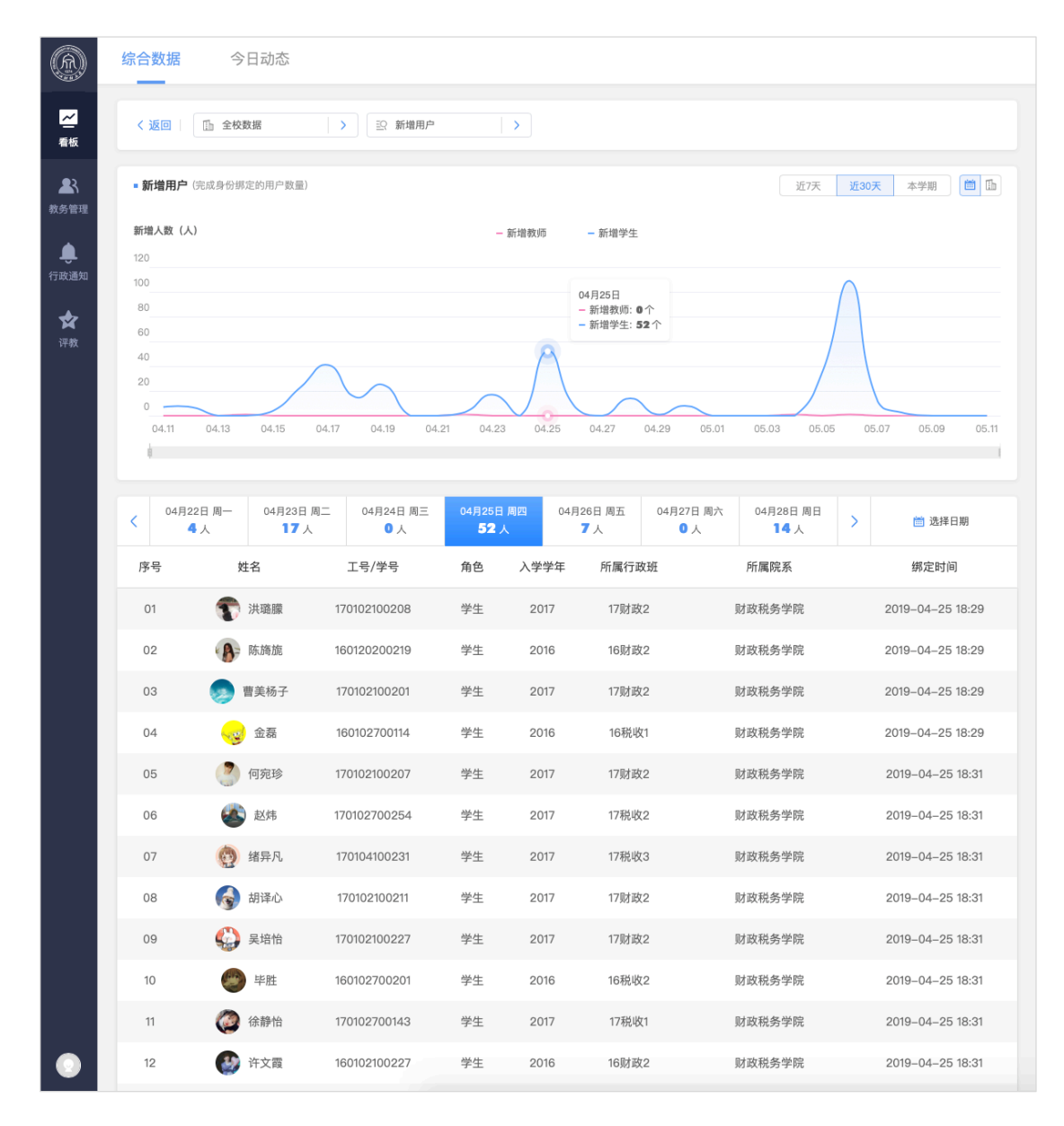

雨课堂的教学交互通过教学活动来实现,这里把是否发送/参与教学活动作 为活跃用户的计算标准,若用户在统计周期内至少参与了一次教学活动,则被记 为活跃。

数据列表展示用户最近一次参与的教学活动是什么,点击可以进入教师视角 查看教学活动详情。

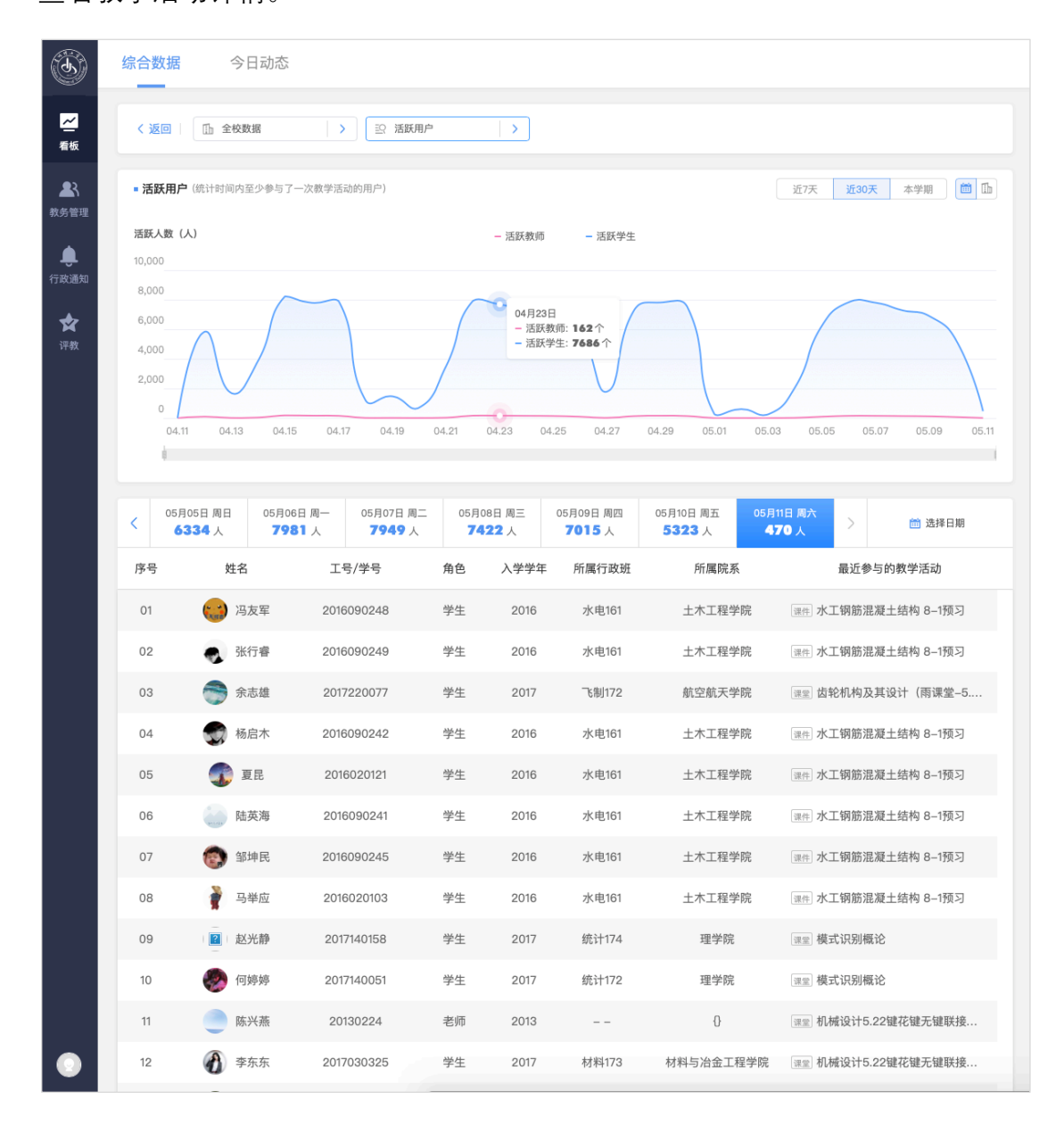

## 2.2.1.3 活跃班级

至少发送过一次教学活动的教学班为活跃班级,表示这个班级正在使用雨课 堂教学,图表展示学校每天活跃的班级数量,及每个班级发送教学活动的数量。 点击教学活动,可以进入教学班动态页面,查看并下载教学详细数据。

| く返回                        |                                  |                              |                                    |                           |                     |             |
|----------------------------|----------------------------------|------------------------------|------------------------------------|---------------------------|---------------------|-------------|
|                            | ① 全校数据                           | > 三 活跃班级                     | >                                  |                           |                     |             |
| 课堂                         |                                  |                              |                                    |                           | 近7天                 | F30天 本学期 F  |
| - 107.00                   |                                  |                              |                                    |                           |                     |             |
| 活跃班级                       | 2数量 (个)                          |                              | ■ 活跃班级数量 - 班级平均发送                  | 教学活动数量                    |                     | 班级平均发送教学活动数 |
| 350                        |                                  |                              |                                    |                           |                     |             |
| 300                        |                                  |                              |                                    |                           |                     |             |
| 250                        |                                  |                              |                                    |                           |                     |             |
| 200                        |                                  |                              | A18470                             |                           |                     |             |
| 100                        |                                  |                              | 04月17日                             |                           |                     |             |
| 50                         |                                  |                              | □ 沽跃班级数量:                          | 266个                      |                     |             |
| 0                          |                                  |                              | - 班级平均发送教                          | 数学活动数量: 1.29个             |                     |             |
| 04.1                       | .1 04.12 04.13                   | 04.14 04.15                  | 04.16 04.17 04.18                  | 04.19 04.20               | 04.21 04.2          | 2 04.23 04. |
| < 0                        | 5月05日周日 05月06日周<br>165个 262个     | ]— 05月07日 周二<br><b>279</b> 个 | 05月08日 周三 05月09日 周四<br>231 个 215 个 | 05月10日 周五<br><b>118</b> 个 | 05月11日周六<br>8个      | ) 选择日期      |
| 序号                         | 课程名称                             | 教学班名称                        | 授课教师                               | 教学班人数                     | 所属院系                | 发送教学活动      |
| 01 材料科学基础                  |                                  | 材料171                        | 何杰军/朱阮利                            | 49                        | 材料科学与工程             | 1个 >        |
| 02                         | 材料科学基础(双                         | 材料173                        | 梁杰/何杰军                             | 47                        | 材料科学与工程             | 1个 >        |
| 03                         | 材料生产与环境保护                        | 材料161                        | 路坊海/李翔/莫远科/吴显                      | 37                        | 材料科学与工程             | 1个 2        |
| 04                         | 材料生产与环境保护                        | 材料163                        | 路坊海/李翔/莫远科/吴显                      | 52                        | 材料科学与工程             | 1个 >        |
| 05                         | 材料生产与环境保护                        | 材料164                        | 路坊海/李翔/莫远科/吴显                      | 34                        | 材料科学与工程             | 1个 >        |
| 06                         | 材料物理化学                           | 能器173                        | 刘冰/龙潇                              | 37                        | 新能源材料与器件            | 1个 2        |
| 07                         | 材料物理化学                           | 能器174                        | 刘冰/龙潇                              | 40                        | 新能源材料与器件            | 1个 >        |
| 07                         | C语言程序设计2                         | 电自181,电自182                  | 李丹                                 | 77                        | 电气工程及其自动化           | 七 1个 >      |
| 07                         |                                  | 由白185                        | 李丹                                 | 41                        | 电气工程及其自动化           | 七 3个 >      |
| 08                         | C语言程序设计2                         | 100                          |                                    |                           |                     |             |
| 07<br>08<br>09<br>10       | C语言程序设计2<br>C语言程序设计2             | 统计181                        | 王俐                                 | 45                        | 网络工程2017            | 1个 >        |
| 07<br>08<br>09<br>10<br>11 | C语言程序设计2<br>C语言程序设计2<br>C语言程序设计2 | 统计181<br>智能181,智能182         | 王俐                                 | 45<br>74                  | 网络工程2017<br>智能科学与技术 | 1个 >        |
| 07<br>08<br>09<br>10<br>11 | C语言程序设计2<br>C语言程序设计2<br>C语言程序设计2 | 统计181<br>智能181,智能182         | 王俐杨仁增                              | 45                        | 网络工程2017<br>智能科学与技术 | 1个 2        |

## 2.2.2 教学活动

#### 2.2.2.1 课堂

课堂是雨课堂最主要的教学交互场景,支持 PPT 同步、习题发送、试卷发放、 弹幕讨论等多种教学交互功能。

这里展示学校每天的开课数量、平均到课率、上课师生人次等数据,点击课 堂可以进入课后小结查看授课记录。

| · #2         ① 次 直 20 大         ● FTRSD         - FTRSD         - FTRSD <t< th=""><th><ul> <li>• #2</li> <li>• T #20 (*)</li> <li>• T #20 (*)</li> <li>• T * # #20 (*)</li> <li>• T * # # # # # # # # # # # # # # # # # #</li></ul></th><th>• #2       DX DX DX Part         THEME (*)       • THEME       • THEME       • THE       • THE       <t< th=""><th><ul> <li>• 22</li> <li>• 7 (20, 20, 0, 0)</li> <li>• 7 (20, 0, 0)</li> <li>• 7 (20, 0, 0)</li> <li>• 7 (20, 0, 0)</li> <li>• 7 (20, 0)</li> <li>• 7 (20, 0)</li> <li>• 10 (20, 0)</li> <li>• 10 (20, 0)</li> <li>• 10</li></ul></th></t<></th></t<> | <ul> <li>• #2</li> <li>• T #20 (*)</li> <li>• T #20 (*)</li> <li>• T * # #20 (*)</li> <li>• T * # # # # # # # # # # # # # # # # # #</li></ul>                                                                                                    | • #2       DX DX DX Part         THEME (*)       • THEME       • THEME       • THE       • THE <t< th=""><th><ul> <li>• 22</li> <li>• 7 (20, 20, 0, 0)</li> <li>• 7 (20, 0, 0)</li> <li>• 7 (20, 0, 0)</li> <li>• 7 (20, 0, 0)</li> <li>• 7 (20, 0)</li> <li>• 7 (20, 0)</li> <li>• 10 (20, 0)</li> <li>• 10 (20, 0)</li> <li>• 10</li></ul></th></t<>                                                                                                    | <ul> <li>• 22</li> <li>• 7 (20, 20, 0, 0)</li> <li>• 7 (20, 0, 0)</li> <li>• 7 (20, 0, 0)</li> <li>• 7 (20, 0, 0)</li> <li>• 7 (20, 0)</li> <li>• 7 (20, 0)</li> <li>• 10 (20, 0)</li> <li>• 10 (20, 0)</li> <li>• 10</li></ul>                                                                                                    |
|----------------------------------------------------------------------------------------------------|----------------------------------------------------------------------------------------------------|----------------------------------------------------------------------------------------------------|----------------------------------------------------------------------------------------------------|
| PARRE       - FURRE       - FURRE                                                                                                    | rigged       - Fridged       - Fridged                                                                                                    | prodel     0.9780     -9984     9484       000000000000000000000000000000000000                                                                                                    | 可能器 (1)       ● 开坡型 ● 中切速率       ● 印成型       ● 印成型       ● 日の       ● 印成型       ● 印成型       ● 印成型       ● 印成型       ● 印成型       ● 印成型       ● 印成型       ● 印成型       ● 印成型       ● 印成型       ● 印成型       ● 日の       ● 印成型       ● 日の       ● 日の       ● 日の       ● 日の       ● 日の       ● 日の       ● 日の       ● 日の       ● 日の       ● 日の       ● 日の       ●                                                                                                    |
| 00       05/00E       07/00E       07/00E         01       07/00E       07/00E       07/00E       07/00E         01       01/00E       05/00E       05/00E       05/00E       05/00E         01       01/00E       05/00E       05/00E       05/00E       05/00E       05/00E         01       01/00E       05/00E       05/00E       05/00E       05/00E       05/00E       05/00E         01/00E       7#       0       05/00E       05/00E       05/00E       05/00E       05/00E       05/00E         1       7#       0       05/00E       05/00E<                                                                                                    | 000000000000000000000000000000000000                                                                                                    | 000000000000000000000000000000000000                                                                                                    | 000000000000000000000000000000000000                                                                                                    |
| 200                                                                                                    | 250<br>200<br>100<br>100<br>100<br>100<br>100<br>100<br>100<br>100<br>10                                                                                                    | 200                                                                                                    | 200       -       -       -       -       -       -       -       -       -       -       -       -       -       -       -       -       -       -       -       -       -       -       -       -       -       -       -       -       -       -       -       -       -       -       -       -       -       -       -       -       -       -       -       -       -       -       -       -       -       -       -       -       -       -       -       -       -       -       -       -       -       -       -       -       -       -       -       -       -       -       -       -       -       -       -       -       -       -       -       -       -       -       -       -       -       -       -       -       -       -       -       -       -       -       -       -       -       -       -       -       -       -       -       -       -       -       -       -       -       -       -       -       -       -       -       -       -       -                                                                                                    |
| 200       上環研生: 12216 人次         100       100         100       100         100       100         100       100         100       100         100       100         100       100         100       100         100       100         100       100         100       100         100       100         100       100         100       100         100       050         100       050         100       100         100       100         100       100         100       100         100       120         100       120         100       120         100       120         100       120         100       120         100       120         100       120         100       120         100       120         100       120         100       120         100       120         100       120         100 <td>200       上期時: 12216人次         100       0         200       0         200       0         200       0         200       0         200       0         200       0         201       0         202       0         203       0         204       0         205       0         205       0         206       0         207       0         208       0         2097       0         2018       12216人次         2019       0         2021       0         2034       度温を物开品度選/C協選         2017       1223         2018       1223         2019       0         1223       夏島と参術子品を調用         2017       123         2018       123         2019       123         2011       123         2012       123         2013       123         2014       123         2015       123         2016       123         2017</td> <td>200       上現得生:12216人次         100       0         200       0         200       0         200       0         200       0         200       0         200       0         201       0         202       0         203       0         204       0         205       0         205       0         206       0         207       0         208       0         209       0         2014       0         2017       0         2018       0         2019       0         2021       0         2034       ###183 /r         2034       ###183 /r         2034       ###183 /r         2037       ###183 /r         2038       2037         2039       0         2031       ##2180/r         2032       ##183 /r         2033       ##17         2034       ##28/r         ##17       ##18         1039       #100         &lt;</td> <td>200       0       0       0       0       0       0       0       0       0       0       0       0       0       0       0       0       0       0       0       0       0       0       0       0       0       0       0       0       0       0       0       0       0       0       0       0       0       0       0       0       0       0       0       0       0       0       0       0       0       0       0       0       0       0       0       0       0       0       0       0       0       0       0       0       0       0       0       0       0       0       0       0       0       0       0       0       0       0       0       0       0       0       0       0       0       0       0       0       0       0       0       0       0       0       0       0       0       0       0       0       0       0       0       0       0       0       0       0       0       0       0       0       0       0       0       0       0       0</td>                                                                                                    | 200       上期時: 12216人次         100       0         200       0         200       0         200       0         200       0         200       0         200       0         201       0         202       0         203       0         204       0         205       0         205       0         206       0         207       0         208       0         2097       0         2018       12216人次         2019       0         2021       0         2034       度温を物开品度選/C協選         2017       1223         2018       1223         2019       0         1223       夏島と参術子品を調用         2017       123         2018       123         2019       123         2011       123         2012       123         2013       123         2014       123         2015       123         2016       123         2017                                                                                                    | 200       上現得生:12216人次         100       0         200       0         200       0         200       0         200       0         200       0         200       0         201       0         202       0         203       0         204       0         205       0         205       0         206       0         207       0         208       0         209       0         2014       0         2017       0         2018       0         2019       0         2021       0         2034       ###183 /r         2034       ###183 /r         2034       ###183 /r         2037       ###183 /r         2038       2037         2039       0         2031       ##2180/r         2032       ##183 /r         2033       ##17         2034       ##28/r         ##17       ##18         1039       #100         <                                                                                                    | 200       0       0       0       0       0       0       0       0       0       0       0       0       0       0       0       0       0       0       0       0       0       0       0       0       0       0       0       0       0       0       0       0       0       0       0       0       0       0       0       0       0       0       0       0       0       0       0       0       0       0       0       0       0       0       0       0       0       0       0       0       0       0       0       0       0       0       0       0       0       0       0       0       0       0       0       0       0       0       0       0       0       0       0       0       0       0       0       0       0       0       0       0       0       0       0       0       0       0       0       0       0       0       0       0       0       0       0       0       0       0       0       0       0       0       0       0       0       0                                                                                                           |
| 100       0       0       0       0       0       0       0       0       0       0       0       0       0       0       0       0       0       0       0       0       0       0       0       0       0       0       0       0       0       0       0       0       0       0       0       0       0       0       0       0       0       0       0       0       0       0       0       0       0       0       0       0       0       0       0       0       0       0       0       0       0       0       0       0       0       0       0       0       0       0       0       0       0       0       0       0       0       0       0       0       0       0       0       0       0       0       0       0       0       0       0       0       0       0       0       0       0       0       0       0       0       0       0       0       0       0       0       0       0       0       0       0       0       0       0       0       0       0 <td>100       0       0       0       0       0       0       0       0       0       0       0       0       0       0       0       0       0       0       0       0       0       0       0       0       0       0       0       0       0       0       0       0       0       0       0       0       0       0       0       0       0       0       0       0       0       0       0       0       0       0       0       0       0       0       0       0       0       0       0       0       0       0       0       0       0       0       0       0       0       0       0       0       0       0       0       0       0       0       0       0       0       0       0       0       0       0       0       0       0       0       0       0       0       0       0       0       0       0       0       0       0       0       0       0       0       0       0       0       0       0       0       0       0       0       0       0       0       0<td>100       0       0       0       0       0       0       0       0       0       0       0       0       0       0       0       0       0       0       0       0       0       0       0       0       0       0       0       0       0       0       0       0       0       0       0       0       0       0       0       0       0       0       0       0       0       0       0       0       0       0       0       0       0       0       0       0       0       0       0       0       0       0       0       0       0       0       0       0       0       0       0       0       0       0       0       0       0       0       0       0       0       0       0       0       0       0       0       0       0       0       0       0       0       0       0       0       0       0       0       0       0       0       0       0       0       0       0       0       0       0       0       0       0       0       0       0       0       0<td>100       0       0       0       0       0       0       0       0       0       0       0       0       0       0       0       0       0       0       0       0       0       0       0       0       0       0       0       0       0       0       0       0       0       0       0       0       0       0       0       0       0       0       0       0       0       0       0       0       0       0       0       0       0       0       0       0       0       0       0       0       0       0       0       0       0       0       0       0       0       0       0       0       0       0       0       0       0       0       0       0       0       0       0       0       0       0       0       0       0       0       0       0       0       0       0       0       0       0       0       0       0       0       0       0       0       0       0       0       0       0       0       0       0       0       0       0       0       0</td></td></td>                                                                                                    | 100       0       0       0       0       0       0       0       0       0       0       0       0       0       0       0       0       0       0       0       0       0       0       0       0       0       0       0       0       0       0       0       0       0       0       0       0       0       0       0       0       0       0       0       0       0       0       0       0       0       0       0       0       0       0       0       0       0       0       0       0       0       0       0       0       0       0       0       0       0       0       0       0       0       0       0       0       0       0       0       0       0       0       0       0       0       0       0       0       0       0       0       0       0       0       0       0       0       0       0       0       0       0       0       0       0       0       0       0       0       0       0       0       0       0       0       0       0       0 <td>100       0       0       0       0       0       0       0       0       0       0       0       0       0       0       0       0       0       0       0       0       0       0       0       0       0       0       0       0       0       0       0       0       0       0       0       0       0       0       0       0       0       0       0       0       0       0       0       0       0       0       0       0       0       0       0       0       0       0       0       0       0       0       0       0       0       0       0       0       0       0       0       0       0       0       0       0       0       0       0       0       0       0       0       0       0       0       0       0       0       0       0       0       0       0       0       0       0       0       0       0       0       0       0       0       0       0       0       0       0       0       0       0       0       0       0       0       0       0<td>100       0       0       0       0       0       0       0       0       0       0       0       0       0       0       0       0       0       0       0       0       0       0       0       0       0       0       0       0       0       0       0       0       0       0       0       0       0       0       0       0       0       0       0       0       0       0       0       0       0       0       0       0       0       0       0       0       0       0       0       0       0       0       0       0       0       0       0       0       0       0       0       0       0       0       0       0       0       0       0       0       0       0       0       0       0       0       0       0       0       0       0       0       0       0       0       0       0       0       0       0       0       0       0       0       0       0       0       0       0       0       0       0       0       0       0       0       0       0</td></td>                                                                                                    | 100       0       0       0       0       0       0       0       0       0       0       0       0       0       0       0       0       0       0       0       0       0       0       0       0       0       0       0       0       0       0       0       0       0       0       0       0       0       0       0       0       0       0       0       0       0       0       0       0       0       0       0       0       0       0       0       0       0       0       0       0       0       0       0       0       0       0       0       0       0       0       0       0       0       0       0       0       0       0       0       0       0       0       0       0       0       0       0       0       0       0       0       0       0       0       0       0       0       0       0       0       0       0       0       0       0       0       0       0       0       0       0       0       0       0       0       0       0       0 <td>100       0       0       0       0       0       0       0       0       0       0       0       0       0       0       0       0       0       0       0       0       0       0       0       0       0       0       0       0       0       0       0       0       0       0       0       0       0       0       0       0       0       0       0       0       0       0       0       0       0       0       0       0       0       0       0       0       0       0       0       0       0       0       0       0       0       0       0       0       0       0       0       0       0       0       0       0       0       0       0       0       0       0       0       0       0       0       0       0       0       0       0       0       0       0       0       0       0       0       0       0       0       0       0       0       0       0       0       0       0       0       0       0       0       0       0       0       0       0</td>                                                                                                    | 100       0       0       0       0       0       0       0       0       0       0       0       0       0       0       0       0       0       0       0       0       0       0       0       0       0       0       0       0       0       0       0       0       0       0       0       0       0       0       0       0       0       0       0       0       0       0       0       0       0       0       0       0       0       0       0       0       0       0       0       0       0       0       0       0       0       0       0       0       0       0       0       0       0       0       0       0       0       0       0       0       0       0       0       0       0       0       0       0       0       0       0       0       0       0       0       0       0       0       0       0       0       0       0       0       0       0       0       0       0       0       0       0       0       0       0       0       0       0                                                                                                           |
| 50       0       0       0       0       0       0       0       0       0       0       0       0       0       0       0       0       0       0       0       0       0       0       0       0       0       0       0       0       0       0       0       0       0       0       0       0       0       0       0       0       0       0       0       0       0       0       0       0       0       0       0       0       0       0       0       0       0       0       0       0       0       0       0       0       0       0       0       0       0       0       0       0       0       0       0       0       0       0       0       0       0       0       0       0       0       0       0       0       0       0       0       0       0       0       0       0       0       0       0       0       0       0       0       0       0       0       0       0       0       0       0       0       0       0       0       0       0       0 <td>50       0       0       0       0       0       0       0       0       0       0       0       0       0       0       0       0       0       0       0       0       0       0       0       0       0       0       0       0       0       0       0       0       0       0       0       0       0       0       0       0       0       0       0       0       0       0       0       0       0       0       0       0       0       0       0       0       0       0       0       0       0       0       0       0       0       0       0       0       0       0       0       0       0       0       0       0       0       0       0       0       0       0       0       0       0       0       0       0       0       0       0       0       0       0       0       0       0       0       0       0       0       0       0       0       0       0       0       0       0       0       0       0       0       0       0       0       0       0<td>50       0       0       0       0       0       0       0       0       0       0       0       0       0       0       0       0       0       0       0       0       0       0       0       0       0       0       0       0       0       0       0       0       0       0       0       0       0       0       0       0       0       0       0       0       0       0       0       0       0       0       0       0       0       0       0       0       0       0       0       0       0       0       0       0       0       0       0       0       0       0       0       0       0       0       0       0       0       0       0       0       0       0       0       0       0       0       0       0       0       0       0       0       0       0       0       0       0       0       0       0       0       0       0       0       0       0       0       0       0       0       0       0       0       0       0       0       0       0<td>50       0       0       0       0       0       0       0       0       0       0       0       0       0       0       0       0       0       0       0       0       0       0       0       0       0       0       0       0       0       0       0       0       0       0       0       0       0       0       0       0       0       0       0       0       0       0       0       0       0       0       0       0       0       0       0       0       0       0       0       0       0       0       0       0       0       0       0       0       0       0       0       0       0       0       0       0       0       0       0       0       0       0       0       0       0       0       0       0       0       0       0       0       0       0       0       0       0       0       0       0       0       0       0       0       0       0       0       0       0       0       0       0       0       0       0       0       0       0</td></td></td>                                                                                                    | 50       0       0       0       0       0       0       0       0       0       0       0       0       0       0       0       0       0       0       0       0       0       0       0       0       0       0       0       0       0       0       0       0       0       0       0       0       0       0       0       0       0       0       0       0       0       0       0       0       0       0       0       0       0       0       0       0       0       0       0       0       0       0       0       0       0       0       0       0       0       0       0       0       0       0       0       0       0       0       0       0       0       0       0       0       0       0       0       0       0       0       0       0       0       0       0       0       0       0       0       0       0       0       0       0       0       0       0       0       0       0       0       0       0       0       0       0       0       0 <td>50       0       0       0       0       0       0       0       0       0       0       0       0       0       0       0       0       0       0       0       0       0       0       0       0       0       0       0       0       0       0       0       0       0       0       0       0       0       0       0       0       0       0       0       0       0       0       0       0       0       0       0       0       0       0       0       0       0       0       0       0       0       0       0       0       0       0       0       0       0       0       0       0       0       0       0       0       0       0       0       0       0       0       0       0       0       0       0       0       0       0       0       0       0       0       0       0       0       0       0       0       0       0       0       0       0       0       0       0       0       0       0       0       0       0       0       0       0       0<td>50       0       0       0       0       0       0       0       0       0       0       0       0       0       0       0       0       0       0       0       0       0       0       0       0       0       0       0       0       0       0       0       0       0       0       0       0       0       0       0       0       0       0       0       0       0       0       0       0       0       0       0       0       0       0       0       0       0       0       0       0       0       0       0       0       0       0       0       0       0       0       0       0       0       0       0       0       0       0       0       0       0       0       0       0       0       0       0       0       0       0       0       0       0       0       0       0       0       0       0       0       0       0       0       0       0       0       0       0       0       0       0       0       0       0       0       0       0       0</td></td>                                                                                                    | 50       0       0       0       0       0       0       0       0       0       0       0       0       0       0       0       0       0       0       0       0       0       0       0       0       0       0       0       0       0       0       0       0       0       0       0       0       0       0       0       0       0       0       0       0       0       0       0       0       0       0       0       0       0       0       0       0       0       0       0       0       0       0       0       0       0       0       0       0       0       0       0       0       0       0       0       0       0       0       0       0       0       0       0       0       0       0       0       0       0       0       0       0       0       0       0       0       0       0       0       0       0       0       0       0       0       0       0       0       0       0       0       0       0       0       0       0       0       0 <td>50       0       0       0       0       0       0       0       0       0       0       0       0       0       0       0       0       0       0       0       0       0       0       0       0       0       0       0       0       0       0       0       0       0       0       0       0       0       0       0       0       0       0       0       0       0       0       0       0       0       0       0       0       0       0       0       0       0       0       0       0       0       0       0       0       0       0       0       0       0       0       0       0       0       0       0       0       0       0       0       0       0       0       0       0       0       0       0       0       0       0       0       0       0       0       0       0       0       0       0       0       0       0       0       0       0       0       0       0       0       0       0       0       0       0       0       0       0       0</td>                                                                                                    | 50       0       0       0       0       0       0       0       0       0       0       0       0       0       0       0       0       0       0       0       0       0       0       0       0       0       0       0       0       0       0       0       0       0       0       0       0       0       0       0       0       0       0       0       0       0       0       0       0       0       0       0       0       0       0       0       0       0       0       0       0       0       0       0       0       0       0       0       0       0       0       0       0       0       0       0       0       0       0       0       0       0       0       0       0       0       0       0       0       0       0       0       0       0       0       0       0       0       0       0       0       0       0       0       0       0       0       0       0       0       0       0       0       0       0       0       0       0       0                                                                                                           |
| 0       0.4.29       04.30       05.01       05.02       05.03       05.04       05.05       05.06       05.07       05.08       05.09       05.10         ✓       05月03日 周五<br>开课 0 个       05月05日 周日<br>开课 108 个       05月05日 周二<br>开课 223 个       05月06日 周三<br>开课 223 个       05月06日 周三<br>开课 183 个       ○       05月06日 周二<br>开课 183 个       ○       ご 送 選         7       0.52       0.5.01       0.5.02       0.5.02       0.5.05       0.5.06       0.5.07       0.5.08       0.5.09       0.5.10         7       7       7       0.57       0.57       0.5.08       0.5.07       0.5.08       0.5.09       0.5.10         7       7       7       0.57       0.57       0.5.08       0.5.07       0.5.08       0.5.09       0.5.10         7       7       7       0.57       0.5.08       0.5.07       0.5.08       0.5.09       0.5.09       0.5.09       0.5.09       0.5.09       0.5.09       0.5.09       0.5.09       0.5.09       0.5.09       0.5.09       0.5.09       0.5.09       0.5.09       0.5.09       0.5.09       0.5.09       0.5.09       0.5.09       0.5.09       0.5.09       0.5.09       0.5.09       0.5.09       0.5.09       0.5.09       0.5.09       0.5.0                                                                                                    | 0       0.4.29       04.30       05.01       05.02       05.03       05.04       05.05       05.06       05.07       05.08       05.09       05.10         ✓       05月03日 周五<br>开课 0 个       万課       05月05日 周日<br>开课 226 个       05月07日 周二<br>开课 223 个       05月08日 周三<br>开课 223 个       05月09日 周四<br>开课 183 个       ○       ご 204         7 課題型       226 个       万課       108 个       7 課       108 个       ○       7 課       203 个       7 課       183 个       ○       ○       204         20 H       • 10:29 館広老都用品度课/已結課       • 19:29 館加志特用品度课/已結課       • 19:29 館加志特用品度课/已結課       • 19:29 館加志特用品度课/已結課       • 19:29 館加志特用品度课/已結課       • 19:29 館加志特用品度课/已結課         19 fr       • 19:29 館加志特用品度课/已結課       • 19:29 館加志特用品度课/已結課       • 19:29 館加志特用品度课/已結課       • 17:09 柱建群老特用品度课/已結課       • 17:09 年均の未常長期品度课/已結課         17 fr       • 17:01 王茂起老時用品度購/刀品       • 17:09 七建茸老特用品度课/已結課       • 17:09 七建茸老特用品度课/已結課       • 17:09 年均の素電局用品       • 17:05 年均思素電局用品       ● 17:05 年均思素電局用品       ● 17:05 年均思素電局用品       ● 17:05 年均二素電目       ● 17:05 年均二素電目       ● 17:05 年均二素電目       ● 17:05 年均二素電目       ● 17:05 年均二素電目       ● 17:05 年均二素電目       ● 17:05 年均二素電目       ● 17:05 年均二素目       ● 17:05 年均二素目       ● 17:05 年均二素目       ● 17:05 年均二素目       ● 17:05 年均二素目       ● 17:05 年均二素目       ● 17:05 年均二素目       ● 17:05 年均二素目                                                                                                    | 0       0.4.29       04.30       05.01       05.02       05.03       05.04       05.05       05.06       05.07       05.08       05.09       05.10          05月03日 周五<br>开课 0 个       05月05日 周日<br>开课 108 个       05月05日 周日<br>开课 223 个       05月03日 周三<br>开课 223 个       05月03日 周三<br>开课 203 个       05月09日 周四<br>开课 183 个       >       ●       第37          0       77 課 0 个       77 課 0 个       05月05日 周日<br>开课 108 个       05月05日 周二<br>开课 223 个       05月09日 周三<br>开课 203 个       05月09日 周四<br>开课 183 个       >       ●       第37          0       77 課 0 个       91.29 自然未得开启度课/已结课       ●       91.92 自然未得开启度课/已结课       ●       91.92 自然未得开启度课/已结课          19.17 節       ●       19.29 自然未得开启度课/已结课       ●       91.92 自然未得有启度课/已结课       ●       91.92 自然未得有启度课/已结课          17.01 工程起生都所自意理课/已结课       ●       19.09 社建建考慮开启度课/已结课       ●       17.05 孝珍课考個开启度课/已结课       ●       17.05 孝珍课考個开启度课/已结课          17.01 工程起生都行后度课/已结果       ●       17.09 社建基考师开启度课/已结课       ●       17.05 孝珍课考個書/目標目前的 for Electrict<br>Niệ 电工程及其自动先 (供服电电法)          17.01 工度出生物明白鶴的功能性食品       ●       17.09 社建考書/目前1       ●       17.05 孝珍濃濃濃濃濃濃濃濃濃濃濃濃濃濃濃濃濃濃濃濃濃濃濃濃濃濃濃濃濃濃濃濃濃濃濃濃                                                                                                    | 0       0.4.29       04.30       05.01       05.02       05.03       05.04       05.05       05.06       05.07       05.08       05.09       05.10         2       05月03日 周五<br>开课 0 个       05月05日 周日<br>开课 108 个       05月05日 周日<br>开课 223 个       05月07日 周二<br>开课 223 个       05月09日 周三<br>开课 203 个       05月09日 周四<br>开课 183 个       >       画 34         2017       • 20:34 黄嘉老祭开启投课/已结课       ●       ●       9.17%       ●       ●       ●       ●       ●       ●       ●       ●       ●       ●       ●       ●       ●       ●       ●       ●       ●       ●       ●       ●       ●       ●       ●       ●       ●       ●       ●       ●       ●       ●       ●       ●       ●       ●       ●       ●       ●       ●       ●       ●       ●       ●       ●       ●       ●       ●       ●       ●       ●       ●       ●       ●       ●       ●       ●       ●       ●       ●       ●       ●       ●       ●       ●       ●       ●       ●       ●       ●       ●       ●       ●       ●       ●       ●       ●       ●       ●       ●       ●                                                                                                    |
| び5月03日 周五<br>开课 0 介<br>开课 0 介<br>开课 0 介<br>开课 108 介<br>开课 108 介<br>开课 223 介<br>开课 223 介<br>开课 223 介<br>开课 203 介<br>开课 203 介<br>开课 183 介           ご  ご<br>示课 183 介           ご  ご<br>示课 183 介           ご  ご<br>示课 183 介           ご  ご<br>示课 183 介           ご  ご<br>示课 183 介           ご  ご<br>示课 183 介           ご  ご<br>示课 183 介           ご   ご<br>示课 183 介           ご   ご<br>示课 183 介           ご   ご<br>示课 183 介           ご   ご<br>示課 183 介           ご   ご<br>示課 183 介           ご   ご<br>示課 183 介           ご   ご<br>示課 183 介           ご<br>ご   ご<br>ご                                                                                                    | ○5月03日周五<br>开课 0 介<br>开课 108 介<br>开课 108 介<br>开课 108 介<br>开课 108 介<br>开课 223 介<br>开课 203 介<br>开课 203 介<br>开课 108 介<br>开课 108 介<br>开课 108 介<br>开课 203 介<br>开课 108 介<br>开课 203 介<br>开课 108 介<br>开课 108 介<br>开课 108 介<br>开课 108 介<br>开课 108 介<br>开课 108 介<br>开课 108 介<br>开课 108 介<br>开课 203 介<br>开课 203 介<br>开课 108 介<br>开课 108 介<br>开课 108 介<br>开课 108 介<br>开课 108 介<br>の 介                                                                                                    | <ul> <li> <ul> <li>05月03日 周五<br/>开课 0 介</li> <li>05月05日 周日<br/>开课 20 介</li> <li>05月05日 周日<br/>开课 223 介</li> <li>05月06日 周二<br/>开课 223 介</li> <li>05月06日 周二<br/>开课 223 介</li> <li>円课 203 介</li> <li>所课 183 介</li> <li>● 20:4</li> </ul> </li> <li>Trax 22 介</li> <li>円课 223 介</li> <li>円课 203 介</li> <li>开课 183 介</li> <li>● 19:29 算然完都完研上設课/已結課</li> <li>● 19:29 算然完都用品設课/已結課</li> <li>● 19:29 算然完都出品設課/已結課</li> <li>● 19:29 算然完老师开品設课/已結課</li> <li>● 19:29 算然完都出品設課/已結課</li> <li>● 19:29 算然完都出品設課/已結課</li> <li>● 19:29 算然完都出品設課/已結課</li> <li>● 19:29 算然完都出品設課/已結課</li> <li>● 19:29 算然完都出品設課/已結課</li> <li>● 17:01 王変加書都所品設課/已結課</li> <li>● 17:01 王変加書都开品設課/已結課</li> <li>● 17:09 杜建書老师开启設课/已結課</li> <li>● 17:09 杜建書老师开启設课/已結課</li> <li>● 17:09 杜建書老师开启設课/已結課</li> <li>● 17:09 杜建書老师开启設课/已結課</li> <li>● 17:09 杜達書老师开启設课/已結課</li> <li>● 17:09 杜達書老师开启設课/已結課</li> <li>● 17:09 杜達書老师开启設课/已結課</li> <li>● 17:09 杜達書老师开启設课/已結課</li> <li>● 17:09 杜達書老师开启設课/已結課</li> <li>● 17:09 杜達書老师开启設课/已結課</li> <li>● 17:09 杜達書老师开启設课/已結課</li> <li>● 17:09 杜達書老师开启設课/已結課</li> <li>● 17:09 杜達書老师开启設课/已結課</li> <li>● 17:09 杜達書老师开启設课/已結課</li> <li>● 17:09 杜達書老师开启設课/已結課</li> </ul>                                                                                                    | <sup>1</sup> (1) (1) (1) (1) (1) (1) (1) (1) (1) (1)                                                                                                    |
| ですのの日間五<br>田曜 0 个         日報 0 个         日報 108 个         日報 223 个         日報 223 个         日報 244 世報 244 世報 244 世報         日報 244 世報 244 世報         日報 244 世報         日報         日報 244 世報                                                                                                    | ○5月03日周五<br>开课 0 个             子课 0 个             子课 108 个             プェ 226 个             プェ 226 个             プェ 223 个             プェ 203 个             プェ 203 个             プェ 183 个             シ             デュ 183 个             シ             デュ 183 个             シ             ジ                                                                                                    |                                                                                                    |                                                                                                    |
| of β103日 周五<br>飛環 0 个<br>귀環 0 个<br>귀環 108 个<br>印 第 108 个<br>印 第 223 个<br>兄 第 203 个<br>开環 203 个<br>开環 183 个                                                                                                    | osf303日 周五<br>开课 0 个<br>中課 108 个<br>中課 223 个<br>r课 223 个<br>r课 203 个<br>r课 203 个<br>rug 203 个<br>rug 203 个<br>rug 203 个<br>rug 203 个<br>rug 203 个<br>rug 203 个<br>rug 203 个<br>rug 204<br>rug 204                                                                                                    | 05月03日周五<br>开课 0 个       05月04日周六<br>开课 108 个       05月05日周二<br>开课 223 个       05月05日周二<br>开课 203 个       05月05日周四<br>开课 183 个       0       05月05日周二         TR設置:       226 个       上课师生:       1216人次       平均的谋事:       91.7%         2019       • 0.34 費選老师开启按课/已结课       • 0.34 費選老师开启按课/已结课       • 1929 算防元老师开启按课/已结课       • 1929 算防元老师开启按课/已结课       • 1929 算防元老师开启按课/已结课       • 1929 算防元老师开启按课/已结课       • 1929 算防元老师开启按课/已结课       • 1929 算防元老师开启按课/已结课       • 1929 算防元老师开启按课/已结课       • 1929 算防元老师开启按课/已结课       • 1929 算防元老师开启按课/已结课       • 1929 算防元老师开启按课/已结课       • 1929 算防元老师开启按课/已结课       • 1929 算防元老师开启按课/已结课       • 1929 算防元老师开启按课/已结课       • 1709 甘露老师开启按课/已结课       • 1709 甘露老师开启按课/已结课       • 1709 甘露老师开启按课/已结课       • 1709 甘露老师开启按课/已结课       • 1705 孝珍璟老师开启按课/已结课       • 1705 孝珍璟老师开启投课/已结课         1771       • 1731 王茂胜老师开启按课/已结课       • 1709 甘露老师开启度课/已结课       • 1709 甘露老师开启发课/已结课       • 1705 孝珍璟老师开启投课/已结课       • 1705 孝珍璟老师开启投课/已结课                                                                                                    | <ul> <li>05月03日周五<br/>开课 0 介</li> <li>05月04日周六<br/>开课 108 介</li> <li>05月06日周二<br/>开课 223 介</li> <li>05月09日周二<br/>开课 203 介</li> <li>05月09日周四<br/>开课 203 介</li> <li>05月09日周四<br/>开课 203 介</li> <li>05月09日周四<br/>开课 203 介</li> <li>05月09日周四<br/>开课 183 介</li> <li>○</li> <li>○</li></ul>                                                                                                    |
| 开课 0 个       开课 0 个       开课 108 个       开课 223 个       开课 203 个       开课 183 个       /          开课 224 个       开课 223 个       开课 203 个       开课 183 个       /           开课 224 个       开课 223 个       开课 203 个       开课 183 个       /            开课 224 个       开课 223 个       开课 203 个       开课 183 个       / <th>开课 0 个       开课 0 个       开课 108 个       开课 223 个       开课 203 个       开课 183 个       /       /       /       /       /       /       /       /       /       /       /       /       /       /       /       /       /       /       /       /       /       /       /       /       /       /       /       /       /       /       /       /       /       /       /       /       /       /       /       /       /       /       /       /       /       /       /       /       /       /       /       /       /       /       /       /       /       /       /       /       /       /       /       /       /       /       /       /       /       /       /       /       /       /       /       /       /       /       /       /       /       /       /       /       /       /       /       /       /       /       /       /       /       /       /       /       /       /       /       /       /       /       /       /       /       /       /       /       /       /       /<!--</th--><th>开课 0 个       开课 0 个       开课 0 个       开课 108 个       开课 223 个       开课 203 个       开课 183 个       /       /       /       /       /       /       /       /       /       /       /       /       /       /       /       /       /       /       /       /       /       /       /       /       /       /       /       /       /       /       /       /       /       /       /       /       /       /       /       /       /       /       /       /       /       /       /       /       /       /       /       /       /       /       /       /       /       /       /       /       /       /       /       /       /       /       /       /       /       /       /       /       /       /       /       /       /       /       /       /       /       /       /       /       /       /       /       /       /       /       /       /       /       /       /       /       /       /       /       /       /       /       /       /       /       /       /       /       /       <t< th=""><th>开课 0 个         开课 0 个         开课 0 个         开课 0 个         开课 108 个         开课 223 个         开课 203 个         开课 183 个           开课 183 个           <b>F</b> 课 203 个         开课 183 个           <b>F</b> 课 203 个         开课 183 个           <b>F</b> 课 183 个           <b>F</b> 课 108 个         <b>F</b> 课 108 个         <b>F</b> 课 203 个         <b>F</b> 课 203 个         <b>F</b> 课 183 个           <b>F</b> 课 183 个           <b>F</b> 课 183 个           <b>F</b> 课 183 个           <b>F</b> 课 183 个           <b>F</b> 및 203 个         <b>F</b> 및 203 个         <b>F</b> = <b>F</b> 및 203 个         <b>F</b> 및 203 个         <b>F</b> 및 203</th></t<></th></th>                                                                                                    | 开课 0 个       开课 0 个       开课 108 个       开课 223 个       开课 203 个       开课 183 个       /       /       /       /       /       /       /       /       /       /       /       /       /       /       /       /       /       /       /       /       /       /       /       /       /       /       /       /       /       /       /       /       /       /       /       /       /       /       /       /       /       /       /       /       /       /       /       /       /       /       /       /       /       /       /       /       /       /       /       /       /       /       /       /       /       /       /       /       /       /       /       /       /       /       /       /       /       /       /       /       /       /       /       /       /       /       /       /       /       /       /       /       /       /       /       /       /       /       /       /       /       /       /       /       /       /       /       /       /       /       / </th <th>开课 0 个       开课 0 个       开课 0 个       开课 108 个       开课 223 个       开课 203 个       开课 183 个       /       /       /       /       /       /       /       /       /       /       /       /       /       /       /       /       /       /       /       /       /       /       /       /       /       /       /       /       /       /       /       /       /       /       /       /       /       /       /       /       /       /       /       /       /       /       /       /       /       /       /       /       /       /       /       /       /       /       /       /       /       /       /       /       /       /       /       /       /       /       /       /       /       /       /       /       /       /       /       /       /       /       /       /       /       /       /       /       /       /       /       /       /       /       /       /       /       /       /       /       /       /       /       /       /       /       /       /       /       <t< th=""><th>开课 0 个         开课 0 个         开课 0 个         开课 0 个         开课 108 个         开课 223 个         开课 203 个         开课 183 个           开课 183 个           <b>F</b> 课 203 个         开课 183 个           <b>F</b> 课 203 个         开课 183 个           <b>F</b> 课 183 个           <b>F</b> 课 108 个         <b>F</b> 课 108 个         <b>F</b> 课 203 个         <b>F</b> 课 203 个         <b>F</b> 课 183 个           <b>F</b> 课 183 个           <b>F</b> 课 183 个           <b>F</b> 课 183 个           <b>F</b> 课 183 个           <b>F</b> 및 203 个         <b>F</b> 및 203 个         <b>F</b> = <b>F</b> 및 203 个         <b>F</b> 및 203 个         <b>F</b> 및 203</th></t<></th> | 开课 0 个       开课 0 个       开课 0 个       开课 108 个       开课 223 个       开课 203 个       开课 183 个       /       /       /       /       /       /       /       /       /       /       /       /       /       /       /       /       /       /       /       /       /       /       /       /       /       /       /       /       /       /       /       /       /       /       /       /       /       /       /       /       /       /       /       /       /       /       /       /       /       /       /       /       /       /       /       /       /       /       /       /       /       /       /       /       /       /       /       /       /       /       /       /       /       /       /       /       /       /       /       /       /       /       /       /       /       /       /       /       /       /       /       /       /       /       /       /       /       /       /       /       /       /       /       /       /       /       /       /       / <t< th=""><th>开课 0 个         开课 0 个         开课 0 个         开课 0 个         开课 108 个         开课 223 个         开课 203 个         开课 183 个           开课 183 个           <b>F</b> 课 203 个         开课 183 个           <b>F</b> 课 203 个         开课 183 个           <b>F</b> 课 183 个           <b>F</b> 课 108 个         <b>F</b> 课 108 个         <b>F</b> 课 203 个         <b>F</b> 课 203 个         <b>F</b> 课 183 个           <b>F</b> 课 183 个           <b>F</b> 课 183 个           <b>F</b> 课 183 个           <b>F</b> 课 183 个           <b>F</b> 및 203 个         <b>F</b> 및 203 个         <b>F</b> = <b>F</b> 및 203 个         <b>F</b> 및 203 个         <b>F</b> 및 203</th></t<> | 开课 0 个         开课 0 个         开课 0 个         开课 0 个         开课 108 个         开课 223 个         开课 203 个         开课 183 个           开课 183 个 <b>F</b> 课 203 个         开课 183 个 <b>F</b> 课 203 个         开课 183 个 <b>F</b> 课 183 个 <b>F</b> 课 108 个 <b>F</b> 课 108 个 <b>F</b> 课 203 个 <b>F</b> 课 203 个 <b>F</b> 课 183 个 <b>F</b> 课 183 个 <b>F</b> 课 183 个 <b>F</b> 课 183 个 <b>F</b> 课 183 个 <b>F</b> 및 203 个 <b>F</b> 및 203 个 <b>F</b> = <b>F</b> 및 203 个 <b>F</b> 및 203 个 <b>F</b> 및 203                                                                                                    |
| 开课数量: 224个 上课师生: 12216人次 平均毁误率: 91.7%         2015         ● 20:34 其選老师开启授课/已结课         第二节<br>应用统计学・网络183.网络184         1951         ● 19:29 黄仿元老师开启授课/已结课         ● 19:29 黄仿元老师开启授课/已结课         ● 19:29 黄仿元老师开启授课/已结课         ● 19:29 黄仿元老师开启授课/已结课         ● 19:29 黄仿元老师开启授课/已结课         ● 19:29 黄仿元老师开启授课/已结课         ● 19:29 黄信元老师开启授课/已结课         ● 17:31 王茂胜老师开启授课/已结课         ● 17:31 王茂胜老师开启授课/已结课         ● 17:09 壮雄群老师开启授课/已结课         ● 17:09 壮雄群老师开启授课/已结课         ● 17:09 七雄群老师开启授课/已结课         ● 17:05 李昀嗫老师开启授课/已结课         ● 17:05 李昀嗫老师子启受课/已结课                                                                                                    | 开课鼓量: 224个 上课师生: 12216人次 平均到课率: 91.7%         2017         ● 20:34 黄嘉老师开启受课/已结课         第二节<br>应用统计学・网络183.网络184         1971         ● 19:29 黄纺元老师开启受课/已结课         ● 19:29 黄纺元老师开启受课/已结课         ● 19:29 黄纺元老师开启受课/已结课         ● 19:29 黄纺元老师开启受课/已结课         ● 19:29 黄纺元老师开启受课/已结课         ● 19:29 黄纺元老师开启受课/已结课         ● 17:31 王茂融老师开启受课/已结课         ● 17:31 王茂融老师开启受课/日结课         ● 17:31 王茂融老师开启受课/日结课         ● 17:31 王茂融老师开启遗课/日台編                                                                                                    | TREBE:       2247       LØRØE:       12216/X       PubBigæ: 91.7%         e       e.034 gästämfalzög/Cláig       91.29 gönzömmanlagig/Cláig       e.1929 gästämfalzög/Cláig         1970       e.1929 gönzömmanlagig/Cláig       e.1929 gästämfalzög/Cláig       e.1929 gästämfalzög/Cláig         1971       e.1929 gönzömmanlagig/Cláig       e.1929 gästämfalzög/Cláig       e.1929 gästämfalzög/Cláig         1971       e.1929 gönzömmanlagig/Cláig       e.1929 gästämfalzög/Cláig       e.1929 gästämfalzögi/Cláig         1971       e.1931 tZüztömfnätögig/Cláig       e.1929 gästämfalzögi/Cláig       e.1929 gästämfalzögi/Cláig         1971       e.1731 tZüztömfnätögig/Cláig       e.1709 tJügterämfalzögi/Cláig       e.1709 tJügterämfalzögi/Cláig         1971       e.1731 tZüztömfnätögig/Cláig       e.1709 tJügterämfalzögi/Cláig       e.1709 tJügterämfalzögi/Cláig         1971       e.1731 tZüztömfnätögig/Cláig       e.1709 tJügterämfalzögi/Cláig       e.1709 tJügterämfalzögi/Cláig         1971       e.1731 tZüztömfnätögig/Cláig       e.1709 tJügterämfalzögi/Cláig       e.1709 tJügterämfalzögi/Cláig       e.1709 tJügterämfalzögi/Cláig         1971       e.1731 tZüztömfnätögig/Cláig       e.1709 tJügterämfalzögi/Cláig       e.1709 tJügterämfalzögi/Cláig       e.1709 szörzögi/Cláig         1972       f.1741       e.1790 tLäuterämfalzögi/Cláig       e.1700 szörzögi/Cláig                                                                                                    | TRREE:       2297 上張冊生:       12216人次 平均對课年:       91.75         2017          • 20.34 黄露老师开启按课/已结课           • 20.34 黄露老师开启按课/已结课          1917          • 19.29 黄仍元老师开启按课/已结理           • 19.29 黄仍元老师开启按课/已结理          1917          • 19.29 黄仍元老师开启按课/已结理           • 19.29 曹凯老师开启按课/已结课          1917          • 19.29 黄仍元老师开启按课/已结理           • 19.29 曹凯老师开启按课/已结课          1917          • 17.31 王茂胜老师开启按课/已结课           • 17.09 甘建群老师开启按课/已结课          17171          • 17.31 王茂胜老师开启搜课/已结课           • 17.09 甘建群老师开启按课/已结课          17171          • 17.31 王茂胜老师开启搜课/已结课           • 17.09 甘建群老师开启按课/已结课          17171          • 17.31 王茂胜老师开启遗嘱的功能性食品           • 17.09 甘建群老师开启按课/已结课                                                                                                    |
| 19 时       • 19 29 黄仿元老师开启授课/已结课       • 19 29 黄凯老师开启授课/已结课         ● 19 29 黄仿元老师开启授课/已结课       ● 19 29 黄凯老师开启授课/已结课         ● 17.31 王茂莊老师开启授课/已结课       ● 17.09 杜邈群老师开启授课/已结课         ● 17.31 王茂莊老师开启授课/已结课       ● 17.09 杜邈群老师开启授课/已结课         ● 17.31 王茂莊老师开启授课/已结课       ● 17.09 杜邈群老师开启授课/已结课         ● 17.09 杜邈群老师开启授课/已结课       ● 17.05 李昀嗫老师开启授课/已结课                                                                                                    | 19时       • 19:29 黄纺元老师开启授课/已结课       • 19:29 首凯老师开启授课/已结课         ● 19:29 首凯老师开启授课/已结课       • 19:29 首凯老师开启授课/已结课         ● 17:31 王茂融老师开启授课/已结课       • 17:09 杜建群老师开启授课/已结课         ● 17:31 王茂融老师开启授课/已结课       • 17:09 杜建群老师开启授课/已结课         ● 17:31 王茂融老师开启授课/已结课       • 17:09 杜建群老师开启授课/已结课         ● 17:31 王茂融老师开启授课/已结课       • 17:09 杜建群老师开启授课/已结课         ● 17:09 杜建群老师开启授课/已结课       • 17:05 李昀瑪老师开启授课/已结课         ● 17:09 杜建群老师开启授课/已结课       • 17:05 李昀瑪老师开启授课/已结课         ● 17:09 杜建群老师开启授课/已结课       • 17:05 李昀瑪老师开启授课/已结课         ● 17:09 杜建群老师开启授课/已结课       • 17:05 李昀瑪老师开启授课/已结课                                                                                                    | 19时       •19:29 賞仿元老师开启按课/已结课       •19:29 嘗罰老师开启授课/已结课         ● 19:29 賞仿元老师开启按课/已结课       ●19:29 嘗罰老师开启授课/已结课         ● 17:31 正及赴老师开启按课/已结课       ●17:09 仕違料老师开启授课/已结课         ● 17:31 正及赴老师开启按课/已结课       ●17:09 仕違料老师开启授课/已结课         ● 17:31 正是赴老师开启费课/已结课       ●17:09 仕違料老师开启授课/已结课         ● 17:09 仕違料老师开启授课/已结课       ●17:05 李昀嗫老师开启授课/已结课         ● 17:09 仕違料老师开启授课/已结课       ●17:05 李昀嗫老师开启授课/已结课         ● 17:09 仕違料老师开启授课/已结课       ●17:05 李昀嗫老师开启授课/已结课                                                                                                    | <ul> <li>19:29 貴仿元老师开启授课/已結课</li> <li>19:29 貴伉元老师开启授课/已結课</li> <li>19:29 曽凱老师开启授课/已結课</li> <li>19:29 曽凱老师开启授课/已結课</li> <li>第九章 坚持和发展中国特色社会主<br/>交通工程 - 统计173,统计174</li> <li>17 时</li> <li>17 时</li> <li>17 时</li> <li>17 第十七章 调节血糖的功能性食品<br/>能過工程 - 能加(st)</li> <li>17.09 杜隆群老师开启授课/已结课</li> <li>17.09 杜隆群老师开启授课/已结课</li> <li>17.09 杜隆群老师开启授课/已结课</li> <li>17.09 杜隆群老师开启授课/已结课</li> <li>17.09 杜隆群老师开启授课/已结课</li> <li>17.05 李韵曝老师开启授课/已结课</li> <li>17.05 李韵曝老师开启授课/已结课</li> <li>17.05 李韵曝老师开启授课/已结课</li> </ul>                                                                                                    |
| 19 时       模块四 使用Excel 2010制作电子表格       第九章 坚持和发展中国特色社会主         生物制药・采矿181       交通工程:統计173,统计173         17 时       • 17.31 王茂胜老师开启授课/已结课       • 17.09 杜邈群老师开启授课/已结课       • 17.05 李约嘎老师开启授课/已结课         17 时       17 第十七章 调节血糖的功能性食品       • 四個传統制度与行为文化 — 中国       Special English for Electric                                                                                                    | 19 时       模块四 使用Excel 2010制作电子表格       第九章 坚持和发展中国特色社会主         生物制药・采矿181       文選工程・统计173.统计174         17 时       •17.31 主茂胜老师开启授课/已结课       •17.09 杜建芊老师开启授课/已结课       •17.05 李昀曝老师开启授课/已结课         17 时       •17.31 主茂胜老师开启授课/已结课       •17.09 杜建芊老师开启授课/已结课       •17.05 李昀曝老师开启授课/已结课         17 时       •17.31 主茂胜老师开启授课/已结课       •17.09 杜建芊老师开启授课/已结课       •17.05 李昀嗫老师开启授课/已结课         17 时       •17.91 主责董事书面積的功能性食品<br>撤消工程・航消161       •17.09 杜建芊老师开启授课/已结课       •17.05 李昀嗫老师开启授课/已结课                                                                                                    | 19 时       使用Excel 2010制作电子表格       第九章 坚持和发展中国特色社会主         生物制药       采增181       采道工程,统计173,统计174         17 时       • 17.31 王茂胜老师开启授课/已结课       • 17.09 杜握群老师开启授课/已结课       • 17.09 杜握群老师开启授课/已结课       • 17.05 李昉曝老师开启授课/已结课         17 时       • 17.1 车龙胜老师开启提课/已结课       • 17.09 杜握群老师开启授课/已结课       • 17.05 李昉曝老师开启授课/已结课         17 时       • 17.1 车上章 调节面腰的功能性食品<br>脑润工程 · 脑润161       • 田信传统制度与行为文化 — 中国       ● 17.05 李昉曝老师开启授课/已结课                                                                                                    | 19 时       模块四 使用Excel 2010制作电子表格       第九章 坚持和发展中国特色社会主         空遊工程・航计173,底计174       空通工程・航计173,底计174         17 时       • 17.31 王茂胜老师开启搜课/已结课       • 17.09 杜建鲜老师开启授课/已结课       • 17.09 杜建鲜老师开启授课/已结课         17 时       • 17.91 年上章 调节面辗的功能性食品<br>廠酒工程・廠酒161       • 17.09 杜建鲜老师开启授课/已结课       • 17.05 李昀璟老师开启授课/已结课                                                                                                    |
|                                                                                                    | 17 时     • 17-31 王茂胜老师开启授课/已结课     • 17-09 杜建群老师开启授课/已结课     • 17-05 李昀曝老师开启授课/已结课       17 时     17 第十七章 调节血糖的功能性食品<br>最高工程,4 截滴61     • 可用传统制度与行为文化——中国…     ● Special English for Electric<br>电工程及其自动化 (供配电振力)                                                                                                    | 17时     • 17:31 王茂胜老师开启授课/已结课     • 17:09 杜建群老师开启授课/已结课     • 17:05 李昀璟老师开启授课/已结课       17时     17 第十七章 调节血糖的功能性食品<br>酿酒工程・酿酒161     中国传统制度与行为文化——中国…<br>机械电子工程・中国传统文化     ● 17:05 李昀璟老师开启授课/已结课                                                                                                    | 17 时     ・17.31 王茂莊老师开启授课/已结课     ・17.09 社建群老师开启授课/已结课     ・17.05 李昀魂老师开启授课/已结课       17 前     17 第十七章 调节血糖的功能性食品<br>酸酒工程・酿酒161     中国传统制度与行为文化 — 中国…     ● 17.05 李昀魂老师开启授课/已结课                                                                                                    |
| 17 第十七章 调节血糖的功能性食品 中国传统制度与行为文化 — 中国… Special English for Electric                                                                                                    | 17 第十七章 调节血糖的功能性食品<br>能酒工程・酿酒161 17 第十七章 调节血糖的功能性食品 17 第十七章 调节血糖的功能性食品 17 第十七章 调节血糖的功能性食品 17 第十七章 调节血糖的功能性食品 17 第十七章 11 世紀11 世紀11 世紀11 世紀11 世紀11 世紀11 世紀11                                                                                                    | 17 時十七章 调节血糖的功能性食品                                                                                                    | 17 第十七章 调节血糖的功能性食品<br>範温工程・範涵161 和植物の功能性食品<br>和植物の功能性食品                                                                                                    |
| 能酒工程·酿酒161 机械电子工程·中国传统文化 电气工程及其自动化(供配电技术                                                                                                    |                                                                                                    |                                                                                                    |                                                                                                    |
|                                                                                                    |                                                                                                    |                                                                                                    |                                                                                                    |
| <ul> <li>16:40 杜永强老师开启授课/已结课</li> <li>16:31 徐丽丹老师开启授课/已结课</li> <li>16:31 马爵老师开启授课/已结课</li> </ul>                                                                                                    | <ul> <li>16:40 社永强老师开启授课/已结课</li> <li>16:31 徐丽丹老师开启授课/已结课</li> <li>16:31 马爵老师开启授课/已结课</li> </ul>                                                                                                    | <ul> <li>             16:40 杜永强老师开启授课/已结课             <ul> <li>             16:31 徐丽丹老师开启授课/已结课             </li></ul> <li>             16:31 马霞老师开启授课/已结课         <ul> <li>             16:31 马霞老师开启授课/已结课             </li> </ul> <ul> <li>             16:31 马霞老师开启授课/已结课         </li> </ul> </li> </li></ul>                                                                                                    | <ul> <li>16:40 杠水强老师升启授课/已结课</li> <li>16:31 徐丽丹老师开启授课/已结课</li> <li>16:31 马霞老师开启授课/已结课</li> </ul>                                                                                                    |
| 19:29 黄纺元老师开启授课/已结课       • 19:29 黄纺元老师开启授课/已结课         ● 19:29 黄纺元老师开启授课/已结课       • 19:29 黄凯老师开启授课/已结课         ● 19:29 黄凯老师开启授课/已结课       ● 19:29 黄凯老师开启授课/已结课         ● 17:31 王茂胜老师开启授课/已结课       ● 17:09 杜建群老师开启授课/已结课         ● 17:31 王茂胜老师开启授课/已结课       ● 17:09 杜建群老师开启授课/已结课         ● 17:09 杜建群老师开启授课/已结课       ● 17:05 李昀珮老师开启授课/已结课         ● 17:09 杜建群老师开启授课/已结课       ● 17:05 李昀珮老师开启授课/已结课                                                                                                    | 19 时       • 19:29 黄纺元老师开启授课/已结课       • 19:29 普凯老师开启授课/已结课         ● 19:29 黄凯老师开启授课/已结课       • 19:29 普凯老师开启授课/已结课         ● 19:29 普凯老师开启授课/已结课       ● 19:29 普凯老师开启授课/已结课         ● 17:31 王克胜老师开启授课/已结课       ● 17:09 杜建群老师开启授课/已结课         ● 17:31 王克胜老师开启授课/已结课       ● 17:09 杜建群老师开启授课/已结课         ● 17:31 王克胜老师开启授课/已结课       ● 17:09 杜建群老师开启授课/已结课         ● 17:09 杜建群老师开启授课/已结课       ● 17:05 李约璐老师开启授课/已结课         ● 17:09 杜建群老师开启授课/已结课       ● 17:05 李约璐老师开启授课/已结课         ● 17:09 杜建群老师开启受课/已结课       ● 17:05 李约璐老师开启授课/已结课         ● 17:09 杜建群老师开启受课/已结课       ● 17:05 李约璐老师开启受课/已结课         ● 17:09 杜建群老师开启受课/已结课       ● 17:05 李约璐老师开启受课/已结课         ● 17:09 杜建群老师开启受课/已结课       ● 17:05 李约璐老师开启受课/已结课         ● 17:09 杜建群老师开启受课/已结课       ● 17:05 李约璐老师开启受课/已结课                                                                                                    | 19时       •19:29 黄纺元老师开启浸课/已结课       •19:29 首凯老师开启授课/已结课         ●19:29 黄纺元老师开启浸课/已结课       •19:29 首凯老师开启授课/已结课         ●19:29 首凯老师开启授课/已结课       ●19:29 首凯老师开启授课/已结课         ●17:01 王茂胜老师开启授课/已结课       ●17:09 杜建祥老师开启授课/已结课         ●17:01 王茂胜老师开启授课/已结课       ●17:09 杜建祥老师开启授课/已结课         ●17:01 王茂胜老师开启授课/已结课       ●17:09 杜建祥老师开启授课/已结课         ●17:01 王茂胜老师开启授课/已结课       ●17:09 杜建祥老师开启授课/已结课         ●17:01 王茂胜老师开启授课/已结课       ●17:09 杜建祥老师开启授课/已结课         ●17:02 非常可能力的能性食品       ●17:09 杜建祥老师开启授课/已结课         ●17:03 正年 ···································                                                                                                    | <ul> <li>19:29 賞仿元老师开启搜课/已结课</li> <li>19:29 賞防元老师开启搜课/已结课</li> <li>19:29 賞訂老师开启搜课/已结课</li> <li>19:29 賞訂老师开启搜课/已结课</li> <li>17:31 王茂胜老师开启搜课/已结课</li> <li>17:31 王茂胜老师开启搜课/已结课</li> </ul>                                                                                                    |
| ・17:31 王茂胜老师开启授课/已结课         ・17:31 王茂胜老师开启授课/已结课         ・17:09 土建群老师开启授课/已结课         ・17:09 土建群老师开启授课/已结课         ・17:05 李昀曝老师开启授课/已结课         ・17:05 李昀曝老师开启授课/已结课         ・17:05 李母龜電师子启授课/已结课         ・17:05 李母龜電师子启授课/已结课         ・17:05 李母龜電师子启授课/已结课         ・17:05 李母龜電师子启授课/已结课         ・17:05 李母龜電师子启授课/已结课         ・17:05 李母龜電师子启授课/已结课         ・17:05 李母龜電师子启授课/日報         ・17:05 李母龜電师子启授课/日報         ・17:05 李母龜電师子启授课/已結果         ・17:05 李母龜電师子启授课/日報         ・17:05 李母龜電师子启授课/日報         ・17:05 李母龜電师子启授课/日報         ・17:05 李母龜電师子启授课/日報         ・17:05 李母龜電师子启授课/日報         ・17:05 李母龜電师子启授课/日報         ・17:05 李母龜電师子启授课/日報         ・17:05 李母龜電师子启授课/日報         ・17:05 李母龜電师子启受课/日報         ・17:05 李母龜電师子启受课/日報         ・17:05 李母龜電师子启受课/日報         ・17:05 李母龜電师子启受课/日報         ・17:05 李母龜電师子启受课/日報         ・17:05 李母龜電师子启受课/日報         ・17:05 李母龜電师子启受课/日報         ・17:05 李母龜電师子启受课/日報         ・17:05 李母龜電师子启受课/日報         ・17:05 李母龜電师子启受课/日報          ・17:05 李母龜電师子启受课/日報          ・17:05 李母龜電师子启受课/日報          ・17:05 李母龜電师子启受课/日報          ・17:05 李母龜電师子启受课/日報          ・17:05 李母龜電师子启受课/日報          ・17:05 李母龜電师子启受课/日報          ・17:05 李母龜電师子启受福师子启受福师子启受福师子启受福师子启受福师子启受福师子启受福师子启受福                                                                                                    | 機块四 使用Excel 2010制作电子表格<br>生物制筋・采矿181         第九章 堅持和发展中国特色社会主<br>交遊工程・統计73,统计74           17 时         •17.31 王茂龍老师开启搜课/已結课         •17.09 牡墟群老师开启搜课/已结课         •17.05 李昀嗫老师开启授课/已结课           17 前         17 第十七章 调节血糖的功能性食品<br>胞酒工程、脑酒61         •17.91 牡墟群老师开启搜课/已结课         •17.05 李昀嗫老师开启授课/已结课                                                                                                    | 構成四 使用Excel 2010制作电子表格<br>生物制药・采取181         第九章 坚持和发展中国特色社会主<br>交通工程・统计173.统计174           17 时         •17.31 王茂胜老师开启授课/已结课         •17.09 壮雄群老师开启授课/已结课         •17.05 李约曝老师开启授课/已结课           17 时         ·17 第十七章 调节血糖的功能性食品<br>能准工程・能温161         •17.99 壮雄群老师开启授课/已结课         •17.05 李约曝老师开启授课/已结课                                                                                                    | ・ロック         ・ロック         ・          ・          ・ |
| <ul> <li>• 17:31 王茂胜老师开启授课/已结课</li> <li>• 17:09 杜建群老师开启授课/已结课</li> <li>• 17:05 李昀瑞老师开启授课/已结课</li> <li>• 17:05 李昀瑞老师开启授课/已结课</li> <li>• 17:05 李昀瑞老师开启授课/已结课</li> <li>• 17:05 李昀瑞老师开启授课/已结课</li> <li>• 17:05 李昀瑞老师开启授课/已结课</li> </ul>                                                                                                    | 17 时     • 17.31 王茂胜老师开启授课/已结课     • 17.09 杜建群老师开启授课/已结课     • 17.05 李昀赐老师开启授课/已结课       17 时     17 第十七章 调节血糖的功能性食品<br>撤消工程・撤消61     • 中国传统制度与行为文化 中国…     ● Special English for Electric<br>电气工程及其自动化 (供配电热力)                                                                                                    | 17 时     • 17.31 王茂胜老师开启搜课/已结课     • 17.09 杜建群老师开启搜课/已结课     • 17.05 李昀瓖老师开启搜课/已结课       17 时     17 第十七章 调节血糖的功能性食品<br>脑酒工程 · 脑酒161     中国传统制度与行为文化 — 中国     ● 17.05 李昀瓖老师开启搜课/已结课                                                                                                    | 17时     • 17.31 主茂胜老师开启授课/已结课     • 17.09 社建群老师开启授课/已结课     • 17.05 李昀璟老师开启授课/已结课       17时     17 第十七章 调节曲腸的功能性食品<br>膨満工程・膨満161     中国传统制度与行为文化 ——中国<br>机模电子工程・中国传统文化     ● 17.05 李昀璟老师开启授课/已结课                                                                                                    |
| • 17:31 王茂胜老师开启授课/已结课         • 17:09 杜建鲜老师开启授课/已结课         • 17:05 李昀曝老师开启授课/已结课           • 17:1 王茂胜老师开启授课/已结课         • 17:09 杜建鲜老师开启授课/已结课         • 17:05 李昀曝老师开启授课/已结课           • 17:1 丁 第十七章 调节血糖的功能性食品         • 中国传统制度与行为文化 — 中国         • Special English for Electric                                                                                                    | <ul> <li>• 17:31 王茂胜老师开启授课/已结课</li> <li>• 17:09 杜建群老师开启授课/已结课</li> <li>• 17:09 杜建群老师开启授课/已结课</li> <li>• 17:05 李昀瑪老师开启授课/已结课</li> <li>• 17:05 李昀瑪老师开启授课/已结课</li> <li>• 17:05 李母郎浩师子启授课/已结课</li> <li>• 17:05 李母郎浩师子启授课/已结课</li> <li>• 17:05 李母郎浩师子启授课/已结课</li> <li>• 17:05 李母郎浩师子启授课/已结课</li> <li>• 17:05 李母郎浩师子启授课/已结课</li> <li>• 17:05 李母郎浩师子启授课/已结课</li> <li>• 17:05 李母郎浩师子启授课/已结课</li> <li>• 17:05 李母郎浩师子启授课/已结课</li> <li>• 17:05 李母郎浩师子启受课/已经课</li> <li>• 17:05 李母郎浩师子启受课/已经课</li> <li>• 17:05 李母郎浩师子启受课/日本品/日本品/日本品/日本品/日本品/日本品/日本品/日本品/日本品/日本品</li></ul>                                                                                                    | • 17.31 王茂胜老师开启投课/已结课     • 17.09 杜建群老师开启投课/已结课     • 17.05 李昀瓖老师开启投课/已结课       17 时     17 第十七章 调节血糖的功能性食品<br>颜酒工程 · 颜酒161     ● 田信线制度与行为文化 — 中国…     ● 医气工程及其自动化 (供配电技定)                                                                                                    | 17 51     ・17.31 王茂胜老师开启授课/已结课     ・17.09 牡還群老师开启授课/已结课     ・17.05 李昀璟老师开启授课/已结课       17 51     「第 年七章 调节血糖的功能性食品<br>酸酒工程・酸酒161     ・17.09 牡還群老师开启授课/已结课     ・17.05 李昀璟老师开启授课/已结课                                                                                                    |
| レビジー 17 第十七章 调节血糖的功能性食品 中国传统制度与行为文化 ——中国… Special English for Electric                                                                                                    | 17 第十七章 调节血糖的功能性食品     載酒工程・載酒161     和店工程・前面161     和店生業     和店生業     和目生業     和目生業     和目生     和目生                                                                                                    | 17 第十七章 调节血糖的功能性食品     前面工程・酿酒16i     前面工程・酿酒16i     前面工程・酿酒16i     前面16i     前面16i      前面16i     前面16i                                                                                                    | 17 第十七章 调节血糖的功能性食品         中国传统制度与行为文化 — 中国…         Special English for Electri           酸酒工程・酸酒161         机械电子工程・中国传统文化         电气工程及其自动化 (供肥电技)                                                                                                    |
| 離酒工程・酿酒161 机械电子工程・中国传统文化 电气工程及其自动化 (供配电技力                                                                                                    |                                                                                                    |                                                                                                    |                                                                                                    |

#### ·老师课后小结

老师课后小结是雨课堂给授课教师生成的课堂教学报告,管理员视角查看课 程时,不能编辑或修改数据。

课后小结从学生考勤、授课课件、课堂习题、课堂互动、课堂考试5个维度 展示课堂教学数据,并为每个同学生成听课报告和课堂得分。为老师做教学总结 提供数据支持。

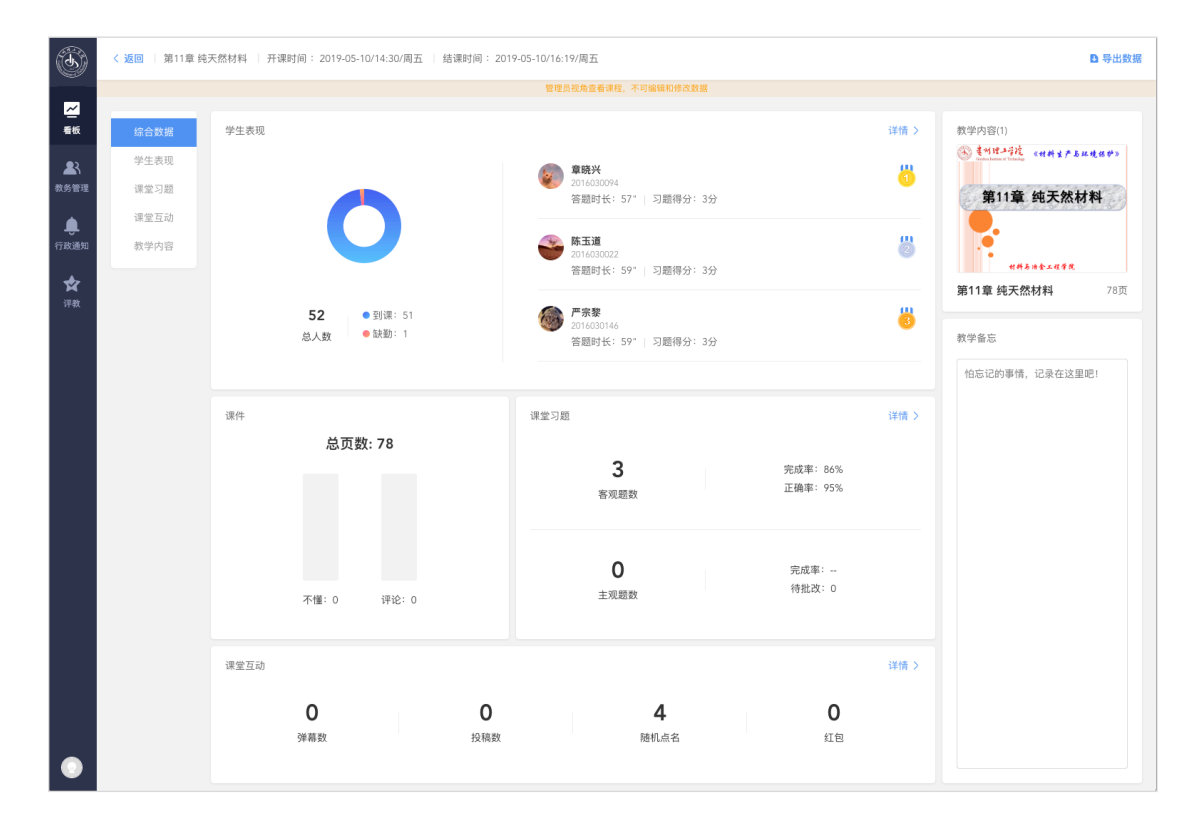

| <b>(A</b> )              | 第1  | I章 纯天然材料 <sub>天然材料</sub>                                                                                                    | 开课时间:2019-05-10/14:30/周五   结课时间:2019-05-10/16:19/周五 |                            |                     |                 | ■ 关闭×               |
|--------------------------|-----|----------------------------------------------------------------------------------------------------|-----------------------------------------------------|----------------------------|---------------------|-----------------|---------------------|
|                          | - 1 | 全部 习題(3)                                                                                                    | 不懂 (0) 评论 (0)                                       |                            |                     |                 | 打印课件                |
| 一番板                      | 大郎  | 共78页 ×                                                                                                    |                                                     | 〈 答题统计                     | 答案解析 →              |                 | ×                   |
| ▲<br>教务管理                |     | 2000.00<br>RESERVES()<br>□ 2004<br>□ 2004 |                                                     | <b>43</b> /51<br>完成人對      | <b>84</b> %<br>发完成率 | <b>88</b><br>正確 | %<br> 率             |
| <b>ட்</b><br>ரல்கள்<br>இ | 40  | xxx ()     Lorrepresentation()     ()     ()     ()     ()     ()     ()     ()     ()     ()     ()     ()     ()     ()     ()     ()     ()     ()     ()     ()     ()     ()     ()     ()     ()     ()     ()     ()     ()     ()     ()     ()     ()     ()     ()     ()     ()     ()     ()     ()     ()     ()     ()     ()     ()     ()     ()     ()     ()     ()     ()     ()     ()     ()     ()     ()     ()     ()     ()     ()     ()     ()     ()     ()     ()     ()     ()     ()     ()     ()     ()     ()     ()     ()     ()     ()     ()     ()     ()     ()     ()     ()     ()     ()     ()     ()     ()     ()     ()     ()     ()     ()     ()     ()     ()     ()     ()     ()     ()     ()     ()     ()     ()     ()     ()     ()     ()     ()     ()     ()     ()     ()     ()     ()     ()     ()     ()     ()     ()     ()     ()     ()     ()     ()     ()     ()     ()     ()     ()     ()     ()     ()     ()     ()     ()     ()     ()     ()     ()     ()     ()     ()     ()     ()     ()     ()     ()     ()     ()     ()     ()     ()     ()     ()     ()     ()     ()     ()     ()     ()     ()     ()     ()     ()     ()     ()     ()     ()     ()     ()     ()     ()     ()     ()     ()     ()     ()     ()     ()     ()     ()     ()     ()     ()     ()     ()     ()     ()     ()     ()     ()     ()     ()     ()     ()     ()     ()     ()     ()     ()     ()     ()     ()     ()     ()     ()     ()     ()     ()     ()     ()     ()     ()     ()     ()     ()     ()     ()     ()     ()     ()     ()     ()     ()     ()     ()     ()     ()     ()     ()     ()     ()     ()     ()     ()     ()     ()     ()     ()     ()     ()     ()     ()     ()     ()     ()     ()     ()     ()     ()     ()     ()     ()     ()     ()     ()     ()     ()     ()     ()     ()     ()     ()     ()     ()     ()     ()     ()     ()     ()     ()     ()     ()     ()     ()     ()     ()     ()     ()     ()     ()     ()     ()     ()     ()     ()     ()     ()                                                                                                         | <b>多选题</b> 1分                                       | 60<br>50<br>40<br>30<br>20 | 人数: 42<br>占比: 82%   |                 |                     |
| 译数                       | 41  | EXECUTIONES<br>I CARACTERISTIC<br>CARACTERISTIC<br>CARACT                                                                                                    | 木材是利用、以及通过光合作用                                      | 0A                         | B<br>● 正确 ●         | C D<br>错误       | L                   |
|                          | 42  |                                                                                                    |                                                     | 正确选项                       |                     |                 |                     |
|                          |     | ······································                                                                                                    | ▲ 水                                                 | ABC 🥝                      | 共                   | ,38人,占比88       | %   <b>&gt;</b>     |
|                          | 43  | ****                                                                                                    |                                                     | 单项统计                       |                     |                 |                     |
|                          |     |                                                                                                    | ■ 二氧化碳                                              | А                          | 共                   | 41人,占比95        | 1% >                |
|                          |     | *******                                                                                                    | _                                                   | В                          | 共                   | 42人,占比98        | 1% >                |
|                          | 44  | 1 - 100000-1000<br>- 2011 - 1.011                                                                                                    | ○ 太阳能                                               | С                          | 共4                  | 3人,占比100        | 1% >                |
|                          |     | - BURG<br>- REALIZED - Statement - Statement                                                                                                    |                                                     | D                          |                     | 共4人,占比5         | 1% >                |
|                          |     | Conception Conception and Conception<br>of Conception and Conception and Conception<br>of Conception and Conception and Conception<br>of Conception and Conception and Conception and Conception<br>of Conception and Conception and Conception and Conception                                                                                                    | D                                                   | 未作答                        |                     | 共8              | ×   <mark>∨</mark>  |
|                          | 45  |                                                                                                    |                                                     | (前)<br>(6)第                | 15.80               | <b>学</b> 語 3    | <b>2</b><br>5君府     |
|                          | 46  |                                                                                                    |                                                     | <b>86</b><br>陈贞金           | REAL REAL           |                 | <b>冬</b> 日<br>1912日 |
|                          |     |                                                                                                    |                                                     |                            | 末作答人数不包括对           | 末笠到人数           |                     |
|                          | 47  | 1.1 548932/958<br>104.68                                                                                                    |                                                     |                            |                     |                 |                     |
|                          |     |                                                                                                    |                                                     |                            |                     |                 |                     |
| (3)                      | < 3 | 回 第11章 纯天然材料                                                                                                    | 开课时间:2019-05-10/14:30/周五   结课时间:2019-05-10/16:19/周五 |                            |                     |                 | 日 导出数据              |

|                |           |            |           | 管理         | 因视角直看课程,不可编辑和修 | 攻数据      |        |            |    |
|----------------|-----------|------------|-----------|------------|----------------|----------|--------|------------|----|
| <u>~</u><br>看板 | 综合数据      | ◎ 总人数: 52人 | 〇 到课: 51人 | ○ 缺勤: 1人   |                |          |        | 请输入学生姓名或学号 | Q  |
| ▲<br>教务管理      | 学生表现 课堂习题 | 排名         | 姓名        | 学号         | 签到时间 🝦         | 签到方式 🕐   | 习题得分 🝦 | 课堂加分 🕐 🗍   | 操作 |
| ٠              | 课堂互动      | ö          | 章晓兴       | 2016030094 | 14:30          | "正在上课"提示 | 3      |            | 详情 |
| 1740.9874      | 数学内容      | 8          | 陈玉道       | 2016030022 | 14:30          | 扫二维码     | 3      |            | 详情 |
| 评数             |           | 6          | 严宗黎       | 2016030146 | 14:31          | 扫二维码     | 3      | -          | 详情 |
|                |           | 4          | 刘俊峰       | 2016030028 | 14:30          | 扫二维码     | 3      | -          | 详情 |
|                |           | 5          | 杨钞越       | 2016030176 | 14:31          | 扫二维码     | 3      |            | 详情 |
|                |           | 6          | 吴浪        | 2016030140 | 14:31          | 扫二维码     | 3      |            | 详情 |
|                |           | 7          | 龙海锦       | 2016030180 | 14:31          | 扫二维码     | 3      |            | 详情 |
|                |           | 8          | 黄文峰       | 2016030019 | 14:30          | 扫二维码     | 3      | -          | 详情 |
|                |           | 9          | 潘留康       | 2016030136 | 14:31          | 扫二维码     | 3      |            | 详情 |
|                |           | 10         | 谢秋        | 2016030160 | 14:31          | 扫二维码     | 3      |            | 详情 |
|                |           |            |           |            | < 1 2 3        | 4 5 6 >  |        |            |    |
|                |           |            |           |            |                |          |        |            |    |

| ٢                  | ij | ¥情       |                          |                        |       |      |   |                |                    | × |
|--------------------|----|----------|--------------------------|------------------------|-------|------|---|----------------|--------------------|---|
| ✓ 看板<br>看板<br>教务管理 |    | <b>e</b> | <b>陈玉道</b><br>2016030022 | 😴 已簽到 (扫二维码 14:30)   🏅 | 如何加分? |      | 2 | <b>3</b><br>得分 | <b>0'59"</b><br>用时 |   |
| <b>。</b><br>行政通知   |    | 客观题(3)   | 9                        |                        |       |      |   |                |                    |   |
| *                  |    | 题号       | 页码                       | 题型                     | 正确答案  | 提交答案 | 3 | 班级正确率          | 个人得分               |   |
| 评教                 |    | 1        | p39                      | 多迭题                    | ABC   | ABC  |   | 88%            | 1                  |   |
|                    |    | 2        | p40                      | 单选题                    | D     | D    |   | 98%            | 1                  |   |
|                    |    | 3        | p60                      | 单选题                    | A     | А    |   | 98%            | 1                  |   |
|                    |    |          |                          |                        |       |      |   |                |                    |   |

#### 2.2.2.2 课件

课件主要应用与课前预习和课后复习,可以将传统 PPT 转化为 H5 课件推送 给学生。

这里展示学校每天发送课件数量和学生的平均预习率。点击课件可以进入老 师课件小结,查看课件预习数据。

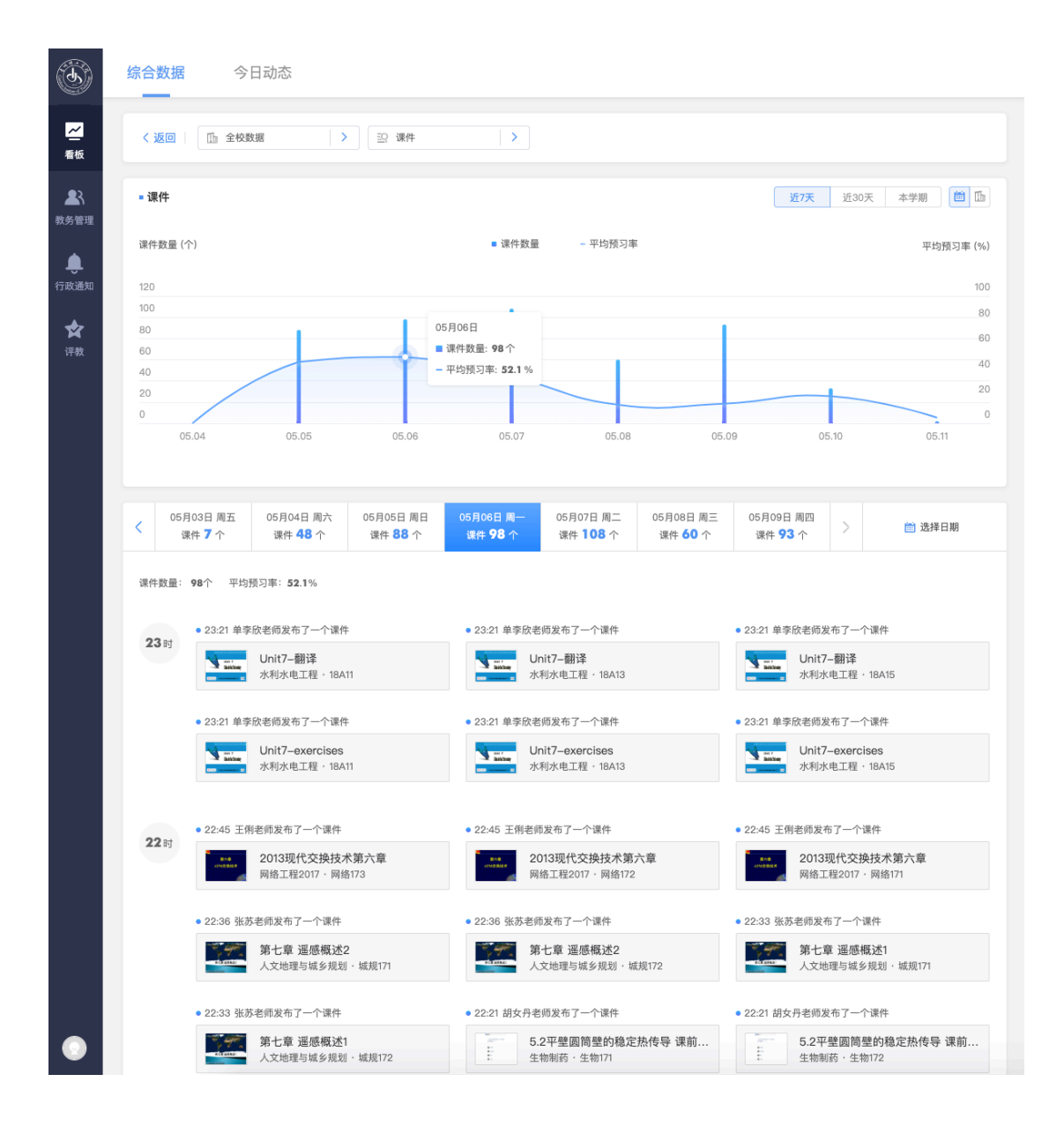

#### ·老师课件小结

雨课堂 H5 课件支持插入习题、慕课、音频讲解等教学内容,并自动检测学 生每一页的预习进度,时间精确到毫秒。

课件小结还可以自动统计学生答题分布,帮助老师有重点的准备授课内容。 学生有不明白的知识点,也可以及时向老师提问,提高学习效率。

| ( the first state of the state of the state | く 返回   第五章课          | 后复习   发布时间: 2019-05-10/18:                                                       | 19/周五         |            |                                          | ▶ 导出数据               |
|----------------------------------------------------------------------------------------------------|----------------------|----------------------------------------------------------------------------------|---------------|------------|------------------------------------------|----------------------|
| (S)                                                                                                    |                      |                                                                                  | 管理员视角查看课程     | ,不可编辑和修改数据 |                                          |                      |
| <mark>~</mark><br>看板                                                                                                    | 课件PPT                | <b>第五章课后复习</b> (8页)                                                              |               | 完成情况       |                                          |                      |
| <ul> <li>■     <li>●     <li>●     <li>○     <li>○     <li>○     <li>●     <li>●     <li>●     <li>●     <li>●     <li>●     <li>●     <li>●     <li>●     <li>●     <li>●     <li>●     <li>●     <li>●     <li>●     </li> <li>●     </li> <li>●      </li> <li>●     </li> <li>●      </li> <li>●      </li> </li> <!--</th--><th></th><th>Rich Went 201<br/>Learner<br/>Jusze Annuel 10, 10, 10, 10, 10, 10, 10, 10, 10, 10,</th><th></th><th>0</th><th><b>总人数</b><br/>● 已完成:<br/>● 日室看:<br/>● 末室看:</th><th>: 75<br/>3<br/>8<br/>64</th></li></li></li></li></li></li></li></li></li></li></li></li></li></li></li></li></li></li></li></ul>                                                                                                    |                      | Rich Went 201<br>Learner<br>Jusze Annuel 10, 10, 10, 10, 10, 10, 10, 10, 10, 10, |               | 0          | <b>总人数</b><br>● 已完成:<br>● 日室看:<br>● 末室看: | : 75<br>3<br>8<br>64 |
|                                                                                                    | 学生表现 习≣<br>● 总人数:75人 | 5分析 学生反馈<br>  ○ <b>已完成: 3人   ○ E</b>                                             | 2查看:8人   〇 未查 | 看: 64人     | 请输入学生姓名                                  | 或学号   Q              |
|                                                                                                    | 题号                   | 姓名                                                                               | 学号            | 预习进度       | 学习时长                                     | 习题得分 🖕               |
|                                                                                                    | 1                    | 田连江                                                                              | 2018040214    | 已完成        | 2分钟40秒                                   | 6                    |
|                                                                                                    | 2                    | 蒋方瑜                                                                              | 2018040215    | 已完成        | 5分钟34秒                                   | 5                    |
|                                                                                                    | 3                    | 宋聚斌                                                                              | 2018040235    | 已完成        | 1分钟19秒                                   | 5                    |
|                                                                                                    | 4                    | 董文龙                                                                              | 2018040244    | 已查看(0/8)   | 24秒                                      |                      |
|                                                                                                    | 5                    | 陈昌银                                                                              | 2018040268    | 已查看(1/8)   | 5秒                                       |                      |
|                                                                                                    | 6                    | 蒙进                                                                               | 2018040245    | 已查看(0/8)   |                                          |                      |
|                                                                                                    | 7                    | 蒙欢旭                                                                              | 2018040266    | 已查看(0/8)   |                                          |                      |
|                                                                                                    | 8                    | 管磊                                                                               | 2018040231    | 已查看(0/8)   |                                          |                      |

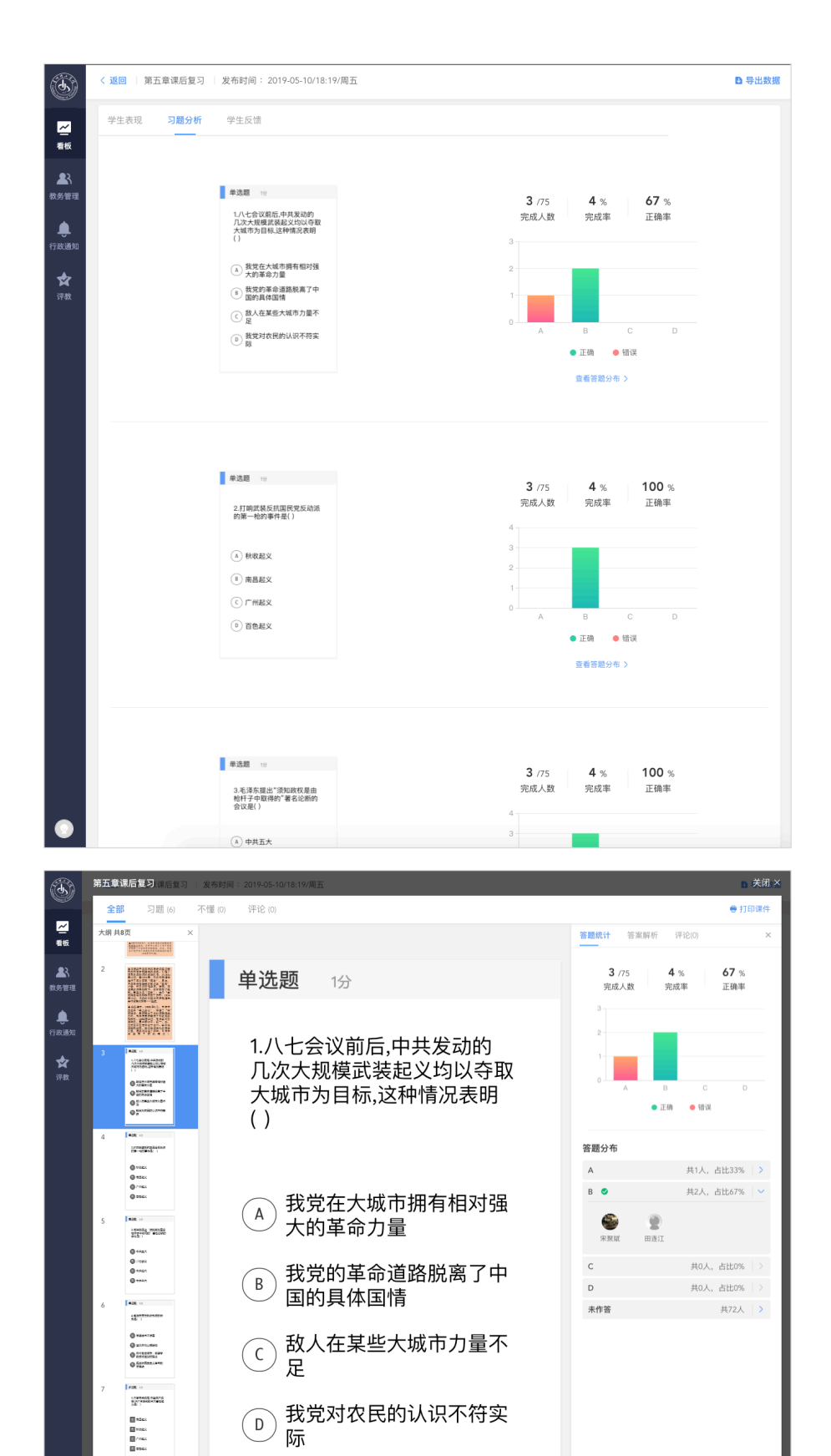

际

105 Contras ortage Contras parts an contras to mained E A-SA E SEA+ E Arches E Arches

#### 2.2.2.3 试卷

试卷用于课后测验或期中期末考试,当前支持单选、多选、投票、填空、主 观题 5 种题型。

这里展示学校每天发送试卷数量和学生的平均完成率。点击试卷可以进入老 师课件小结,查看试卷作答数据。

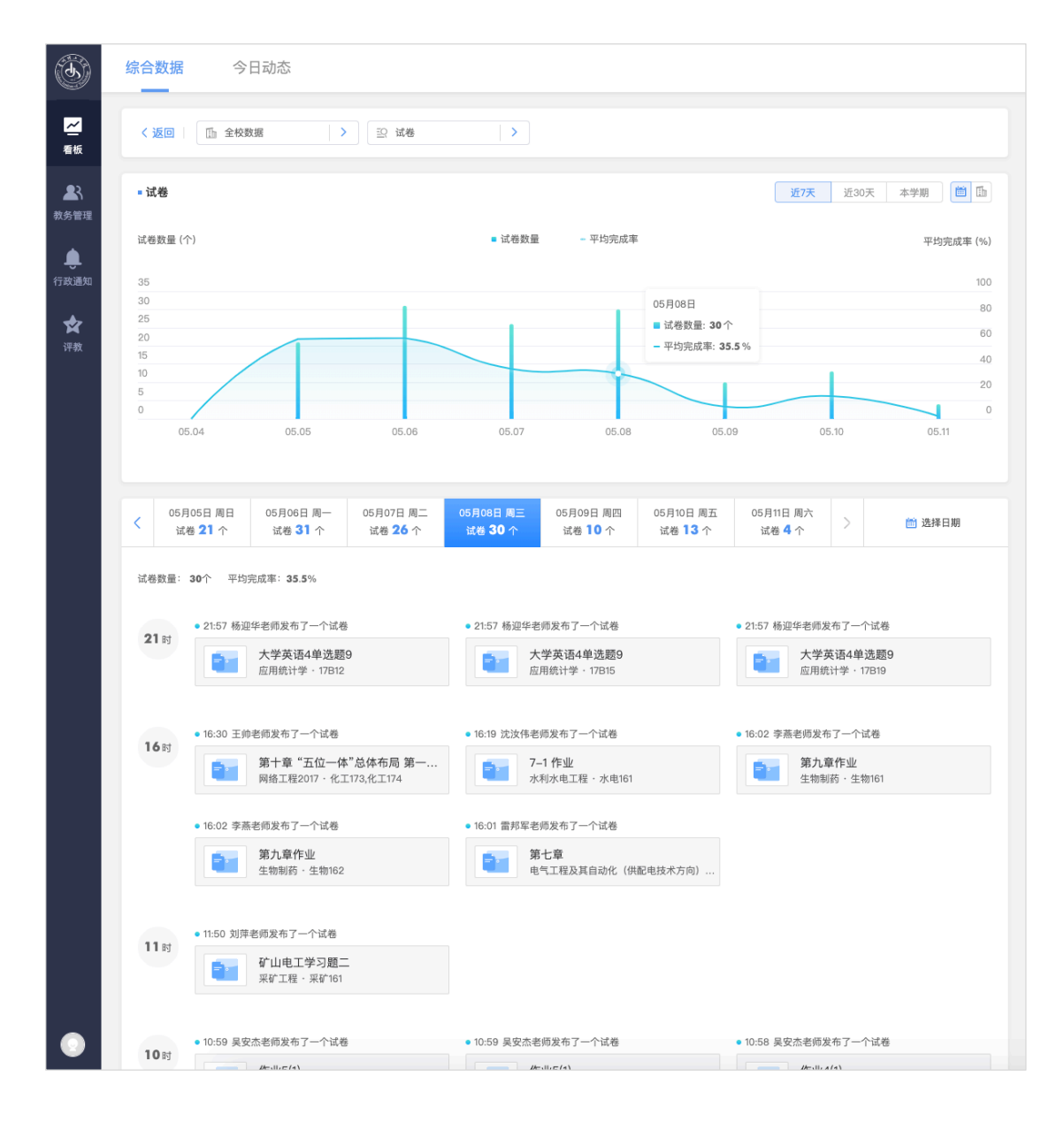

·老师试卷小结

试卷小结为老师自动统计全班成绩分布,每道题统计学生答题分布,作答结 束后,还未每个学生生成试卷成绩单,支持导出 PDF,方便学生复习和学校存档。

| (J)              | く 返回   第十章 "五位  | 一体"总体布局 第一节建设现                        | 发布时间: 2019-05-08/09:45/周                | ]=                                                       | ■ 导出数据            |
|------------------|-----------------|---------------------------------------|-----------------------------------------|----------------------------------------------------------|-------------------|
| ✓ 看板 着板 教务管理     | 试卷信息            | <b>位一体"总体布局 第一节</b> 延<br>  共26题       | 管理员视角重者课程,;<br>建设现                      | 不可编辑和修改数据                                                | 宣看试卷              |
| <b>●</b><br>行政通知 | 试卷概况            |                                       |                                         | 成绩分布                                                     |                   |
| <b>全</b><br>评教   | 95<br>完成率(      | 29%<br>23 / 77)<br>定<br>定<br>定<br>61分 | <b>60.5</b><br>平均分<br><b>旅学金</b><br>61分 | 入政<br>77<br>60<br>50<br>40<br>10<br>10<br>52-61<br>46-52 | 37~46 0~37 分数     |
|                  | <b>学生表现</b> 试题分 | 析                                     |                                         |                                                          |                   |
|                  | ◎ 总人数: 77人      | 〇 完成: 73人                             | ) 未完成: 4人                               |                                                          | [请输入学生姓名或学号 □ Q ] |
|                  | 排名              | 姓名                                    | 学号                                      | 试卷得分                                                     | 操作                |
|                  | 8               | 宋虎                                    | 2017110138                              | 61                                                       | 查看                |
|                  | 3               | 杨绍旗                                   | 2017110112                              | 61                                                       | 查看                |
|                  | 8               | 张学金                                   | 2017110118                              | 61                                                       | 宣看                |
|                  | 4               | 樊明川                                   | 2017110122                              | 61                                                       | 查看                |
| •                | 5               | 杨昌品                                   | 2017110146                              | 61                                                       | 查看                |

| 3              | 、 <mark>返回</mark>   第十章 "五位一 | 体"总体布局 第一节建设现 📗 发布 | 5时间:2019-05-08/09:45/周三 |         | D 导出数据 |
|----------------|------------------------------|--------------------|-------------------------|---------|--------|
| 一              | 学生表现 试题分析                    |                    |                         |         |        |
| <b>2</b> 3     | 题号                           | 题型                 | 完成率                     | 正确率/平均分 | 操作     |
| 教务管理           | 1                            | 单选                 | 95%                     | 99%     | 查看     |
| 行政通知           | 2                            | 单选                 | 95%                     | 100%    | 查看     |
| <b>全</b><br>评教 | 3                            | 单选                 | 95%                     | 99%     | 查看     |
|                | 4                            | 单选                 | 95%                     | 99%     | 查看     |
|                | 5                            | 单选                 | 95%                     | 99%     | 查看     |
|                | 6                            | 单选                 | 95%                     | 100%    | 查看     |
|                | 7                            | 单选                 | 95%                     | 99%     | 查看     |
|                | 8                            | 单选                 | 95%                     | 100%    | 查看     |
|                | 9                            | 单选                 | 95%                     | 100%    | 查看     |
|                | 10                           | 单选                 | 95%                     | 100%    | 查看     |
| •              |                              |                    | < 1 2 3                 | >       |        |

| ٩                                                                                                    | 第十章 "五位               | 立一体"总体布局 | 第一节建设现代化经济体系 课后复习试卷                                                                                     | 8/09:45/周三 |                                                                                                    | Ð                       | 关闭工      |
|----------------------------------------------------------------------------------------------------|-----------------------|----------|----------------------------------------------------------------------------------------------------|------------|----------------------------------------------------------------------------------------------------|-------------------------|----------|
|                                                                                                    | 全部                    | 单选题 (23) | 多选题 (3)                                                                                                 |            |                                                                                                    | 🖶 打E                    | 印试卷      |
| 看板                                                                                                    | 展开 ≫                  |          | 单选题 2分                                                                                                  |            | <b>答题统计</b> 答案解析                                                                                              |                         | ×        |
| <ul> <li>●</li> <li>●</li> <li>●<th>1<br/>2<br/>3<br/>4<br/>5</th><th></th><th>1. 面对全面建成小康社会<br/>阶段复杂的国内外形势。<br/>济社会发展的新趋势、新<br/>和新矛盾、新挑战党的(<br/>持以人民为中心的发展思<br/>明提出了创新、协调、绿<br/>开放、共享的新发展理念</th><th>決胜</th><th>73 /77 9<br/>完成人数 完<br/>100<br/>60<br/>40<br/>40<br/>40<br/>40<br/>40<br/>40<br/>40<br/>40<br/>40<br/>40<br/>40<br/>40<br/>40</th><th>5% 99%<br/>成率 正确率<br/>C D</th><th></th></li></ul> | 1<br>2<br>3<br>4<br>5 |          | 1. 面对全面建成小康社会<br>阶段复杂的国内外形势。<br>济社会发展的新趋势、新<br>和新矛盾、新挑战党的(<br>持以人民为中心的发展思<br>明提出了创新、协调、绿<br>开放、共享的新发展理念 | 決胜         | 73 /77 9<br>完成人数 完<br>100<br>60<br>40<br>40<br>40<br>40<br>40<br>40<br>40<br>40<br>40<br>40<br>40<br>40<br>40 | 5% 99%<br>成率 正确率<br>C D |          |
|                                                                                                    | 6                     |          | B 十八届三中                                                                                                 |            | 答题分布                                                                                                    |                         |          |
|                                                                                                    | 7                     |          | () 十八届四中                                                                                                |            | A<br>B                                                                                                    | 共0人,占比0%<br>共1人,占比1%    | ><br>  > |
|                                                                                                    | 9                     |          | D 十八届五中                                                                                                 |            | C<br>D O                                                                                                    | 共0人,占比0%<br>共72人,占比99%  | ><br>  > |
| •                                                                                                    | 10                    |          |                                                                                                    |            | 未作答                                                                                                    | 共4人                     | >        |

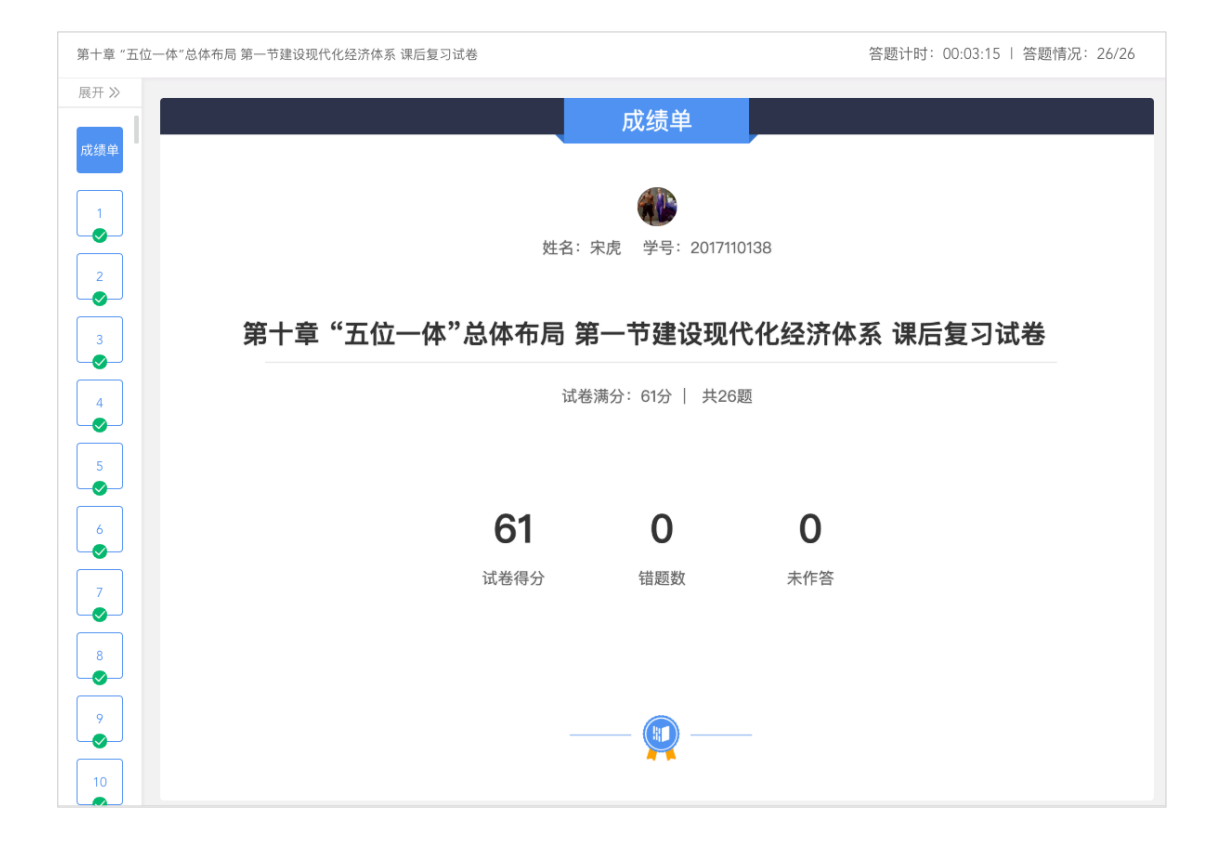

#### 2.2.2.4 公告

雨课堂公告用于推送班级消息或任务,支持富文本编辑和上传附件。

这里展示学校每天发送公告数量和学生的平均查看率。点击公告可以进入老师公告小结,查看公告查看数据。

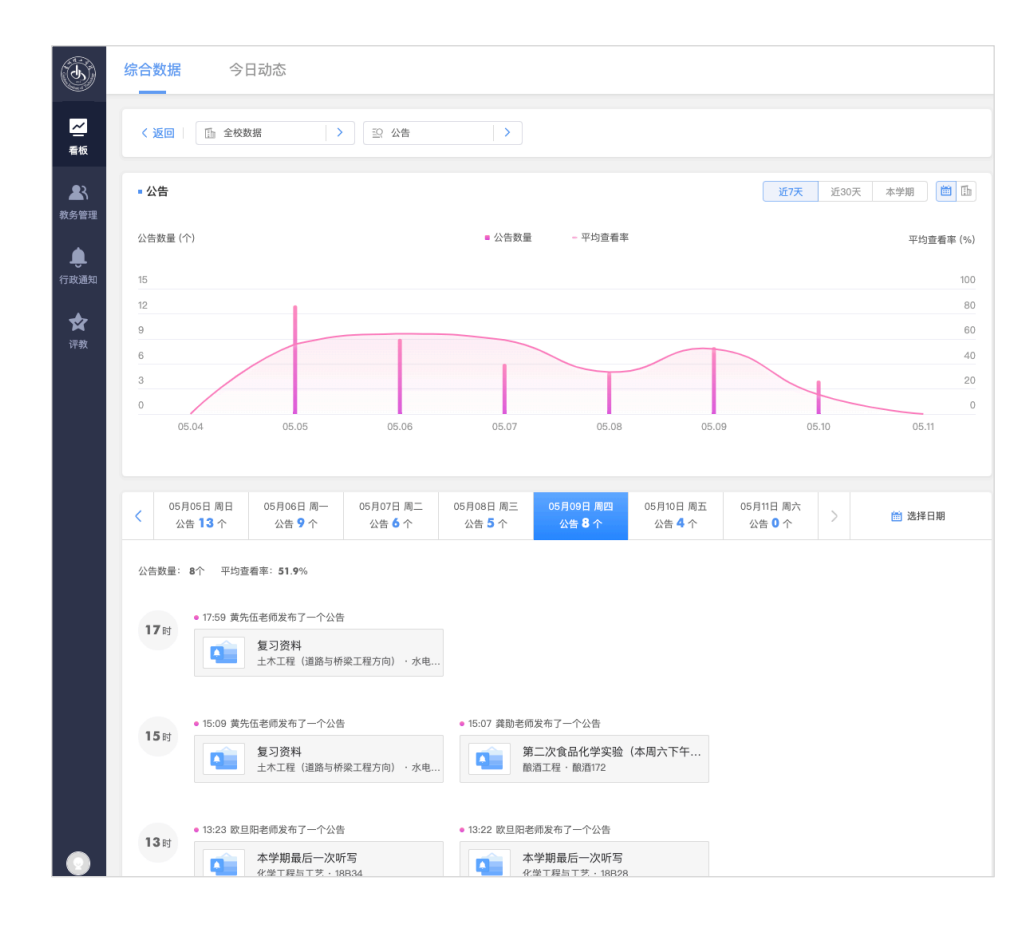

## ·老师公告小结

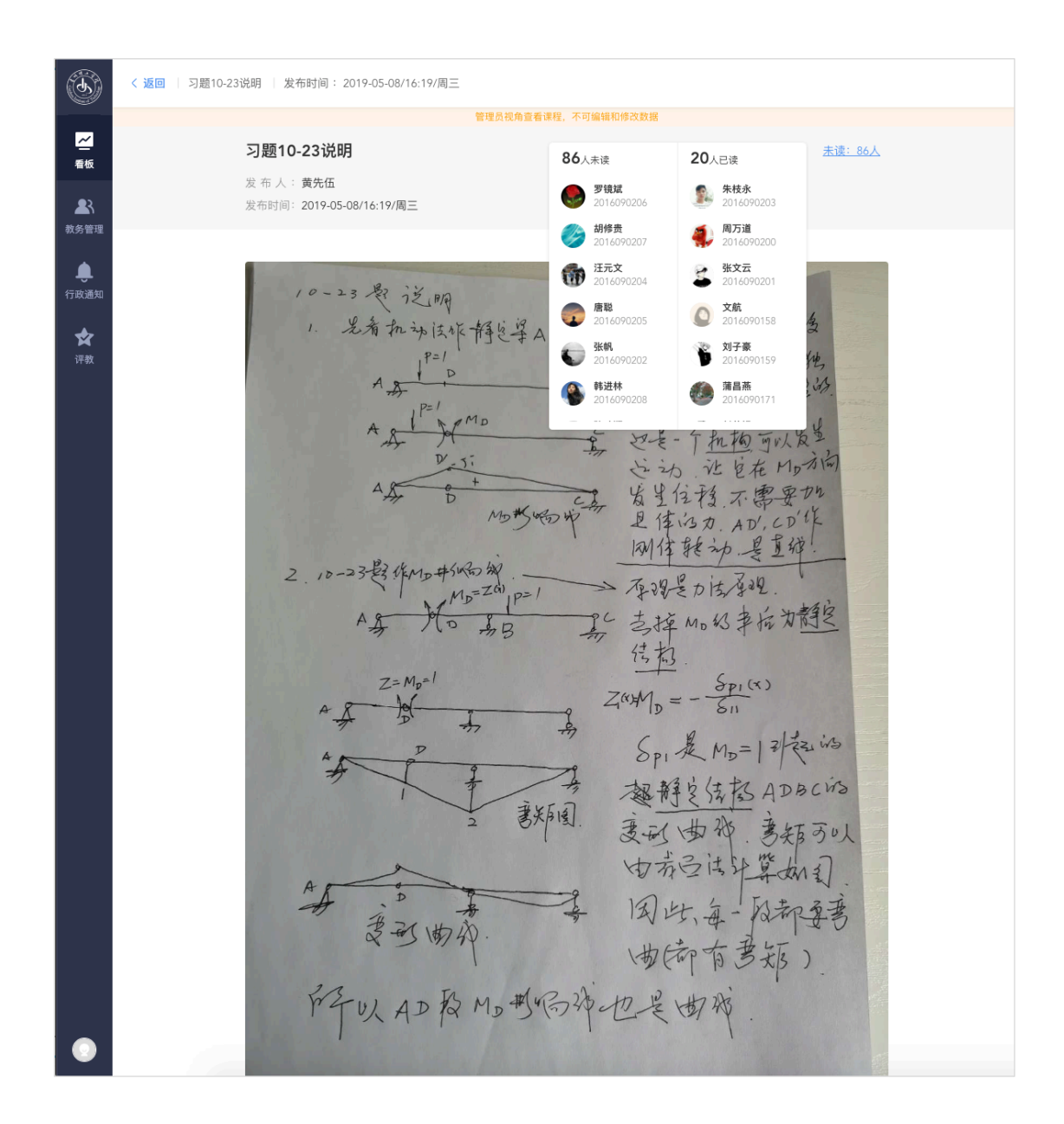

#### 2.2.3 课堂互动

雨课堂四类教学活动中,课堂是最主要的师生交互场景,课堂互动次数越多, 代表课堂教学越活跃,能一定程度的体现教学效果。

课堂互动数量以人次为单位,如老师发出一道课堂习题,班里 50 个学生参 与答题,则产生 50 人次的课堂互动。目前雨课堂主要有习题、投稿、弹幕、随

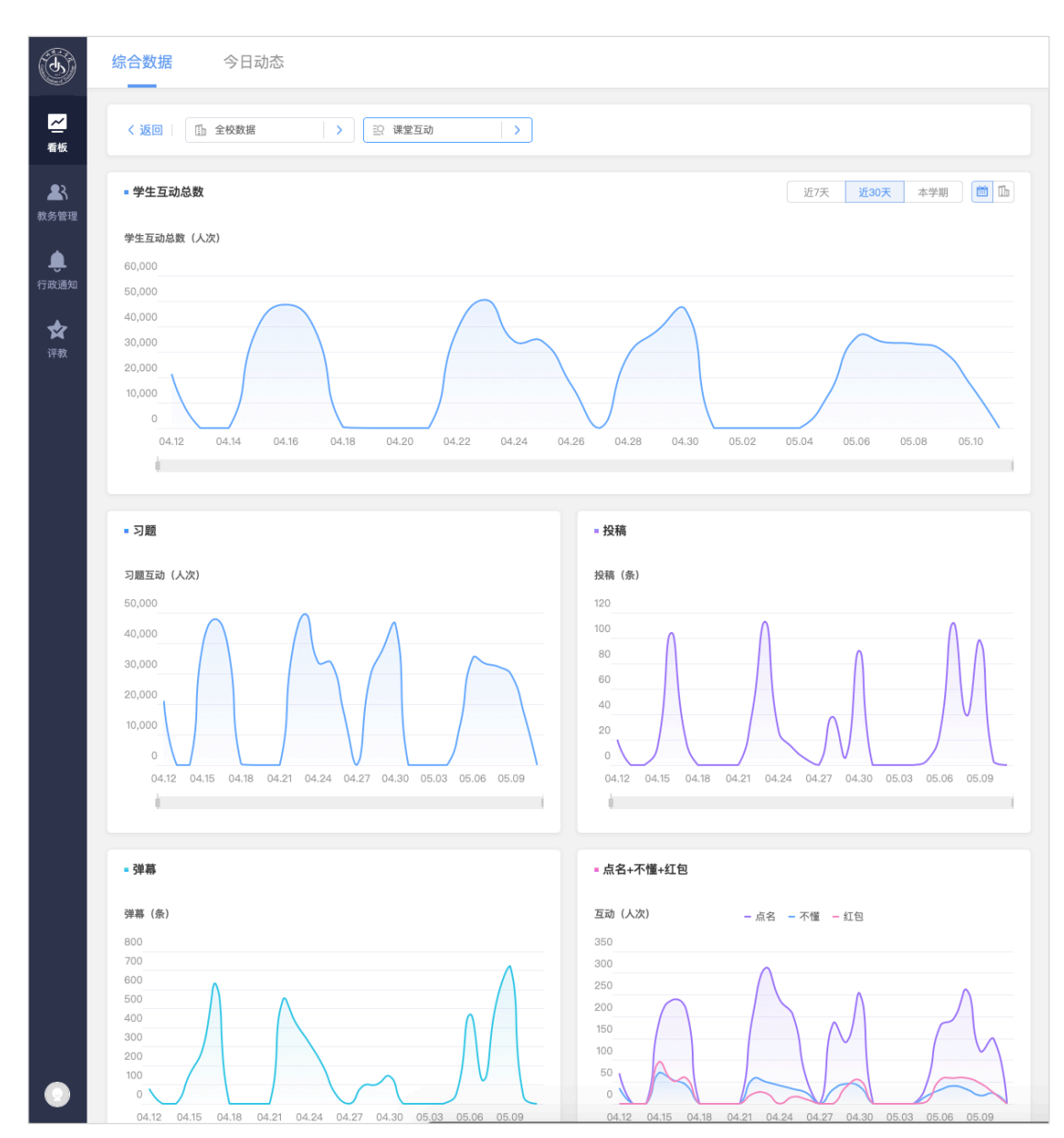

机点名、PPT 不懂、课堂红包 6 种课堂互动形式。

# 2.3 今日动态

今日动态为管理员提供实时的教学监控面板,允许管理员可以进入课堂旁听, 以学生身份查看课堂 PPT、习题互动、语音、板书、视频等教学内容。

## 2.3.1 今日动态面板

今日动态面板为管理员用户提供全校当天教学运营监控,数据每天存储,支

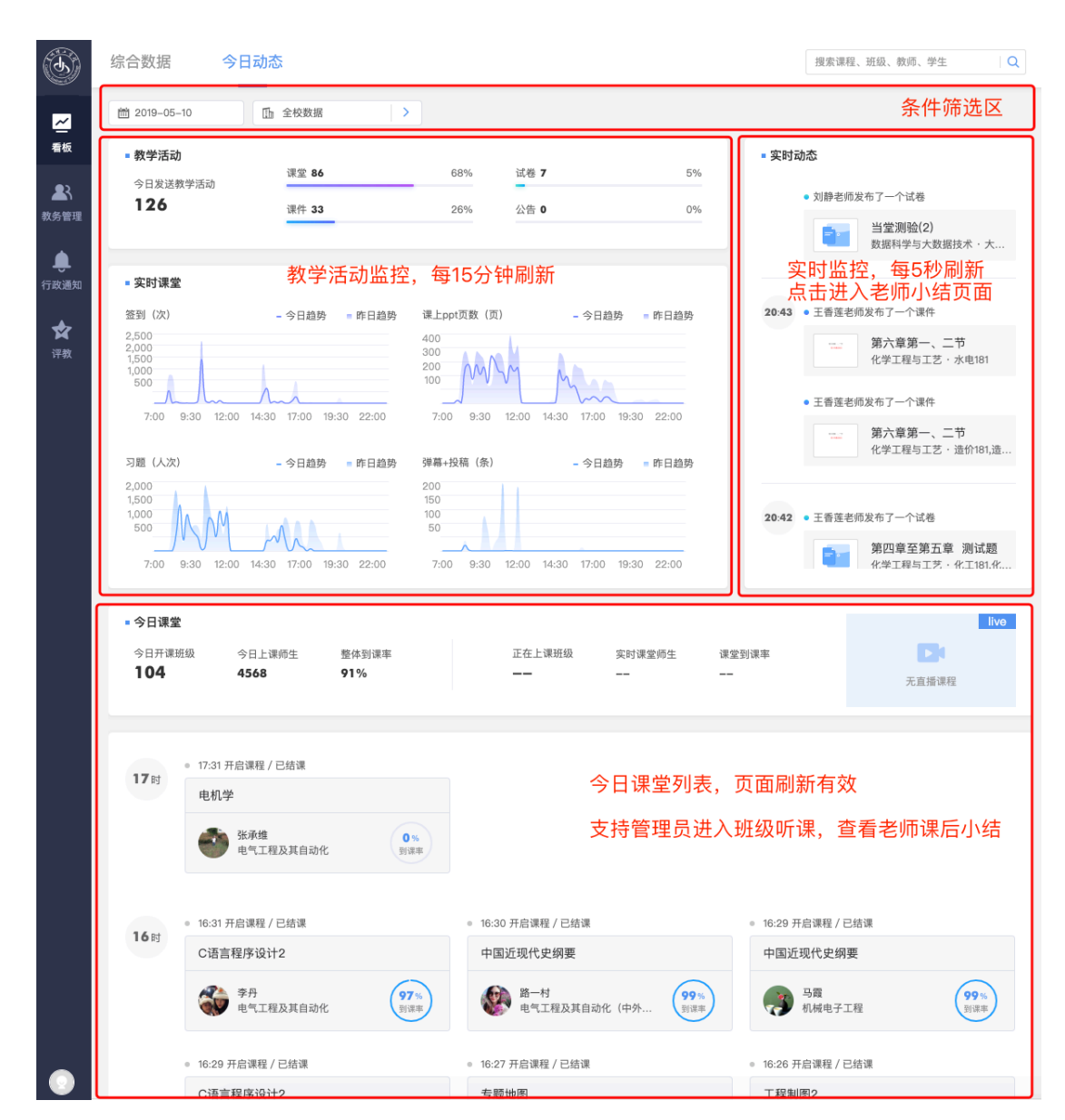

持按日期切换。点击教学活动,可以进入对应教学班的老师小结页面。

## 2.3.2 课堂直播

课堂直播功能支持管理员以"听课模式"进入正在授课的课堂。听课模式下, 管理员产生的学习行为数据不会被记录,不会影响老师正常教学。

课堂直播可以同步教室 PPT、课堂互动、语音讲解、视频画面、板书等信息, 后边也可以和学校评教系统结合,实现督导远程听课和评价。

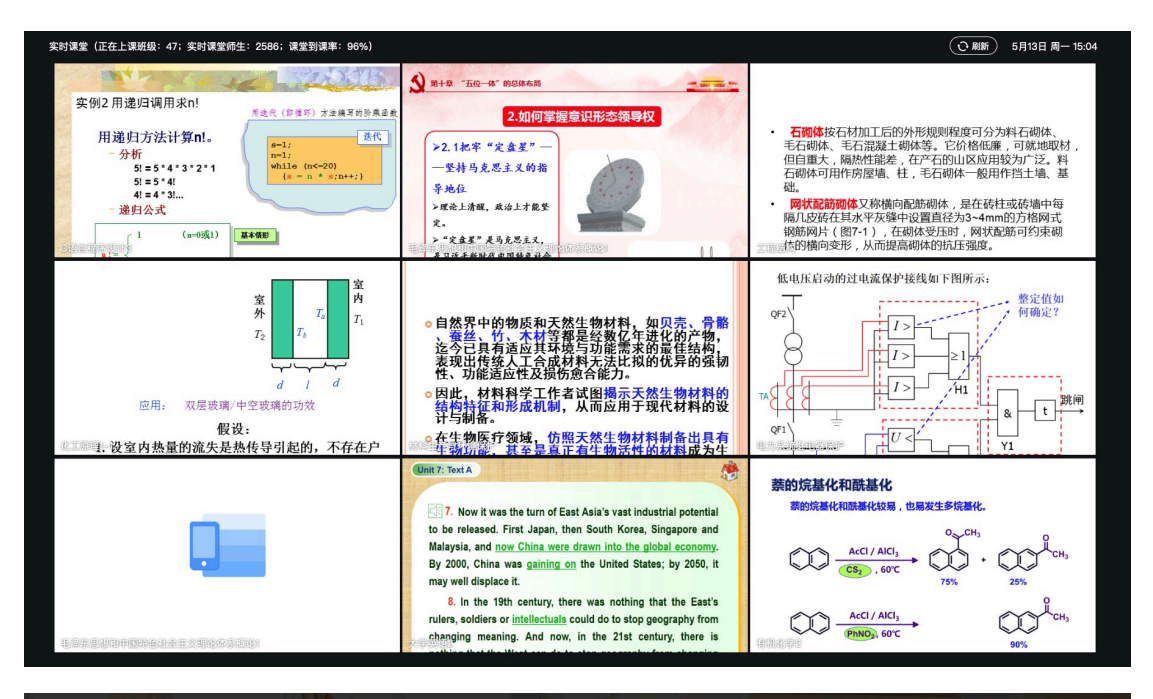

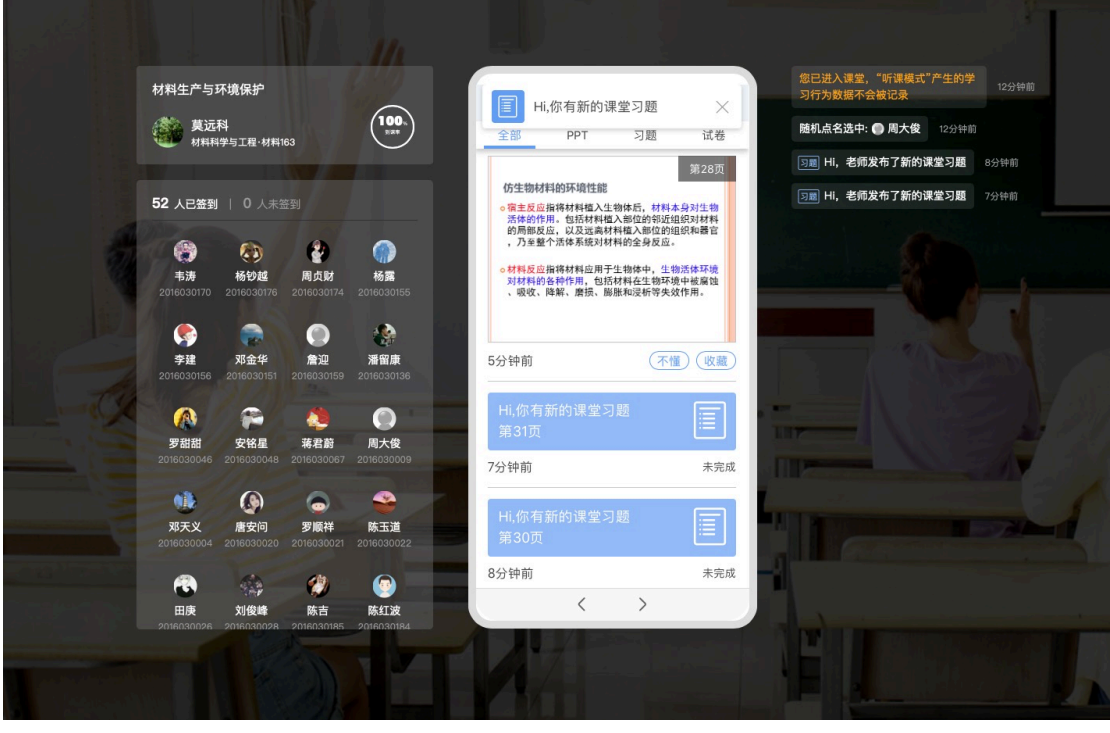

#### 2.4 数据下载

数据下载支持全校、学院、班级、教师、教学活动(课堂、课件、试卷、公告)、学生试卷成绩单等多维度的数据报表下载。

2.4.1 学校层面综合统计数据下载

操作路径:登录管理后台 -> 综合数据有上角点击"数据下载" -> 选择数据条件 -> 点击确定,下载任务会提交到下载中心,数据准备完成后即可下载。

综合数据页面可下载的数据为全校统计数据,可选学院、班级、教师三个维度。后台数据每日凌晨更新,支持下载截止前一天的教学数据。

| 维度                                   | 学院              | 班级             | 教师                        |                          |
|--------------------------------------|-----------------|----------------|---------------------------|--------------------------|
| 时间                                   | 昨天              | 近7天            | 近30天                      | 本学期                      |
| 院系                                   | 全部学院            |                |                           | >                        |
| <ul> <li>只导</li> <li>① 后台</li> </ul> | 出统计数据<br>数据每日凌晨 | ○ 导出<br>更新,您能够 | <b>统计数据+每天</b><br>下载截止前一月 | 5 <b>的教学数据</b><br>5的教学数据 |

· 学院维度:

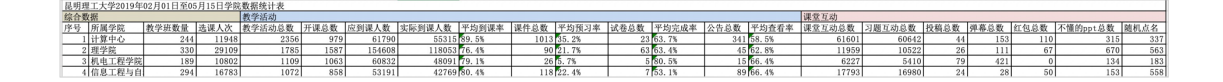

|                 | · · · · · · · · · · · · |       | · · · · · · · · · · · · · · · · · · · |
|-----------------|-------------------------|-------|---------------------------------------|
| 综合数             | 据                       |       |                                       |
| 序号              | 所属学院                    | 教学班数量 | 选课人次                                  |
| 1               | 计算中心                    | 244   | 11948                                 |
| 2               | 理学院                     | 330   | 29109                                 |
| 3               | 机电工程学院                  | 189   | 10802                                 |
| 4               | 信息工程与自治                 | 294   | 16783                                 |
| 5               | 马克思主义学                  | 238   | 40633                                 |
| 昆明理工大学2019年月15日 | 日学院数据统计表                |       |                                       |

| 综合 | 数据        |       | 教学活动   |      |        |        |       |      |       |      |       |      |       |
|----|-----------|-------|--------|------|--------|--------|-------|------|-------|------|-------|------|-------|
| 序号 | 所属学院      | 选课人次  | 教学活动总数 | 开课总数 | 应到课人数  | 实际到课人数 | 平均到课率 | 课件总数 | 平均预习率 | 试卷总数 | 平均完成率 | 公告总数 | 平均查看率 |
|    | 1 计算中心    | 11948 | 2356   | 979  | 61790  | 55315  | 89.5% | 1013 | 35.2% | 23   | 63.7% | 341  | 58.5% |
|    | 2 理学院     | 29109 | 1785   | 1587 | 154608 | 118053 | 76.4% | 90   | 21.7% | 63   | 63.4% | 45   | 62.8% |
|    | 3 机电工程学院  | 10802 | 1109   | 1063 | 60832  | 48091  | 79.1% | 26   | 5.7%  | 5    | 80.5% | 15   | 66.4% |
|    | 4 信息工程与自: | 16783 | 1072   | 858  | 53191  | 42769  | 80.4% | 118  | 22.4% | 7    | 53.1% | 89   | 66.4% |
|    | 5 马克思主义学  | 40633 | 983    | 910  | 103842 | 87287  | 84.1% | 4    | 36.6% | 17   | 82.9% | 52   | 55.7% |

| 昆明理 | 工大学2019年 |        |        |      |      |      |          |      |
|-----|----------|--------|--------|------|------|------|----------|------|
| 综合数 | [据       | 课堂互动   | 8      | 5    |      | 8    |          |      |
| 序号  | 所属学院     | 课堂互动总数 | 习题互动总数 | 投稿总数 | 弹幕总数 | 红包总数 | 不懂的ppt总数 | 随机点名 |
| 1   | 计算中心     | 61601  | 60642  | 44   | 153  | 110  | 315      | 337  |
| 2   | 理学院      | 11959  | 10522  | 26   | 111  | 67   | 670      | 563  |
| 3   | 机电工程学院   | 6227   | 5410   | 79   | 421  | 0    | 134      | 183  |
| 4   | 信息工程与自动  | 17793  | 16980  | 24   | 28   | 50   | 153      | 558  |
| 5   | 马克思主义学   | 117741 | 116596 | 81   | 455  | 0    | 85       | 524  |

## 班级维度:

| 114.991 | 理上大学2019年02月01日。 | 至05月16日默微数据统计表    |          |       |          |      |        |      |       |        |       |      |        |      |       |      |       |        |        |      |      |      |          |      | 41 |
|---------|------------------|-------------------|----------|-------|----------|------|--------|------|-------|--------|-------|------|--------|------|-------|------|-------|--------|--------|------|------|------|----------|------|----|
| 综合      | 数据               |                   |          |       |          |      | 教学活动   |      |       |        |       |      |        |      |       |      |       | 课堂互动   |        |      |      |      |          |      | 1  |
| 序号      | 课程名称             | 教学班名称             | 所属学院     | 教师    | 工号       | 选课人次 | 教学活动总数 | 开课总数 | 应到课人数 | 实际到课人数 | 平均则谋率 | 课件总数 | 平均预习率  | 试卷总数 | 平均完成率 | 公告总数 | 平均查看率 | 课堂互动总数 | 习题互动总数 | 投稿总数 | 弹基总数 | 紅包总数 | 不懂的ppt总数 | 随机点名 | 1  |
|         | 1 生物化学与分子生物学     | 201802-820497-001 | 医学院      | 贡舒婷,目 | 20120055 | 117  | 71     | 32   | 3744  | 2966   | 79.25 | 39   | 39.4%  | 0    | 0.0%  | 0    | 0.0%  | 10756  | 10571  | 1    | 0    | 0    | 146      | 38   | 1  |
|         | 2 大学英语(2)        | 201802-580470-073 | 外国语言文化学院 | 高云倩   | 13314103 | 53   | 63     | 9    | 477   | 436    | 91.45 | 54   | 35.0%  | 0    | 0.0%  | 0    | 0.0%  | 600    | 568    | 0    | 32   | 0    | 0        | 9    | 1  |
|         | 3 大学英语(2)        | 201802-580470-001 | 外国语言文化学院 | 高云倩   | 13314103 | 49   | 62     | 8    | 392   | 351    | 89.5% | 54   | 38.9%  | 0    | 0.0%  | 0    | 0.0%  | 632    | 591    | . 1  | 40   | 0    | 0        | 9    | 1  |
|         | 4 大学英语(2)        | 201802-580470-193 | 外国语言文化学院 | 高云倩   | 13314103 | 48   | 58     | 4    | 192   | 166    | 86.5% | 54   | 38.0%  | 0    | 0.0%  | 0    | 0.0%  | 0      | 0      | 0    | 0    | 0    | 0        | 9    | 1  |
|         | 5 材料力学1          | 201802-670228-008 | 建筑工程学院   | 候立军   | 20050045 | 105  | 58     | 23   | 2415  | 2078   | 86.0% | 16   | 63.0%  | 9    | 87.8% | 10   | 64.8% | 258    | 253    | 0    | 0    | 0    | 5        | 0    | 1  |
|         | 6 高等数学3(2)       | 201802-660004-035 | 理学院      | 李红纳   | 20100136 | 65   | 48     | 23   | 1495  | 1270   | 84.95 | 9    | 50, 1% | 16   | 43.35 | 0    | 0.0%  | 282    | 224    | 0    | 0    | 1    | 6        | 51   | Л  |

| 昆明理 | 工大学2019年02月01日至 | 至05月16日班级数据统计表    |          |        |          | 14   |
|-----|-----------------|-------------------|----------|--------|----------|------|
| 综合数 | 据               |                   |          |        |          |      |
| 序号  | 课程名称            | 教学班名称             | 所属学院     | 教师     | 工号       | 选课人次 |
| 1   | 生物化学与分子生物学      | 201802-820497-001 | 医学院      | 贾舒婷, 扂 | 20120055 | 117  |
| 2   | 大学英语(2)         | 201802-580470-073 | 外国语言文化学院 | 高云倩    | 13314103 | 53   |
| 3   | 大学英语(2)         | 201802-580470-001 | 外国语言文化学院 | 高云倩    | 13314103 | 49   |
| 4   | 大学英语(2)         | 201802-580470-193 | 外国语言文化学院 | 高云倩    | 13314103 | 48   |
| 5   | 材料力学A           | 201802-670228-008 | 建筑工程学院   | 侯立军    | 20050045 | 105  |

| 昆明理 | 工大学2019年02月01日至 |        |      |       |        |       |      |       |      |       |      |       |
|-----|-----------------|--------|------|-------|--------|-------|------|-------|------|-------|------|-------|
| 综合数 | (据              | 教学活动   |      |       |        |       |      |       |      |       |      |       |
| 序号  | 课程名称            | 教学活动总数 | 开课总数 | 应到课人数 | 实际到课人数 | 平均到课率 | 课件总数 | 平均预习率 | 试卷总数 | 平均完成率 | 公告总数 | 平均查看率 |
| 1   | 生物化学与分子生物学      | 71     | 32   | 3744  | 2966   | 79.2% | 39   | 39.4% | 0    | 0.0%  | 0    | 0.0%  |
| 2   | 大学英语(2)         | 63     | 9    | 477   | 436    | 91.4% | 54   | 35.0% | 0    | 0.0%  | 0    | 0.0%  |
| 3   | 大学英语(2)         | 62     | 8    | 392   | 351    | 89.5% | 54   | 38.9% | 0    | 0.0%  | 0    | 0.0%  |
| 4   | 大学英语(2)         | 58     | 4    | 192   | 166    | 86.5% | 54   | 38.0% | 0    | 0.0%  | 0    | 0.0%  |
| 5   | 材料力学A           | 58     | 23   | 2415  | 2078   | 86.0% | 16   | 63.0% | 9    | 87.8% | 10   | 64.8% |
|     |                 |        |      |       |        |       |      |       |      |       |      |       |

| 昆明理 | 工大学2019年02月01日至 |        |        |      |      |      |          |      |
|-----|-----------------|--------|--------|------|------|------|----------|------|
| 综合数 | 据               | 课堂互动   |        |      |      |      |          |      |
| 序号  | 课程名称            | 课堂互动总数 | 习题互动总数 | 投稿总数 | 弹幕总数 | 红包总数 | 不懂的ppt总数 | 随机点名 |
| 1   | 生物化学与分子生物学      | 10756  | 10571  | 1    | 0    | 0    | 146      | 38   |
| 2   | 大学英语(2)         | 600    | 568    | 0    | 32   | 0    | 0        | 0    |
| 3   | 大学英语(2)         | 632    | 591    | 1    | 40   | 0    | 0        | 0    |
| 4   | 大学英语(2)         | 0      | 0      | 0    | 0    | 0    | 0        | 0    |
| 5   | 材料力学A           | 258    | 253    | 0    | 0    | 0    | 5        | 0    |
| 5   | 材料力学A           | 258    | 253    | 0    | 0    | 0    | 5        |      |

#### 教师维度:

|      | .大学び | 01/34-05/10 | 1日至05月1 | 15日教师教悟执行委                                                                                                    | ζ     |      |        |      |       |        |       |      |       |      |       |      |       |        |        |      |      |      |          |      |    |
|------|------|-------------|---------|----------------------------------------------------------------------------------------------------|-------|------|--------|------|-------|--------|-------|------|-------|------|-------|------|-------|--------|--------|------|------|------|----------|------|----|
| 综合数据 | (    |             |         |                                                                                                    |       |      | 教学活动   |      |       |        |       |      |       |      |       |      |       | 课堂互动   |        |      |      |      |          |      |    |
| 序号 書 | 败师   | 工号          | 绑定状态    | 所属学院                                                                                                    | 教学班数量 | 选课人次 | 教学活动总数 | 开课总数 | 应到课人数 | 实际到课人数 | 平均到课率 | 课件总数 | 平均预习率 | 试卷总数 | 平均完成率 | 公告总数 | 平均查看率 | 课堂互动总数 | 习题互动总数 | 投稿总数 | 弹春总数 | 紅包总數 | 不懂的ppt总数 | 随机点名 | Э  |
| 15   | 写玲 - | 20040052    | 已绑定     | 计算中心                                                                                                    | 9     | 490  | 186    | 58   | 3724  | 3566   | 95.8% | 105  | 38.3% | 3    | 98.7% | 20   | 69.5% | 9569   | 9506   | 29   | 0    | 0    | 7        | 21   | .7 |
| 23   | 新云倩  | 13314103    | 已绑定     | 外国语言文化学影                                                                                                    | 9     | 482  | 185    | 23   | 1203  | 1076   | 89.4% | 162  | 37.1% | 0    | 0.0%  | 0    | 0.0%  | 1876   | 1803   | 1    | 72   | 0    | 0        | 1    | 0  |
| 3 7  | り所有  | 12505012    | 已绑定     | 计算中心                                                                                                    | 11    | 605  | 180    | 45   | 3278  | 3010   | 91.8% | 82   | 38.2% | 0    | 0.0%  | 53   | 65.3% | 4170   | 3930   | 5    | 153  | 5    | 19       | 50   | 8  |
| 4 5  | 6池   | 20140049    | 已绑定     | 计算中心                                                                                                    | 11    | 391  | 169    | 75   | 4058  | 3783   | 93.2% | 84   | 50.6% | 0    | 0.0%  | 10   | 70.4% | 2996   | 2822   | 4    | 0    | 91   | 39       | - 40 | .0 |
| 5 7  | 常丹丹  | 20100153    | 已绑定     | 外国语言文化学院                                                                                                    | 9     | 475  | 154    | 65   | 3258  | 2679   | 82.2% | 60   | 25.0% | 29   | 72.0% | 0    | 0.0%  | 3981   | 3899   | 0    | 36   | 0    | 5        | 4    | 1  |
|      |      |             | 1       | The second second secon |       |      |        |      |       |        |       |      |       |      |       |      |       |        |        |      |      |      |          |      | _  |

昆明理工大学2019年02月01日至05月15日教师数据统计表

| 综合数 | 据   |          |      | x        |       |      |
|-----|-----|----------|------|----------|-------|------|
| 序号  | 教师  | 工号       | 绑定状态 | 所属学院     | 教学班数量 | 选课人次 |
| 1   | 郭玲  | 20040052 | 已绑定  | 计算中心     | 9     | 490  |
| 2   | 高云倩 | 13314103 | 已绑定  | 外国语言文化学院 | 9     | 482  |
| 3   | 方娇莉 | 12505012 | 已绑定  | 计算中心     | 11    | 605  |
| 4   | 姜迪  | 20140049 | 已绑定  | 计算中心     | 11    | 391  |
| 5   | 常丹丹 | 20100153 | 已绑定  | 外国语言文化学院 | 9     | 475  |

| 昆明理 | <b>王大学</b> 2 |        |      |       |        |       |      |       |      |       |      |       |
|-----|--------------|--------|------|-------|--------|-------|------|-------|------|-------|------|-------|
| 综合数 | 女据           | 教学活动   |      |       |        |       |      |       |      |       |      |       |
| 序号  | 教师           | 教学活动总数 | 开课总数 | 应到课人数 | 实际到课人数 | 平均到课率 | 课件总数 | 平均预习率 | 试卷总数 | 平均完成率 | 公告总数 | 平均查看率 |
| 1   | 郭玲           | 186    | 58   | 3724  | 3566   | 95.8% | 105  | 38.3% | 3    | 98.7% | 20   | 69.5% |
| 2   | 8 高云倩        | 185    | 23   | 1203  | 1076   | 89.4% | 162  | 37.1% | 0    | 0.0%  | 0    | 0.0%  |
| 3   | 3 方娇莉        | 180    | 45   | 3278  | 3010   | 91.8% | 82   | 38.2% | 0    | 0.0%  | 53   | 65.3% |
| 4   | 姜迪           | 169    | 75   | 4058  | 3783   | 93.2% | 84   | 50.6% | 0    | 0.0%  | 10   | 70.4% |
| 5   | 5 常丹丹        | 154    | 65   | 3258  | 2679   | 82.2% | 60   | 25.0% | 29   | 72.0% | 0    | 0.0%  |

| 昆明理 | 工大学2 |        |        |      |      |      |          |      |
|-----|------|--------|--------|------|------|------|----------|------|
| 综合数 | 据    | 课堂互动   |        |      |      |      |          |      |
| 序号  | 教师   | 课堂互动总数 | 习题互动总数 | 投稿总数 | 弹幕总数 | 红包总数 | 不懂的ppt总数 | 随机点名 |
| 1   | 郭玲   | 9569   | 9506   | 29   | 0    | 0    | 7        | 27   |
| 2   | 高云倩  | 1876   | 1803   | 1    | 72   | 0    | 0        | 0    |
| 3   | 方娇莉  | 4170   | 3930   | 5    | 153  | 5    | 19       | 58   |
| 4   | 姜迪   | 2996   | 2822   | 4    | 0    | 91   | 39       | 40   |
| 5   | 常丹丹  | 3981   | 3899   | 0    | 36   | 0    | 5        | 41   |

#### 2.4.2 班级教学数据下载

操作路径:登录管理后台 -> 综合数据 -> 用户概况 -> 选择活跃班级 -> 在活跃班级列表点击发送教学活动个数进入班级动态 -> 页面右上角"批量导 出数据" -> 选择需要导出的教学日志 -> 批量下载,即可导出该班级教学数 据。

|          |           | 汇县       |        |         |          |      | Unit1    | Do It You | rse     | Unit1-1-课堂情况·               | 2(Unit1-1-课堂情) | -2(视听说Unit2-课金 | 情(Unit1      | 重点词汇复; | 9(Unit) | 1课文讲解-课堂 | Unit1Star | ter单词-词Unit | 1短语 | 东习-课件:      | 读写课(nit] | 单词学习Unit | 1-课后练习讲解 | Unit |
|----------|-----------|----------|--------|---------|----------|------|----------|-----------|---------|-----------------------------|----------------|----------------|--------------|--------|---------|----------|-----------|-------------|-----|-------------|----------|----------|----------|------|
| 学号       | 姓名        | 总分(满分 观社 | 作总页美签: | 到次数 到课率 | 弹幕总次委投稿: | 总次委因 | 读公告#得分 ) | (总: 現看3   | 数/总页数(6 | ) 得分(总:签到方式                 | 、 得分(总:签到方     | 式 得分(总:签到方     | 式 得分 (       | 总:现看页要 | 1/得分    | (总:签到方式  | 得分(总:     | 观看页数/ 得分    | 02: | 观看页数/总页数(7) | 得分(总:鸡   | 看页数/得分   | (总:签到方式  | 得分   |
| 20170900 | 4张伯豪      | 198      | 115    | 12 100% | 3        | 0    | 2        | 4         | 6       | 0 扫二维》                      | 8 "正在          | 上計 7 "正在       | 1.1          | 8      | 8       | 6 扫二维码   | 6         | 7           | 4   | 7           | 7        | 8        | 7 "正在上   | 1    |
| 20170900 | 4张亦慕曦     | 199      | 115    | 11 92%  | 0        | 0    | 2        | 5         | 6       | 0 扫二维新                      | 5 7 扫二维        | 码 7 "正在        | E¥.          | 8      | 8       | 6 扫二维码   | 6         | 7           | 6   | 7           | 8        | 8        | 7 扫二维码   |      |
| 20170900 | 15 安小梅    | 211      | 123    | 12 100% | 7        | 0    | 0        | 5         | 6       | 0 扫二维研                      | 5 8 扫二维        | 码 7 课堂暗        | 号            | 8      | 8       | 8 扫二推码   | 6         | 7           | 6   | 7           | 7        | 8        | 8 扫二维码   |      |
| 20170900 | 6.黎盛东     | 206      | 115    | 12 100% | 7        | 0    | 2        | 5         | 6       | 0 扫二维研                      | 5 8 扫二维        | 码 ?"正在         | Li           | 8      | 8       | 8 扫二维码   | 6         | 7           | 6   | 7           | 8        | 8        | 8 扫二维码   |      |
| 20170900 | 17 罗昌丽    | 208      | 115    | 12 100% | 16       | 0    | 2        | 5         | 6       | 0 扫二维F                      | 5 8 扫二维        | 码 8 "正在        | E¥.          | 8      | 8       | 7 扫二维码   | 6         | 7           | 6   | 7           | 8        | 8        | 8 扫二维码   |      |
| 20170900 | 18 万星月    | 201      | 115    | 12 100% | 14       | 1    | 2        | 5         | 6       | 0 扫二维研                      | 5 7 扫二维        | 6) 7 谋堂暗       | 号            | 8      | 8       | 6 扫二维码   | 6         | 7           | 6   | 7           | 8        | 8        | 8 扫二维码   |      |
| 20170900 | 18 向晓途    | 186      | 115    | 11 92%  | 13       | 0    | 1        | 5         | 6       | 0 扫二维研                      | 5 7 扫二维        | 码 7 课堂暗        | 号            | 8      | 8       | 6 扫二维码   | 5         | 7           | 6   | 7           | 8        | 8        | 8 扫二维码   |      |
| 20170900 | 19.杨怕明    | 205      | 115    | 12 100% | 8        | 0    | 2        | 5         | 6       | 0 扫二维研                      | 5 8 扫二维        | 6 8 課堂暗        | <b>号</b>     | 8      | 8       | ? 扫二推码   | 6         | 7           | 6   | 7           | 8        | 8        | 8 扫二维码   |      |
| 20170901 | 0.周洋洋     | 201      | 123    | 12 100% | 26       | 1    | 2        | 5         | 6       | 0 扫二维研                      | 5 7 扫二维        | 码 8 "正在        | Li           | 8      | 8       | 7 扫二维码   | 5         | 7           | 6   | 7           | 8        | 8        | 8 扫二维码   |      |
| 20170901 | (標約)      | 199      | 115    | 12 100% | 6        | 0    | 2        | 4         | 6       | 0 扫二维》                      | 8 扫二维          | 码 7 "正在        | E¥.          | 8      | 8       | 7 扫二雅码   | 5         | 7           | 6   | 7           | 8        | 8        | 8 扫二维码   |      |
| 20170901 | 0 邓波峰     | 201      | 115    | 11 92%  | 9        | 0    | 0        | 5         | 6       | 0 扫二维》                      | 8 扫二维          | 码 8 "正在        | 논값           | 8      | 8       | 8 扫二维码   | 6         | 7           | 5   | 7           | 8        | 8        | 8 扫二维码   |      |
| 20170901 | 1 孔德俊     | 205      | 123    | 12 100% | 8        | 0    | 2        | 5         | 6       | 0 扫二维研                      | 5 8 "正在        | 上計 6 "正在       | £8           | 7      | 8       | 8 扫二维码   | 6         | 7           | 5   | 7           | 8        | 8        | 5 扫二维码   |      |
| 20170901 | 3余梁       | 209      | 123    | 12 100% | 12       | 0    | 1        | 4         | 6       | 0 扫二维研                      | 5 8 扫二维        | 码 8 "正在        | Li           | 8      | 8       | 7 扫二维码   | 6         | 7           | 6   | 7           | 8        | 8        | 8 扫二维码   |      |
| 20170901 | 3 哀晓林     | 210      | 123    | 12 100% | 7        | 0    | 2        | 4         | 6       | 0 扫二维》                      | 8 扫二维          | 6 7 课堂暗        | 号            | 8      | 8       | 6 扫二维码   | 6         | 7           | 6   | 7           | 8        | 8        | 8 扫二维码   |      |
| 20171202 | 4 雅云河     | 205      | 123    | 12 100% | 1        | 0    | 2        | 4         | 6       | 0 扫二维》                      | 8 扫二维          | 码 6 "正在        | 1.1          | 8      | 8       | 7 扫二雅码   | 5         | 7           | 6   | 7           | 5        | 8        | 8 扫二维码   |      |
| 20171202 | 14 黄泽港    | 214      | 123    | 12 100% | 13       | 0    | 2        | 4         | 6       | 0 扫二维》                      | 5 7 扫二维        | 6 8 課堂暗        | 号            | 8      | 8       | 8 扫二维码   | 6         | 7           | 6   | 7           | 8        | 8        | 8 扫二维码   |      |
| 20171202 | 5张燕       | 199      | 115    | 12 100% | 6        | 0    | 2        | 4         | 6       | 0 扫二维研                      | 5 8 扫二维        | 码 3 课堂暗        | <b>号</b>     | 8      | 8       | 8 扫二推码   | 6         | 7           | 6   | 7           | 8        | 8        | 8 扫二维码   |      |
| 20171202 | 5 陈继霞     | 214      | 123    | 12 100% | 7        | 0    | 1        | 5         | 6       | 0 扫二维系                      | 5 8 扫二维        | 6 8 课堂暗        | <b>号</b>     | 8      | 8       | 7 课堂暗号   | 6         | 7           | 6   | 7           | 8        | 8        | 8 扫二维码   |      |
| 20171202 | 5 哀胜丽     | 214      | 123    | 12 100% | 12       | 0    | 2        | 5         | 6       | 0 扫二维》                      | 5 7 扫二维        | 6 8 课堂暗        | 号            | 7      | 8       | 8 扫二雅码   | 6         | 7           | 5   | 7           | 8        | 8        | 8 扫二维码   |      |
| 20171202 | 6.严家香     | 207      | 123    | 12 100% | 13       | 0    | 1        | 4         | 6       | 0 扫二维研                      | 8 扫二维          | 6 8 课堂暗        | 号            | 8      | 8       | 7 扫二维码   | 6         | 7           | 6   | 7           | 6        | 8        | 8 扫二维码   |      |
| 20171202 | 6 郎东东     | 189      | 123    | 11 92%  | 3        | 0    | 1        | 4         | 6       | 0 扫二维引                      | 5 8 "正在        | 上計 6 "正在       | E¥.          | 8      | 8       | 7 扫二维码   | 6         | 7           | 6   | 7           | 7        | 8        | 8 扫二维码   |      |
| 20171202 | 17 梁欢     | 208      | 123    | 11 92%  | 11       | 0    | 2        | 4         | 6       | 0 扫二维研                      | 5 8 扫二维        | 6 8 課堂暗        | <del>5</del> | 8      | 8       | 8 扫二维码   | 6         | 7           | 6   | 7           | 8        | 8        | 8 扫二维码   |      |
| 20171202 | 7 移贈      | 216      | 123    | 12 100% | 4        | 0    | 2        | 5         | 6       | <ol> <li>10 扫二维系</li> </ol> | 5 8 课堂暗        | 号 8 课堂暗        | <b>号</b>     | 8      | 8       | 8 扫二维码   | 6         | 7           | 6   | 7           | 8        | 8        | 8 扫二维码   |      |
| 20171202 | 18.周礼梅    | 200      | 123    | 11 92%  | 11       | 2    | 2        | 5         | 6       | 0 扫二维》                      | 8 扫二维          | 码 8 "正在        | E8           | 8      | 8       | 7 扫二雅码   | 6         | 7           | 6   | 7           | 8        | 8        | 8 扫二维码   |      |
| 20171202 | 8 李竹平     | 141      | 94     | 10 83%  | 4        | 1    | 1        | 5         | 6       | 0 扫二维新                      | 8 扫二维          | 码 7 "正在        | 논값           | 8      | 8       | 7 扫二维码   | 5         | 7           | 6   | 7           | 6        | 8        | 2 扫二维码   |      |
| 20171202 | 9高成翠      | 215      | 123    | 12 100% | 10       | 0    | 2        | 5         | 6       | 0 扫二维研                      | 5 8 扫二维        | 码 8 课堂暗        | 号            | 8      | 8       | 7 扫二维码   | 6         | 7           | 6   | 7           | 8        | 8        | 7 扫二维码   |      |
| 90171909 | 9.10.0041 | 911      | 193    | 12 1005 | 91       | - 0  |          | . 6       | R       | n 21-62                     | 8 米田登田         | 转 充谨登的         | 發            | 8      | 8       | ? お1一般部  | 6         | 7           | A.  | 7           | 8        | 8        | 7 21 一連和 |      |

### 2.4.3 各类教学活动数据详情下载

操作路径:登录管理后台 -> 综合数据 -> 教学活动 -> 选择教学活动类型(课堂/课件/试卷/公告) -> 进入老师小结页面 -> 点击右上角"导出数据",即可导出该教学活动的数据详情。

・课堂

| Unit5-课文   | 讲解-课堂                      | 記-2019-0       | 05-08 14:15:17      |      |       |      |        |      |    |            |            |            |            |            |            |            |            |
|------------|----------------------------|----------------|---------------------|------|-------|------|--------|------|----|------------|------------|------------|------------|------------|------------|------------|------------|
|            |                            | 签到信息           |                     |      | 课堂互动化 | ALM. |        | 题目信息 | 期日 | 的现一Unit5-A |            |            |            |            |            |            |            |
|            |                            |                |                     |      |       |      |        |      |    |            |            |            |            |            |            |            |            |
| 学号         | 姓名                         | 签到方式           | 答到时间                | 备注标签 | 投稿次数  | 弹高次数 | 课程表现加分 | 累计很分 | 总分 | 第1周 A 1.0分 | 第2题 A 1.0分 | 第3周 B 1.0分 | 第4周 B 1.0分 | 第5页 B 1.0分 | 第6周 A 1.0分 | 第7周 A 1.0分 | 第8周 A 1.0分 |
| 2017090043 | 张伯豪                        | 扫二维码           | 2019-05-08 14:17:23 |      | 0     | 3    |        | 8    | 8  | A          | A          | B          | B          | B          | A          | A          | A          |
| 2017090045 | 化水蒸油                       | 扫一维码           | 2019-05-08 14:26:43 |      | 0     | 0    |        | 8    | 8  | Å          | A          | B          | B          | B          | A          | A          | A          |
| 2017090051 | 安小梅                        | 扫二维码           | 2019-05-08 14:15:43 |      | Ő     | 1    |        | 8    | 8  | A          | A          | B          | B          | B          | A          | A          | A          |
| 2017090065 | 黎盛东                        | 课意路号           | 2019-05-08 14:25:44 |      | 0     | 4    |        | 8    | 8  | A          | A          | B          | B          | B          | A          | A          | A          |
| 2017090075 | 92 25 68                   | 扫一维码           | 2019-05-08 14:15:47 |      | 0     | 6    |        | 8    | 8  | 4          | 4          | B          | B          | B          | 4          | A          | A          |
| 2017090080 | 万足月                        | 扫二维码           | 2019-05-08 14:16:06 |      | 0     | 6    |        | 8    | 8  | A.         | A          | B          | B          | B          | A          | A          | A          |
| 2017090086 | 向滕涂                        | 课意路号           | 2019-05-08 14:16:47 |      | 0     | 8    |        | 8    | 8  | A          | A          | B          | B          | B          | A          | A          | A          |
| 2017090093 | 稀柏田                        | 扫一網班           | 2019-05-08 14:15:42 |      | 0     | 6    |        | 8    | 8  | 1          | A          | B          | B          | B          | 4          | 4          | A          |
| 2017090100 | 周途違                        | 扫一维码           | 2019-05-08 14:22:09 |      | 0     | 15   |        | 7    | 7  | 4          | A          | B          | 1          | B          | 4          | A          | A          |
| 2017090105 | 10:10                      | 扫二维码           | 2019-05-08 14:31:11 |      | 0     | 6    |        | 8    | 8  | A.         | A          | B          | B          | B          | A          | A          | A          |
| 2017090108 | 10.1018                    | 和一緒和           | 2019-05-08 14:25:05 |      | 0     | 0    |        | 8    | 8  | 1          | A          | B          | B          | B          | A          | 4          | A          |
| 2017090113 | 月油伯                        | 扫二维码           | 2019-05-08 14:20:30 |      | 0     | 3    |        | 7    | 7  | 本体的        | A          | B          | B          | B          | A          | 4          | A          |
| 2017090137 | 全梁                         | 扫一维码           | 2019-05-08 14:19:13 |      | 0     | 6    |        | 7    | 7  | 1          | A          | B          | 1          | B          | 4          | A          | A          |
| 2017090138 | 貴族林                        | 20-40-00       | 2019-05-08 14:15:47 |      | 0     | 5    |        | 9    |    | 1          | A          | B          | R          | B          | A          | 4          | A          |
| 2017120244 | 親子河                        | 運費略易           | 2019-05-08 14:23:51 |      | 0     | 1    |        | 8    | 8  | 1          | A          | B          | B          | B          | A          | 4          | A          |
| 2017120249 | 带泽港                        | お二緒四           | 2019-05-08 14:26:44 |      | 0     | 7    |        | 8    | 8  | 1          | A          | B          | B          | B          | A          | 4          | A          |
| 2017120251 | 此書                         | 21-40-512      | 2010-05-08 14:25:42 |      | 0     | 6    |        |      |    | 1          | A          | P          | P          | P          | A          | 4          | A          |
| 2017120256 | 10.90X                     | 311-960-01     | 2019-05-08 14:24:58 |      | 0     | 6    |        | 8    | 8  | 1          | A          | B          | B          | B          | A          | 4          | A          |
| 2017120258 | (1) 511 102<br>(1) 512 102 | 加一納取           | 2019-05-08 14:26:33 |      | 0     | 3    |        | 8    | 8  | 1          | A          | B          | B          | B          | A          | 4          | A          |
| 2017120263 | 28.37 36                   | 21-00-01       | 2010-05-08 14:26:30 |      | 0     | 2    |        |      | 0  | 1          | A          | P          | P          | p          | A          | 4          | A          |
| 2017120262 | 01 A: A:                   | 21-40-512      | 2010-05-08 14:27:18 |      | 0     | 0    |        |      |    | 1          | A          | B          | P          | P          | A          | 4          | A          |
| 2017120205 | 原作                         | 311-346-813    | 2019-05-08 14:26:29 |      | 0     | 6    |        | 8    | 8  | 1          | A          | B          | B          | B          | A          | 4          | A          |
| 2017120278 | 税州                         | 加二纳和           | 2019-05-08 14:21:47 |      | 0     | 3    |        | 8    | 8  | 1          | A          | B          | B          | B          | A          | 4          | A          |
| 2017120280 | THE REAL PROPERTY AND      | 扫二维码           | 2019-05-08 14:25:32 |      | 0     | 6    |        | 8    | 8  | 1          | A          | B          | B          | B          | 4          | 4          | A          |
| 2017120282 | 本竹果                        | 23-40-832      | 2019-05-08 14:25:21 |      | 0     | 0    |        | 7    | 2  | 4-32.00    | A          | 8          | P          | B          | A          | 4          | A          |
| 2017120202 | 室虚架                        | 311-346-01     | 2019-05-08 14:30:58 |      | 0     | 6    |        | 8    | 8  | 1          | A          | B          | B          | B          | A          | 4          | A          |
| 2017120296 | 面相約                        | 加二纳四           | 2019-05-08 14:31:00 |      | 0     | 12   |        | 8    | 8  | 1          | A          | B          | B          | B          | A          | 4          | A          |
| 2017120290 | 考定表                        | 21-00-00       | 2019-05-08 14:31:00 |      | 0     | 2    |        | 0    | 0  | 1          | A          | D          | P          | D          | A          | 4          | A          |
| 2017120305 | 20100141                   | 21-90-02       | 2019-05-08 14:21:01 |      | 0     | 0    |        | 9    |    | 1          | A          | B          | 8          | B          | A          | 4          | A          |
| 2017120303 | 工作品                        | 311-346.013    | 2019-05-08 14:21:00 |      | 0     | 7    |        | 8    | 8  | 1          | A          | B          | B          | B          | A          | 4          | A          |
| 2017120309 | 744.329                    | 11 - 40 11     | 2010-05-08 14:21:00 |      | 0     |      |        |      | 0  | 1          | A          | P          | P          | P          | A          | 4          | A          |
| 2017120308 | 12.02                      | 21-00-00       | 2019-05-08 14:31:00 |      | 0     | 1    |        | 0    | 0  | 1          | A          | D          | P          | D          | A          | 4          | A          |
| 2017120305 | 25-55                      | 11-40-07       | 2010 05 08 14.20.54 |      | 0     | 1    |        | 0    | 0  | 1          | A          | D D        | P          | D D        | A          | 1          | A          |
| 2017120313 | 予知<br>検索室                  | 111            | 2019-05-08 14:20.34 |      | 0     | 11   |        | 0    |    | 1          | A          | D          | P          | p          | A          | 4          | A          |
| 2017120332 | 3% FI 5C                   | 211-01217      | 2019-05-08 14:31:10 |      | 0     | 5    |        | 0    | 0  | 1          | A          | D          | P          | D          | A          | 4          | A          |
| 2017120333 | 173/3<br>4P.95 88          | 2-1            | 2019/05/08 14:18:54 |      | 0     | 3    |        | 0    |    | 1          | A          | D D        | D D        | D          | A          | 1          | n<br>1     |
| 2017120337 | T 150                      | 10-40-01       | 2010 00 00 14:20:34 |      | 0     | 1    |        |      |    | 1          | A          | D D        | D          | B          | A A        | 4          | A          |
| 2017120338 | 起来好                        | 411-040-001    | 2010-05-08 14:20:20 |      | 0     | 1    |        | 0    | 0  | a<br>1     | A          | P          | 9          | p          | A          | 4          | a<br>1     |
| 2017120342 | コン教                        | 2.1            | 2019-05-08 14:18:27 |      | 0     | 0    |        | 0    | 0  | 0          | A          | D<br>D     | 9          | D          | A          | 0          | A          |
| 2017120350 | 上型 社会学                     | 3-1            | 2010 05 08 14:22:14 |      | 0     | 1    |        | 0    |    | 0          | A          | D          | D          | D          | n<br>A     | 1          | A          |
| 2017120356 | 11/11/17                   | KAE5<br>11-000 | 2019-05-08 14:23:30 |      | 0     | 0    |        | 8    | 8  | <u>^</u>   | A          | D          | D          | D          | A          | A .        | A          |
| 2017120300 | �� (5)  李                  | 3.1            | 2019-00-06 14:18:21 |      | 1     | 9    |        | 8    | 8  | 0          | <i>a</i>   | D          | D          | D          | n          | 0          | a          |

# ・课件

|            |      | 观看信息                       |            |                     | 题目信息                    |            |            |            |            |            |            |            |
|------------|------|----------------------------|------------|---------------------|-------------------------|------------|------------|------------|------------|------------|------------|------------|
| 学号         | 姓名   | 观看总页数(共8页) 看了哪些页           | 总时长        | 完成时间                | 得分(总:8.0分)第1题 A 1.0分    | 第2题 B 1.0分 | 第3题 B 1.0分 | 第4题 A 1.0分 | 第5题 B 1.0分 | 第6题 B 1.0分 | 第7题 B 1.0分 | 第8週 B 1.0分 |
| 2017090043 | 张伯豪  | 0 未預习                      |            | 未預习                 | 0 未答题                   | 未答题        | 未答题        | 未答题        | 未答题        | 未答题        | 未答题        | 未答题        |
| 2017090045 | 张亦慕曦 | 0 未預习                      |            | 未預习                 | 0 未答题                   | 未答题        | 未答题        | 未答题        | 未答题        | 未答题        | 未答题        | 未答题        |
| 2017090051 | 安小梅  | 8 [1, 2, 3, 4, 5, 6, 7, 8] | 00时02分12秒  | 2019-05-08 17:01:16 | 8 A                     | В          | В          | A          | В          | В          | В          | В          |
| 2017090065 | 黎盛东  | 0 未預习                      |            | 未預习                 | 0 未答题                   | 未答题        | 未答题        | 未答题        | 未答题        | 未答题        | 未答题        | 未答题        |
| 2017090075 | 罗昌丽  | 0 未預习                      |            | 未預习                 | 0 未答题                   | 未答题        | 未答题        | 未答题        | 未答题        | 未答题        | 未答题        | 未答题        |
| 2017090080 | 万星月  | 0 未預习                      |            | 未預习                 | 0 未答题                   | 未答题        | 未答题        | 未答题        | 未答题        | 未答题        | 未答题        | 未答题        |
| 2017090086 | 向晓途  | 8 [1, 2, 3, 4, 5, 6, 7, 8] | 00时00分46秒  | 2019-05-08 16:24:28 | 8 A                     | В          | В          | A          | В          | В          | В          | В          |
| 2017090093 | 杨怡明  | 0 未預习                      |            | 未預习                 | 0 未答题                   | 未答题        | 未答题        | 未答题        | 未答题        | 未答题        | 未答题        | 未答题        |
| 2017090100 | 周洋洋  | 8 [1, 2, 3, 4, 5, 6, 7, 8] | 00时01分24秒  | 2019-05-09 19:56:12 | 8 A                     | B          | В          | A          | B          | В          | B          | В          |
| 2017090105 | 陈黔   | 0 未預习                      |            | 未預习                 | 0 未答题                   | 未答题        | 未答题        | 未答题        | 未答题        | 未答题        | 未答题        | 未答题        |
| 2017090108 | 邓波峰  | 0 未預习                      |            | 未預习                 | 0 未答题                   | 未答题        | 未答题        | 未答题        | 未答题        | 未答题        | 未答题        | 未答题        |
| 2017090113 | 孔德俊  | 8 [1, 2, 3, 4, 5, 6, 7, 8] | 00时06分08秒  | 2019-05-08 20:13:26 | 8 A                     | В          | В          | Α          | В          | В          | В          | В          |
| 2017090137 | 余梁   | 8 [1, 2, 3, 4, 5, 6, 7, 8] | 00时01分38秒  | 2019-05-08 16:23:59 | 8 A                     | В          | В          | Α          | В          | В          | В          | В          |
| 2017090138 | 袁晓林  | 8 [1, 2, 3, 4, 5, 6, 7, 8] | 00时01分29秒  | 2019-05-08 20:26:00 | 8 A                     | В          | В          | Α          | В          | В          | В          | В          |
| 2017120244 | 翟云河  | 8 [1, 2, 3, 4, 5, 6, 7, 8] | 00时01分54秒  | 2019-05-08 20:03:45 | 6 A                     | В          | A          | A          | A          | В          | В          | В          |
| 2017120249 | 黄泽港  | 8 [1, 2, 3, 4, 5, 6, 7, 8] | 00时01分48秒  | 2019-05-09 21:22:23 | 8 A                     | В          | В          | A          | В          | В          | В          | B          |
| 2017120251 | 张燕   | 0 未預习                      |            | 未預习                 | 0 未答题                   | 未答题        | 未答题        | 未答题        | 未答题        | 未答题        | 未答题        | 未答题        |
| 2017120256 | 陈继霞  | 8 [1, 2, 3, 4, 5, 6, 7, 8] | 00时03分02秒  | 2019-05-08 20:41:24 | 7 B                     | В          | В          | A          | В          | В          | В          | В          |
| 2017120258 | 袁胜丽  | 8 [1, 2, 3, 4, 5, 6, 7, 8] | 00时01分11秒  | 2019-05-08 16:24:35 | 8 A                     | В          | В          | A          | В          | В          | В          | В          |
| 2017120262 | 严家香  | 8 [1, 2, 3, 4, 5, 6, 7, 8] | 00时03分21秒  | 2019-05-09 19:01:36 | 8 A                     | В          | В          | A          | В          | В          | В          | В          |
| 2017120263 | 郎东东  | 8 [1, 2, 3, 4, 5, 6, 7, 8] | 00时02分26秒  | 2019-05-08 20:03:43 | 6 B                     | В          | Α          | A          | В          | В          | В          | В          |
| 2017120275 | 梁欢   | 8 [1, 2, 3, 4, 5, 6, 7, 8] | 00时01分22秒  | 2019-05-08 16:26:21 | 8 A                     | В          | В          | Α          | В          | В          | В          | В          |
| 2017120278 | 穆姗   | 8 [1, 2, 3, 4, 5, 6, 7, 8] | 00时02分04秒  | 2019-05-08 16:35:56 | 8 A                     | В          | В          | A          | В          | В          | B          | B          |
| 2017120280 | 周礼梅  | 8 [1, 2, 3, 4, 5, 6, 7, 8] | 00时01分14秒  | 2019-05-08 21:21:11 | 8 A                     | B          | В          | A          | B          | В          | B          | B          |
| 2017120282 | 李竹平  | 0 未預习                      |            | 未預习                 | 0 未答题                   | 未答题        | 未答题        | 未答题        | 未答题        | 未答题        | 未答题        | 未答题        |
| 2017120291 | 高成翠  | 8 [1, 2, 3, 4, 5, 6, 7, 8] | 00时01分40秒  | 2019-05-08 16:24:14 | 8 A                     | B          | В          | A          | B          | В          | B          | B          |
| 2017120296 | 项烟荭  | 8 [1, 2, 3, 4, 5, 6, 7, 8] | 00时00分50秒  | 2019-05-08 16:23:17 | 8 A                     | В          | В          | A          | В          | В          | В          | В          |
| 2017120300 | 苏立春  | 8 [1, 2, 3, 4, 5, 6, 7, 8] | 00时02分00秒  | 2019-05-09 07:55:11 | 8 A                     | В          | В          | A          | В          | В          | В          | В          |
| 2017120305 | 胡雨轩  | 8 [1, 2, 3, 4, 5, 6, 7, 8] | 00时00分21秒  | 2019-05-09 17:58:50 | 8 A                     | В          | В          | A          | В          | В          | В          | В          |
| 2017120307 | 王郑香  | 8 [1, 2, 3, 4, 5, 6, 7, 8] | 00时00分47秒  | 2019-05-08 18:34:40 | 8 A                     | В          | В          | A          | В          | В          | В          | В          |
| 2017120308 | 张超   | 8 [1, 2, 3, 4, 5, 6, 7, 8] | 00时00分48秒  | 2019-05-08 18:23:24 | 8 A                     | В          | В          | A          | В          | В          | В          | В          |
| 2017120309 | 罗利荣  | 8 [1, 2, 3, 4, 5, 6, 7, 8] | 00时01分41秒  | 2019-05-09 17:58:08 | 8 A                     | В          | В          | A          | B          | В          | B          | В          |
| 2017120315 | 李娅   | 8 [1, 2, 3, 4, 5, 6, 7, 8] | 00时00分34秒  | 2019-05-09 09:13:54 | 8 A                     | B          | В          | A          | B          | В          | B          | B          |
| 2017120332 | 魏青亮  | 8 [1, 2, 3, 4, 5, 6, 7, 8] | 00时01分14秒  | 2019-05-08 16:30:33 | 8 A                     | B          | В          | A          | B          | В          | B          | B          |
| 2017120333 | 杨月   | 5 [1, 3, 4, 5, 8]          | 00时00分36秒  | 未完成預习               | 4 未答题                   | 未答题        | В          | A          | B          | 未答题        | 未答题        | B          |
| 2017120337 | 代新鹏  | 0 未預习                      |            | 未預习                 | 0 未答题                   | 未答题        | 未答题        | 未答题        | 未答题        | 未答题        | 未答题        | 未答题        |
| 2017120338 | 王玲   | 8 [1, 2, 3, 4, 5, 6, 7, 8] | 00时02分40秒  | 2019-05-09 23:02:57 | 8 A                     | В          | В          | A          | В          | В          | В          | В          |
| 2017120342 | 杨秀红  | 0 未預习                      | 00时00分00秒  | 未預习                 | 0 未答题                   | 未答题        | 未答题        | 未答题        | 未答题        | 未答题        | 未答题        | 未答题        |
| 2017120350 | 王慧   | 0 未預习                      | 00时00分00秒  | 未預习                 | 0 未答题                   | 未答题        | 未答题        | 未答题        | 未答题        | 未答题        | 未答题        | 未答题        |
| 2017120356 | 付小芹  | 0 未預习                      | 00时00分00秒  | 未预习                 | 0 未答题                   | 未答题        | 未答題        | 未答题        | 未答题        | 未答题        | 未答题        | 未答题        |
| 2017120360 | 劳秋宠  | <ol> <li>未預习</li> </ol>    | 00時100分00秒 | 未預习                 | <ol> <li>未容期</li> </ol> | 未答問        | 未容問        | 未答题        | 未答题        | 未答問        | 未答問        | 未答問        |

# ・试卷

| 第上帝 注影       | -2010-0          | -09 16:01:04  |              |                    |          |             |             |               |            |             |             |               |
|--------------|------------------|---------------|--------------|--------------------|----------|-------------|-------------|---------------|------------|-------------|-------------|---------------|
| 第七早─风仓<br>尚早 | 一2019-03         | 2-08 16:01:24 | 首用財          | 态类时间               |          | 第15页 D 1 0公 | 第255 D 1 0公 | 第2. 5 A 1 0 公 | 第4版 D 1 0公 | 第555 C 1 0公 | 第655 D 1 0公 | 第7. m C 1 0 公 |
| 2016050100   | 知ら               | 行开 (尼:7万)     | 心用町          | 又任时间<br>2010-05-09 | 16.09.42 | 第1座 D 1.0万  | 第2週 リ1.0万   | 第3版 A 1.0万    | 第4週 リ1.0万  | 第5週 し1.0万   | 第60返 リ 1.0万 | 第7週 し1.0万     |
| 2016050100   | 加站               | 7             | 00时06分21秒    | 2019-05-08         | 16:08:06 | D           | D           | A             | D          | C           | D           | C             |
| 2016050101   | 物re<br>貴心住       | 6             | 001100/12149 | 2019 05 08         | 16.09.41 | D           | D           | A             | D          | C           | D           | C             |
| 2016050103   | 田垣               | 7             | 00时06分17秒    | 2019-05-08         | 16:08:06 | D           | D           | A             | D          | C           | D           | C             |
| 2016050104   | 马迪化              | 4             | 00时01分33秒    | 2019-05-08         | 16:09:54 | D           | B           | Δ             | R          | C           | R           | C             |
| 2016050105   | 男演               | -1            | 00时01分33少    | 2019-05-08         | 16:05:08 | D           | D           | A             | D          | C           | D           | C             |
| 2016050100   | 何在化              | 7             | 00时01分54秒    | 2019-05-08         | 16:07:27 | D           | D           | A             | D          | C           | D           | C             |
| 2016050108   | <b></b><br>初     | 7             | 00时03分04秒    | 2019-05-08         | 16:05:31 | D           | D           | Δ             | D          | C C         | D           | C C           |
| 2016050100   | <u>赤</u> 」<br>杨雷 | 7             | 00时00分25秒    | 2019-05-08         | 16.09.23 | D           | D           | Δ.            | D          | C           | D           | C             |
| 2016050110   | 杨招               | 7             | 00时06分33秒    | 2019-05-08         | 16:08:37 | D           | D           | A             | D          | C           | D           | C             |
| 2016050111   | 王堂宝              | 7             | 00时07分56秒    | 2019-05-08         | 16:09:45 | D           | D           | Δ             | D          | C C         | D           | C C           |
| 2016050112   | 刘玉洪              | 5             | 00时09分00秒    | 2019-05-08         | 16.11.01 | C           | B           | A             | D          | C           | D           | c             |
| 2016050113   | 张欢               | 7             | 00时09分14秒    | 2019-05-08         | 16.10.48 | D           | D           | A             | D          | C           | D           | C             |
| 2016050114   | 陈星               | 7             | 00时09分04秒    | 2019-05-08         | 16:10:49 | D           | D           | A             | D          | C           | D           | C             |
| 2016050115   | 胡兴峰              | 7             | 00时05分30秒    | 2019-05-08         | 16:07:46 | D           | D           | A             | D          | C           | D           | c             |
| 2016050116   | 时谣               | 7             | 00时04分37秒    | 2019-05-08         | 16:06:22 | D           | D           | A             | D          | C           | D           | C             |
| 2016050117   | 张伟               | 6             | 00时05分06秒    | 2019-05-08         | 16:06:50 | D           | B           | A             | D          | C           | D           | C             |
| 2016050118   | 邹臣臣              | 7             | 00时05分36秒    | 2019-05-08         | 16:07:15 | D           | D           | A             | D          | C           | D           | C             |
| 2016050119   | 何城黎              | 7             | 00时04分43秒    | 2019-05-08         | 16:06:31 | D           | D           | A             | D          | C           | D           | C             |
| 2016050120   | 汤忠富              | 7             | 00时08分40秒    | 2019-05-08         | 16:10:30 | D           | D           | A             | D          | c           | D           | c             |
| 2016050121   | 朱海军              | 7             | 00时05分21秒    | 2019-05-08         | 16:07:04 | D           | D           | A             | D          | C           | D           | C             |
| 2016050122   | 何昊祝              | 6             | 00时04分47秒    | 2019-05-08         | 16:06:30 | D           | B           | A             | D          | C           | D           | C             |
| 2016050123   | 安天华              | 7             | 00时03分35秒    | 2019-05-08         | 16:05:20 | D           | D           | A             | D          | C           | D           | C             |
| 2016050124   | 洪忠福              | 7             | 00时04分50秒    | 2019-05-08         | 16:06:41 | D           | D           | A             | D          | С           | D           | С             |
| 2016050125   | 冯振东              | 7             | 00时02分58秒    | 2019-05-08         | 16:06:00 | D           | D           | A             | D          | С           | D           | С             |
| 2016050126   | 李康               | 7             | 00时05分01秒    | 2019-05-08         | 16:06:39 | D           | D           | A             | D          | С           | D           | С             |
| 2016050127   | 李再道              | 5             | 00时09分13秒    | 2019-05-08         | 16:11:00 | D           | В           | A             | A          | С           | D           | С             |
| 2016050128   | 程聪               | 7             | 00时08分45秒    | 2019-05-08         | 16:10:26 | D           | D           | A             | D          | С           | D           | С             |
| 2016050129   | 赵焱子              | 7             | 00时05分20秒    | 2019-05-08         | 16:07:02 | D           | D           | A             | D          | С           | D           | С             |
| 2016050130   | 陈艳平              | 7             | 00时04分43秒    | 2019-05-08         | 16:06:26 | D           | D           | A             | D          | C           | D           | C             |
| 2016050131   | 胡珠江              | 7             | 00时08分28秒    | 2019-05-08         | 16:10:08 | D           | D           | A             | D          | C           | D           | C             |
| 2016050132   | 雷兵               | 6             | 00时04分17秒    | 2019-05-08         | 16:05:59 | D           | В           | A             | D          | C           | D           | C             |
| 2016050133   | 张能兴              | 7             | 00时07分27秒    | 2019-05-08         | 16:10:10 | D           | D           | A             | D          | C           | D           | C             |
| 2016050134   | 簷永盾              | 7             | 00时03分18秒    | 2019-05-08         | 16:05:40 | D           | D           | A             | D          | C           | D           | C             |
| 2016050135   | 杨薪               | 7             | 00时07分46秒    | 2019-05-08         | 16:10:32 | D           | D           | A             | D          | C           | D           | C             |
| 2016050136   | 梁章雄              | 7             | 00时08分49秒    | 2019-05-08         | 16:10:34 | D           | D           | A             | D          | C           | D           | C             |
| 2016050137   | 揭胤               | 5             | 00时04分22秒    | 2019-05-08         | 16:06:03 | D           | D           | A             | В          | C           | В           | С             |
| 2016050138   | 张贵柳              | 7             | 00时05分22秒    | 2019-05-08         | 16:10:35 | D           | D           | A             | D          | C           | D           | С             |
| 2016050139   | 贾芸               | 7             | 00时06分25秒    | 2019-05-08         | 16:07:58 | D           | D           | Α             | D          | C           | D           | C             |
| 2016050140   | 石林林              | 7             | 00时05分51秒    | 2019-05-08         | 16:09:03 | D           | D           | A             | D          | C           | D           | C             |
| 2016050141   | 朱派酉              | 7             | 00时07分43秒    | 2019-05-08         | 16:10:20 | D           | D           | A             | D          | C           | D           | C             |
| 2016050142   | 阮运杰              | 7             | 00时08分01秒    | 2019-05-08         | 16:09:50 | D           | D           | A             | D          | C           | D           | C             |
| 2016050143   | 魏玉恺              | 7             | 00时07分08秒    | 2019-05-08         | 16:09:10 | D           | D           | A             | D          | C           | D           | C             |
| 2016050144   | 王菁彦              | 7             | 00时09分10秒    | 2019-05-08         | 16:10:54 | D           | D           | A             | D          | C           | D           | С             |
| 2016050145   | 杨秀莲              | 7             | 00时08分34秒    | 2019-05-08         | 16:10:25 | D           | D           | A             | D          | C           | D           | C             |
| 2016050146   | 姜富贵              | 7             | 00时08分15秒    | 2019-05-08         | 16:09:59 | D           | D           | A             | D          | C           | D           | C             |
| 2016050147   | 马跃楠              | 7             | 00时05分29秒    | 2019-05-08         | 16:07:53 | D           | D           | A             | D          | C           | D           | С             |
| 2016050148   | 蔡鑫旭              | 7             | 00时05分06秒    | 2019-05-08         | 16:07:57 | D           | D           | A             | D          | C           | D           | С             |
| 2016050149   | 朱昱               | 4             | 00时08分46秒    | 2019-05-08         | 16:10:59 | D           | Α           | A             | С          | C           | С           | C             |
| 2016120058   | 张福会              | 7             | 00时05分47秒    | 2019-05-08         | 16:07:23 | D           | D           | A             | D          | C           | D           | C             |

·公告

| Unit 1Do It | Youeself      | 预习题-公 | 告-2019-03-05 12:16: |
|-------------|---------------|-------|---------------------|
| 学号          | 姓名            | 阅读状态  | 阅读开始时间              |
| 2017090043  | 张伯豪           | 已读    | 2019-03-05 22:06:50 |
| 2017090045  | 张亦慕曦          | 已读    | 2019-03-05 19:25:04 |
| 2017090051  | 安小梅           | 未读    |                     |
| 2017090065  | 黎盛东           | 已读    | 2019-03-05 17:36:47 |
| 2017090075  | 罗昌丽           | 已读    | 2019-03-05 12:23:38 |
| 2017090080  | 万星月           | 已读    | 2019-03-05 19:19:01 |
| 2017090086  | 向晓途           | 未读    |                     |
| 2017090093  | 杨怡明           | 已读    | 2019-03-05 19:31:25 |
| 2017090100  | 周洋洋           | 已读    | 2019-03-05 17:57:29 |
| 2017090105  | 陈黔            | 已读    | 2019-03-05 21:23:38 |
| 2017090108  | 邓竣峰           | 未读    |                     |
| 2017090113  | 孔德俊           | 已读    | 2019-03-05 13:24:59 |
| 2017090137  | 余梁            | 已读    | 2019-03-05 12:24:27 |
| 2017090138  | 袁晓林           | 已读    | 2019-03-05 21:38:17 |
| 2017120244  | 翟云河           | 已读    | 2019-03-05 22:14:46 |
| 2017120249  | 黄泽港           | 已读    | 2019-03-05 17:54:01 |
| 2017120251  | 张燕            | 已读    | 2019-03-05 21:28:59 |
| 2017120256  | 陈继霞           | 未读    |                     |
| 2017120258  | 袁胜丽           | 已读    | 2019-03-05 12:29:33 |
| 2017120262  | 严家香           | 已读    | 2019-03-05 20:30:58 |
| 2017120263  | 郎东东           | 未读    |                     |
| 2017120275  | 梁欢            | 已读    | 2019-03-05 21:13:45 |
| 2017120278  | 穆姗            | 已读    | 2019-03-05 19:51:48 |
| 2017120280  | 周礼梅           | 已读    | 2019-03-05 13:41:54 |
| 2017120282  | 李竹平           | 未读    |                     |
| 2017120291  | 高成翠           | 已读    | 2019-03-05 22:37:46 |
| 2017120296  | 项烟荭           | 未读    |                     |
| 2017120300  | 苏立春           | 已读    | 2019-03-05 12:33:50 |
| 2017120305  | 胡雨轩           | 未读    |                     |
| 2017120307  | 王郑香           | 已读    | 2019-03-05 13:08:39 |
| 2017120308  | 张超            | 已读    | 2019-03-05 18:01:22 |
| 2017120309  | 罗利荣           | 已读    | 2019-03-05 12:23:55 |
| 2017120315  | 李娅            | 已读    | 2019-03-05 16:17:09 |
| 2017120332  | 魏青亮           | 已读    | 2019-03-05 16:11:24 |
| 2017120333  | 杨月            | 未读    |                     |
| 0015100005  | 7 D 2017 0000 |       | 0010 00 05 15 10 05 |

2.4.4 试卷成绩单下载(开发中,六月份上线)

考试结束后,系统会为每个学生生成试卷成绩单,成绩单支持导出 PDF,用 于学生复习或学校存档。

|          | 成:             | 绩单          |              |
|----------|----------------|-------------|--------------|
|          |                |             |              |
|          | 姓名: 张佩奇        | 学号:98367788 |              |
|          |                |             |              |
| 北京航空航天大学 | –马克思主义基        | 上本原理概论-     | -2018年春-期中考试 |
|          | 考试时长:100分钟     | 答题用时:00:    | 49:34        |
| 89/      | /100 <b>12</b> | /80         | 3/80         |
|          | 导分错:           | 题数          | 未作答          |
| 试卷往      |                |             |              |
| 试卷       |                |             |              |

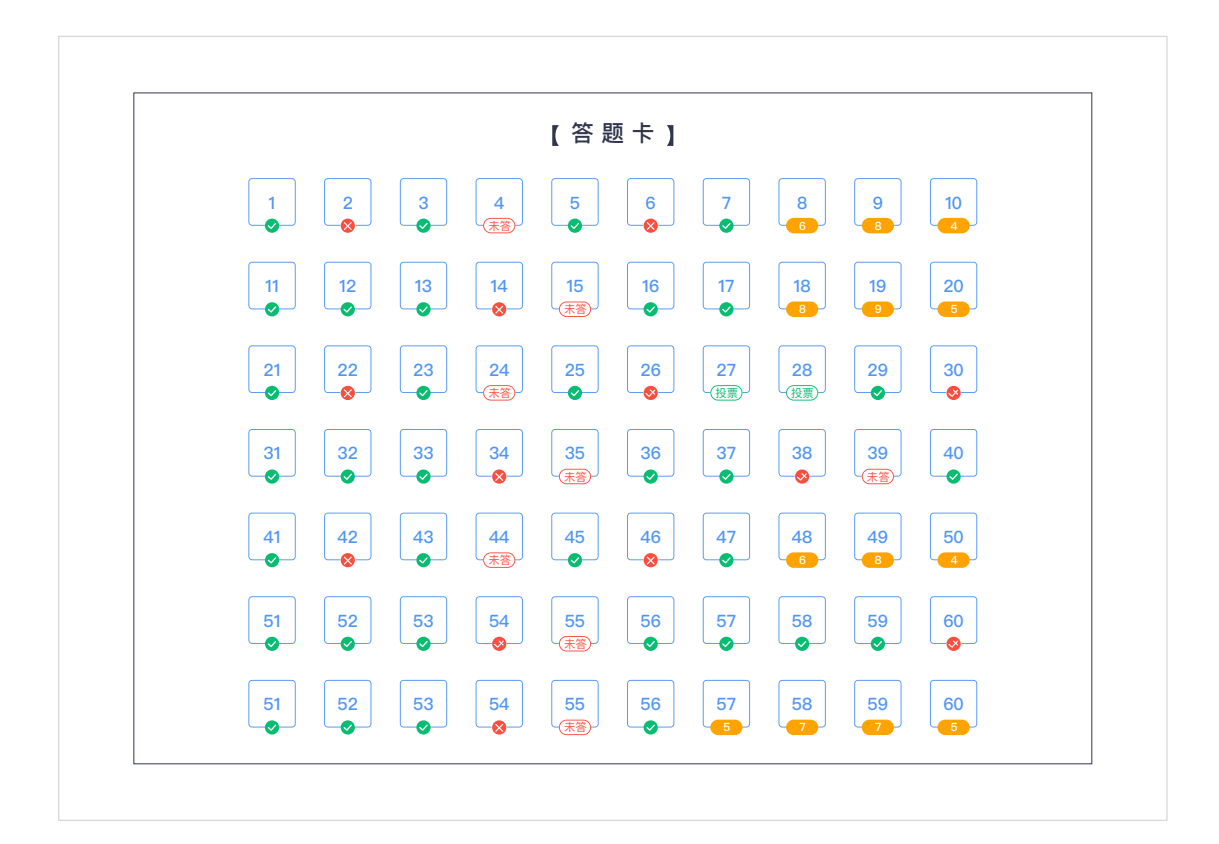

| 【第1题】           | 【第2题】                      | 【第3题】           |
|-----------------|----------------------------|-----------------|
| <b>单选题</b> (6分) | <b>单选题</b> (6分)            | <b>单选题</b> (6分) |
| 这里是题的标题         | 这里是题的标题                    | 这里是题的标题         |
| (A) 第一选项        | <ul><li>(A) 第一选项</li></ul> | (A) 第一选项        |
| B 第二选项          | (B) 第二选项                   | (B) 第二选项        |
| ⑦ 第三选项          | ⑦ 第三选项                     | ⓒ 第三选项          |
| ▶ 第三选项          | D 第三选项                     | 10 第三选项         |
|                 |                            |                 |
|                 |                            |                 |
|                 |                            |                 |
|                 |                            |                 |
|                 |                            |                 |
| 我的答案: 禾作答       | 我的答案: D                    | 找的答案: <b>□</b>  |
| 正确答案: <b>D</b>  | 正确答案: 答案将在12月26日18:00      | 0公布 正确答案: D     |
| 试题解析: 无         | 试题解析: 无                    | 试题解析: 无         |
|                 |                            |                 |

| 填空题 (3分)          | 我的得分: <mark>2/</mark> 3分                        | 试题解析:                                                                                                    |  |
|-------------------|-------------------------------------------------|----------------------------------------------------------------------------------------------------|--|
|                   | 我的答案:                                           | 这里是老师写的答案解析,这里是老师<br>写的答案解析,这里是老师写的答案解                                                                                                    |  |
| 【填空1】、【填空2】、【填空3】 | 1 李白                                            | 析,这里是老师与的含条解析,这里是<br>老师写的答案解析,这里是老师写的答<br>案解析,这里是老师写的答案解析,这<br>里是老师写的答案解析,这里是老师写                                                              |  |
| 是唐代三大诗人           | 正确答案:李白/李太白                                     |                                                                                                    |  |
|                   | 2 杜甫杜甫杜甫杜甫杜甫杜甫杜甫杜甫<br>相杜甫杜甫杜甫杜甫杜甫杜甫杜甫<br>杜甫杜甫杜甫 | Dante                                                                                                    |  |
|                   | 正确答案:杜甫杜甫杜甫杜甫杜甫杜甫杜甫杜甫杜甫杜甫杜甫杜甫杜甫杜甫杜甫杜甫杜甫杜甫杜甫     | 英学業務委員議商方が進的管理小切組。<br>律学部の方、主部委部務研究所の基礎学社(個)。<br>一行福田(1)、主導委員協高学会)、編修會所工<br>程、資源律学系施設学会<br>一参す参定、商店項出、20級表現、創本合行<br>作、資訊、得管理法認<br>一層年大学分支系本利注 |  |
|                   | 3 孟浩然                                           | $E = mc^2$                                                                                                    |  |
|                   | 正确答案:孟浩然/孟山人/孟襄阳                                | 这里是老师写的答案解析,这里是老师<br>写的答案解析,这里是老师写的答案解<br>析,这里是老师写的答案解析,这里是<br>老师写的答案解析,这里是老师写的答案解析,这<br>里是老师写的答案解析。这                                         |  |
|                   |                                                 |                                                                                                    |  |

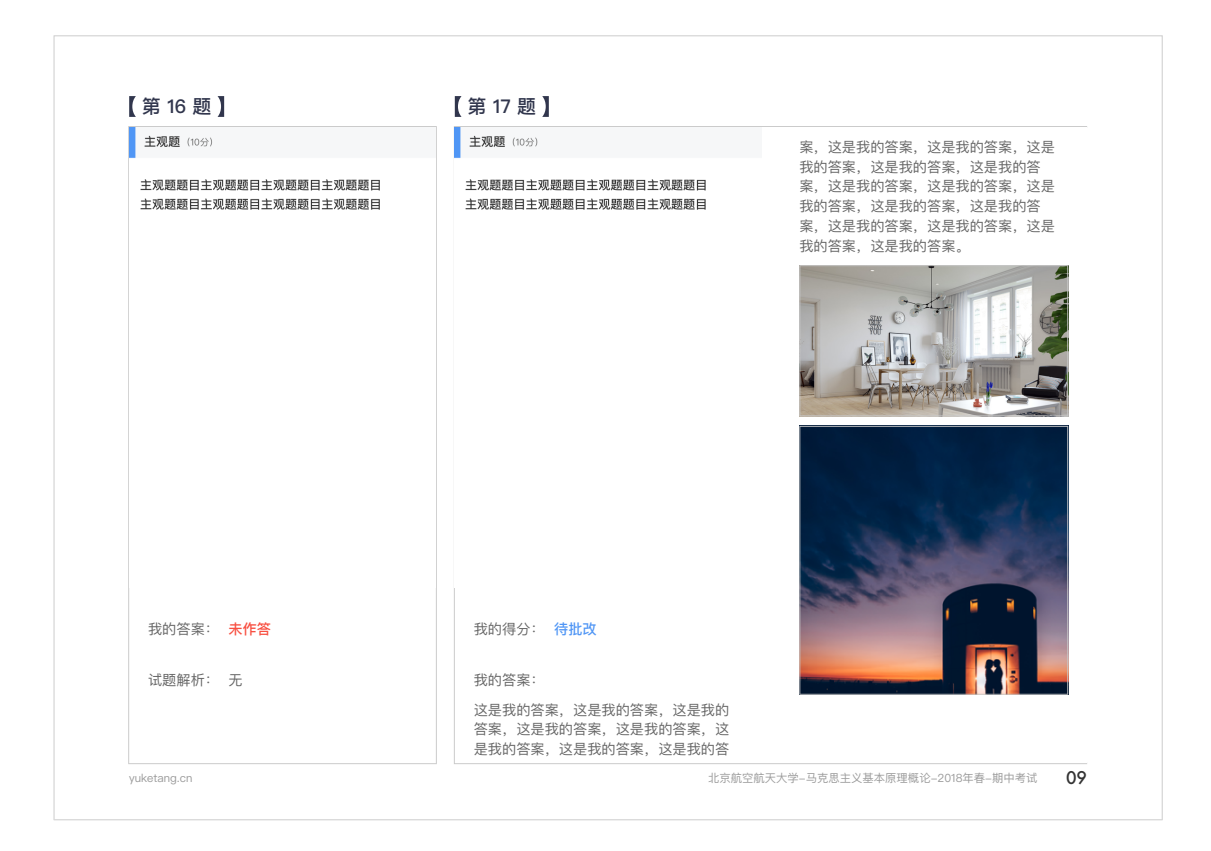

2.4.5 下载中心

导出数据时,一些较大的文件需要时间准备,下载中心记录用户数据导出请 求,及每个下载任务的进度,只有"数据准备完成"状态的任务才能被下载。

|                  |                                                                         | -          |            |      | 搜索课程、班级、教师、学生 Q                                                                         |
|------------------|-------------------------------------------------------------------------|------------|------------|------|-----------------------------------------------------------------------------------------|
|                  | 下载中心 🔾 刷新                                                               |            |            | ×    |                                                                                         |
| ~                | 标题                                                                      | 下载时间       | 状态         | 操作   | 图标大小还没有调好                                                                               |
| 看板               | ▶ 昆明理工大学2019年04月07日至05<br>XLS 月06日班级数据统计表                               | 14:13:39   | ılı 正在准备数据 |      | • 湛跃学生 • 活跃进级                                                                           |
| 分析               | L 昆明理工大学班级数据统计表                                                         | 11:58:49   | 数据准备完成     | ▶ 下载 | 3721         21426         5268           67% ± 14%         67% ± 14%         67% ± 14% |
| <b>☆</b><br>评教   | <ul> <li>▶ 昆明理工大学2019年04月07日至05</li> <li>72 月06日班级数据统计表班级数据…</li> </ul> | 2018-12-04 | 数据准备完成     | ₿ 下载 |                                                                                         |
| ● <b>日</b><br>●● | 昆明理工大学2019年04月07日至<br>05月06日班级数据统计表班级数据<br>昆明理工大学2019年04月07日            | 2018-12-04 | 任务失败,请重试   | Q 重试 |                                                                                         |
|                  | PDF 昆明理工大学班级数据统计表                                                       | 2018-12-04 | 山正在准备数据    |      | 12月12日<br>396 人                                                                         |
|                  | RAR 昆明理工大学班级数据统计表                                                       | 2018-12-04 | 山 正在准备数据   |      |                                                                                         |
|                  | LIFT 昆明理工大学班级数据统计表                                                      | 2018-12-04 | 山 正在准备数据   |      |                                                                                         |
|                  | ZIP 昆明理工大学班级数据统计表                                                       | 2018-12-04 | 山正在准备数据    |      | 12.10 12.11 12.12 12.13 12.14                                                           |
| -<br>-           | ▶ 昆明理工大学班级数据统计表                                                         | 2018-12-04 | 山正在准备数据    |      |                                                                                         |
| ?                | _                                                                       |            |            |      |                                                                                         |
|                  | < 1 2 3                                                                 | 4 5 6 7    | 99 >       |      |                                                                                         |
|                  |                                                                         | 396 个      | 600        |      |                                                                                         |